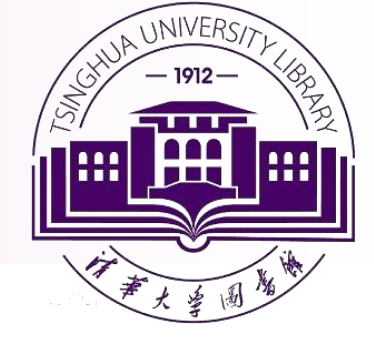

## Web of Science 等核心数据库检索与利用

## 清华大学图书馆信息参考部 范凤英 Tel: 010-62795453 Email: fanfy@tsinghua.edu.cn

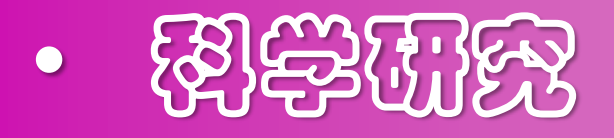

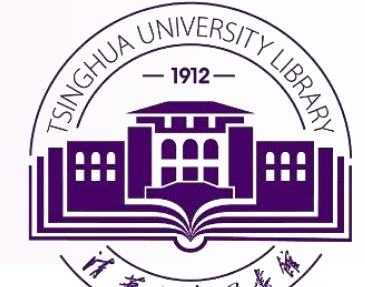

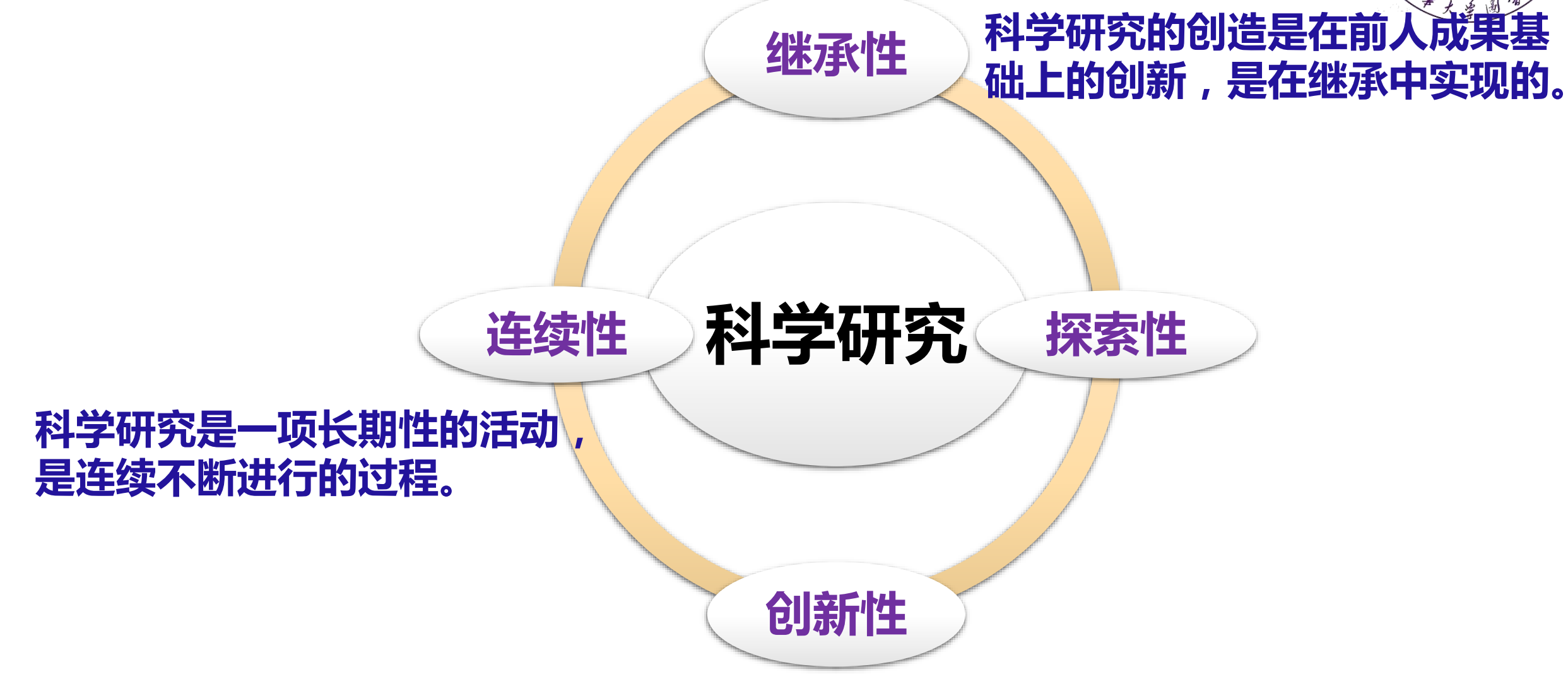

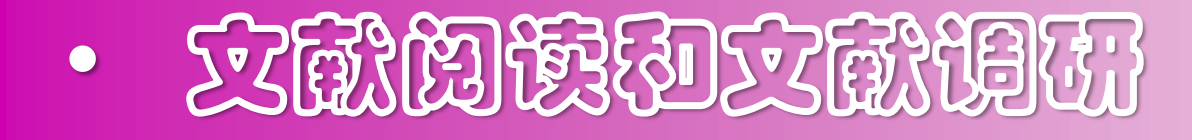

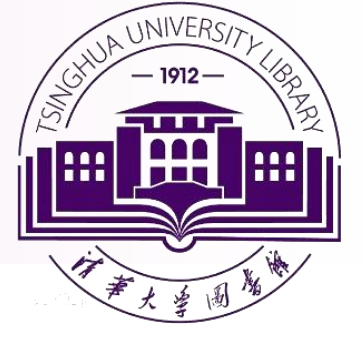

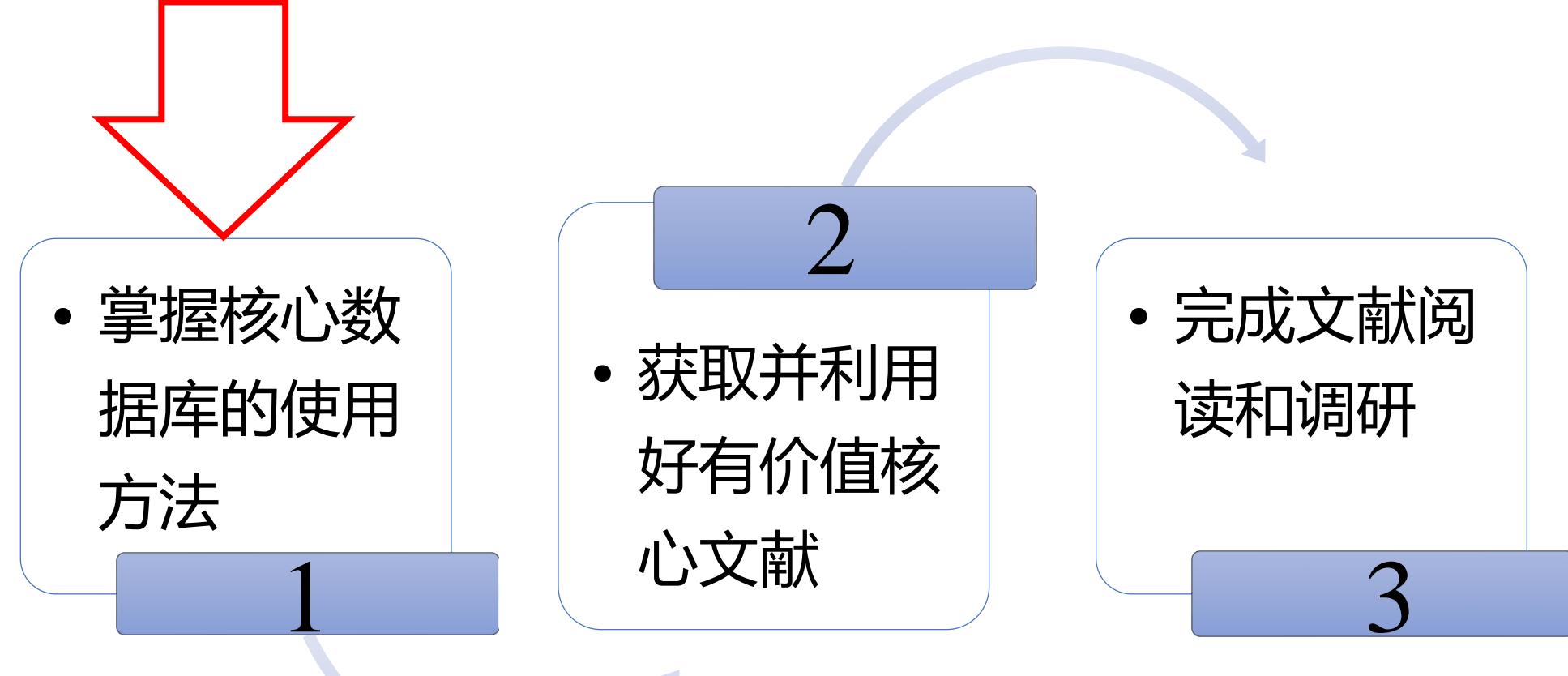

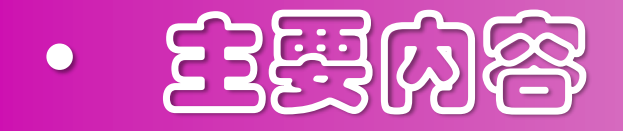

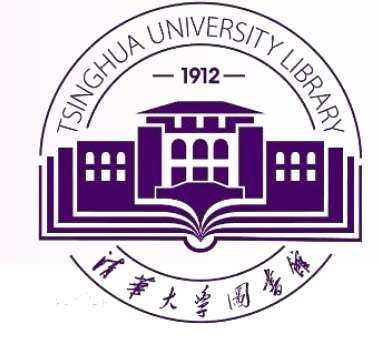

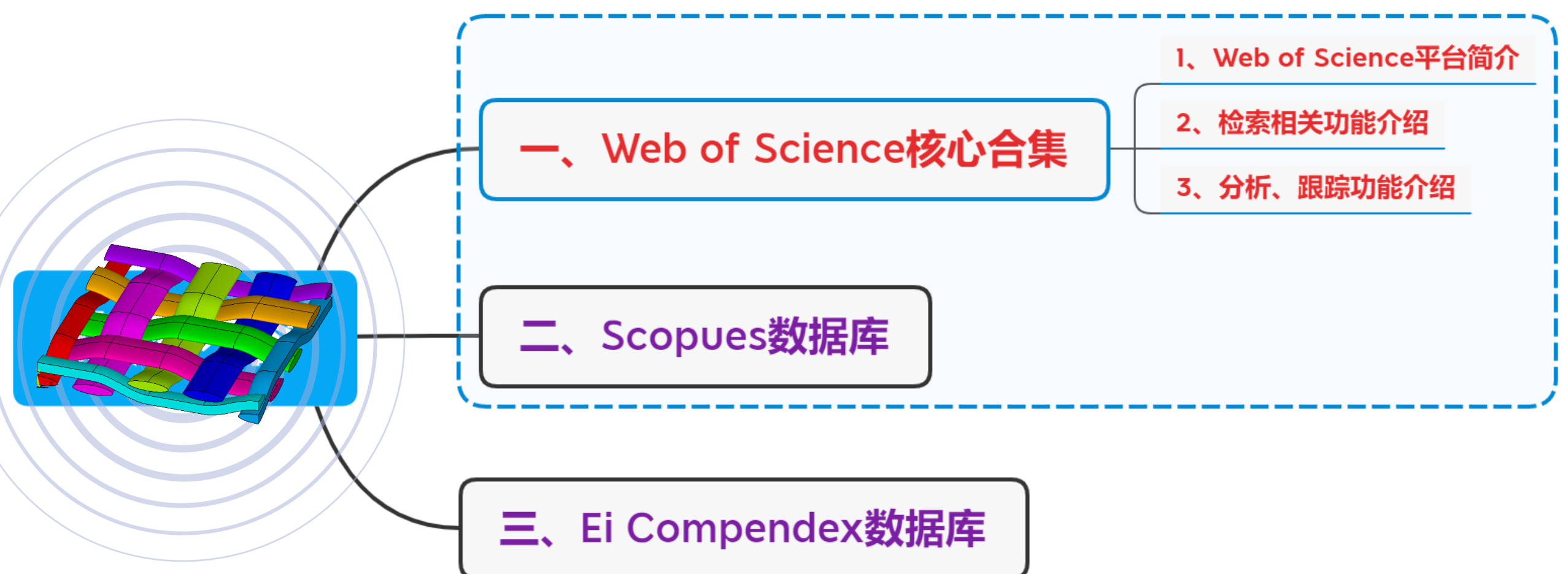

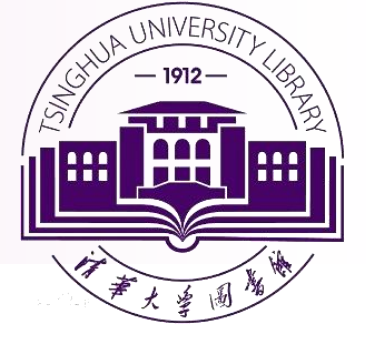

## -> Ueb of Selence & Deb of Selence & Deb

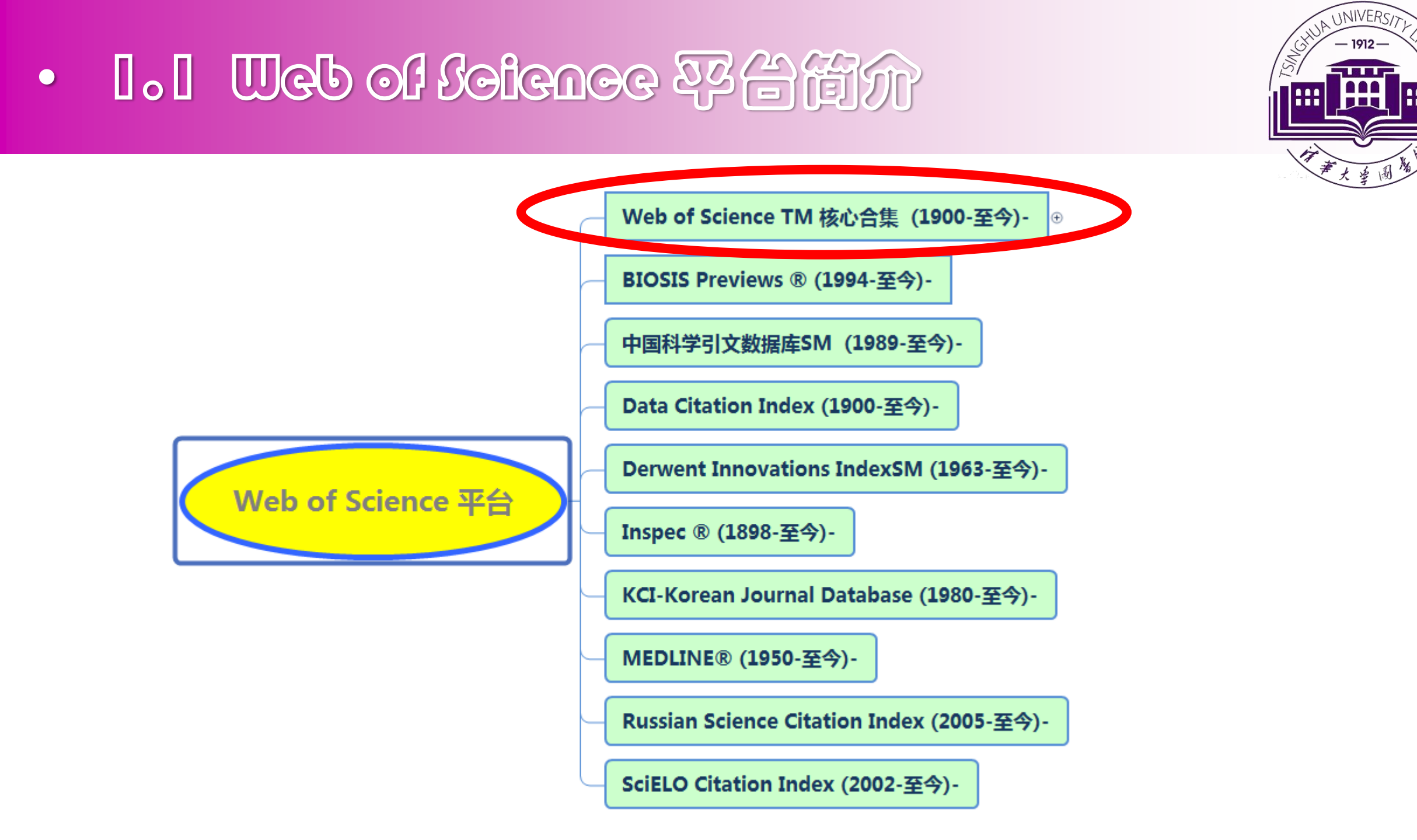

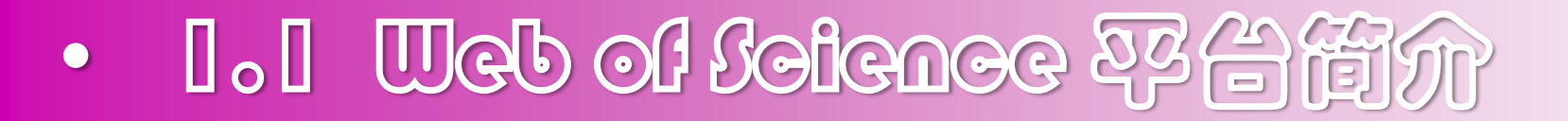

| Web of Science                       | InCites Journal Citation Reports                                                                                                    | Essential Science Indicators | EndNote Publons Kopernio                                                                                                    |                                   |                   | ¥ <del>※</del><br>登录 ▼ 帮助 | → 荷体中文 ▼               |
|--------------------------------------|----------------------------------------------------------------------------------------------------|------------------------------|----------------------------------------------------------------------------------------------------|-----------------------------------|-------------------|---------------------------|------------------------|
| Web c                                | of Science                                                                                                    |                              |                                                                                                    |                                   |                   | (                         | Clarivate<br>Analytics |
|                                      |                                                                                                    |                              |                                                                                                    | 工具 ◄                              | 检索和跟踪 -           | ・ 检索历史                    | 标记结果列表                 |
| 选择数据上                                | 所有数据库                                                                                                    | •                            |                                                                                                    | Acc                               | ess free resource | s to support coro         | navirus research.      |
| 基本检索<br>示例: oi sp<br>时间跨度<br>所有年份 18 | Web of Science 核心合集<br>BIOSIS Previews<br>中国科学引文数据库 <sup>SM</sup><br>Data Citation Index<br>Derwent Innovations Index<br>Inspec <sup>®</sup><br>KCI-Korean Journal Database<br>MEDLINE <sup>®</sup><br>Russian Science Citation Index |                              | <ul> <li>Web of Science 核心合集 (1900-至今)</li> <li>检索科学、社会科学、艺术和人文科学领域的世界一流学术性期刊、书籍和会议录,并浏览完整的引文网络。</li> <li>所有出版物的被引参考文献均完全索引且可检索。</li> <li>检索所有作者和作者附属机构。</li> <li>使用引文跟踪对引用活动进行跟踪。</li> <li>借助引文报告功能以图形方式了解引用活动和趋势。</li> <li>使用分析检索结果确定研究趋向和出版物模式。</li> </ul> | <ul> <li>▼</li> <li>重设</li> </ul> | 检索                | 金索提示                      |                        |
| 更多设置 🔻                               |                                                                                                    |                              |                                                                                                    |                                   |                   |                           |                        |

GHUA UNIVERS/

----

## • I.I Ueb of Seience 容台街介

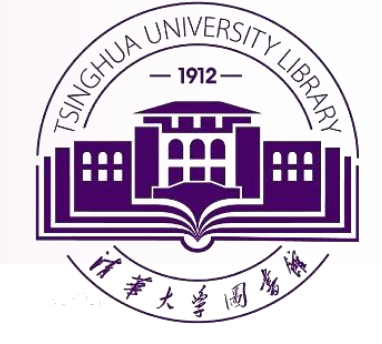

### Web of Science (简称 WOS) 是 科睿唯安 公司开发的信息检索平台。

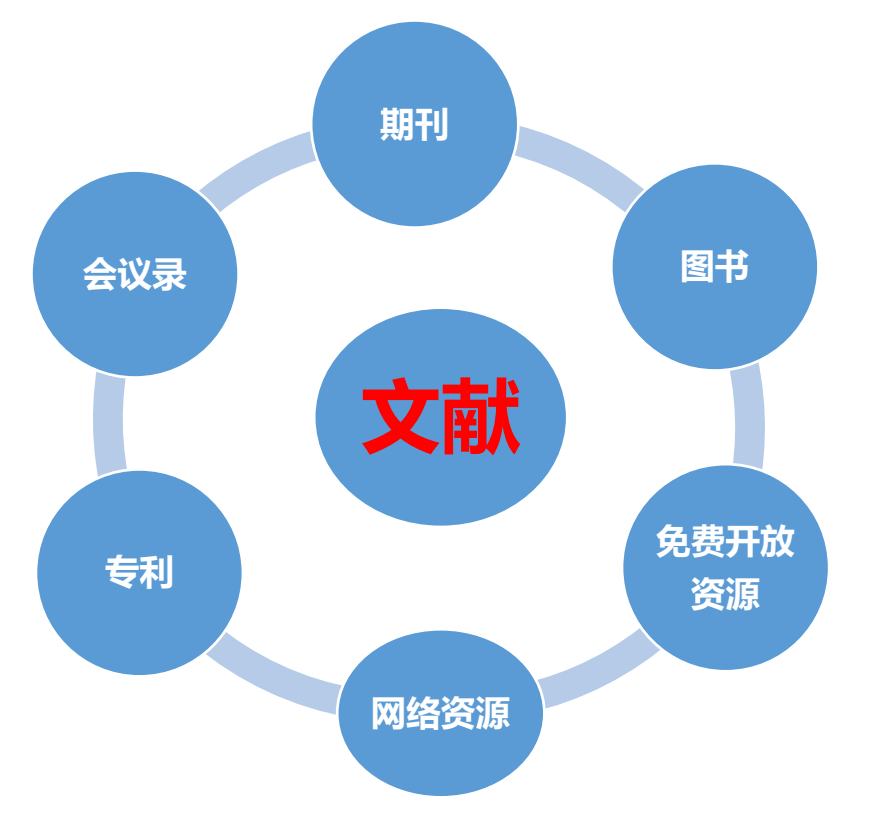

可以对平台上已订购的所有数据库进行单库或者跨库检索

| 1.2 Web of Seience 201                                                                 | beelfor                                                |
|----------------------------------------------------------------------------------------|--------------------------------------------------------|
| 选择数据库 Web of Science 核心合集 •                                                            | Access free resources to support coronavirus research. |
| 基本检索 作者检索 被引参考文献检索 高级检索 化学结构检索                                                         | → 検索提示                                                 |
|                                                                                        | +添加行   重设                                              |
| 时间跨度<br>所有年份 (1900 - 2020) ▼<br>更多设置                                                   |                                                        |
| Treb of Science 核心合集: 引文索引                                                             | 自动建议的出版物名称                                             |
| ✔ Science Citation Index Expanded (SCI-EXPANDED)1900年至今                                | 打开 🔹                                                   |
| ✓ Social Sciences Citation Index (SSCI)1998年至今                                         | 默认情况下显示的检索字段数                                          |
| ✔ Arts & Humanities Citation Index (A&HCI)1998年至今                                      | 1个字段(主题) ▼                                             |
| ✔ Conference Proceedings Citation Index- Science (CPCI-S)1998年至今                       |                                                        |
| ✔ Conference Proceedings Citation Index- Social Science & Humanities (CPCI-SSH)1/98年至今 | (娄水久保存这些设直,豆來 of 注册。)                                  |
| ✔ Bost Citation Index- Science (BKCI-S)2005年至今                                         |                                                        |
| ✓ Book Citation Index-Social City of Handler (BNCI-SSH)2005年至今                         |                                                        |

## 1.2 Web of Soience 教秘合集简介

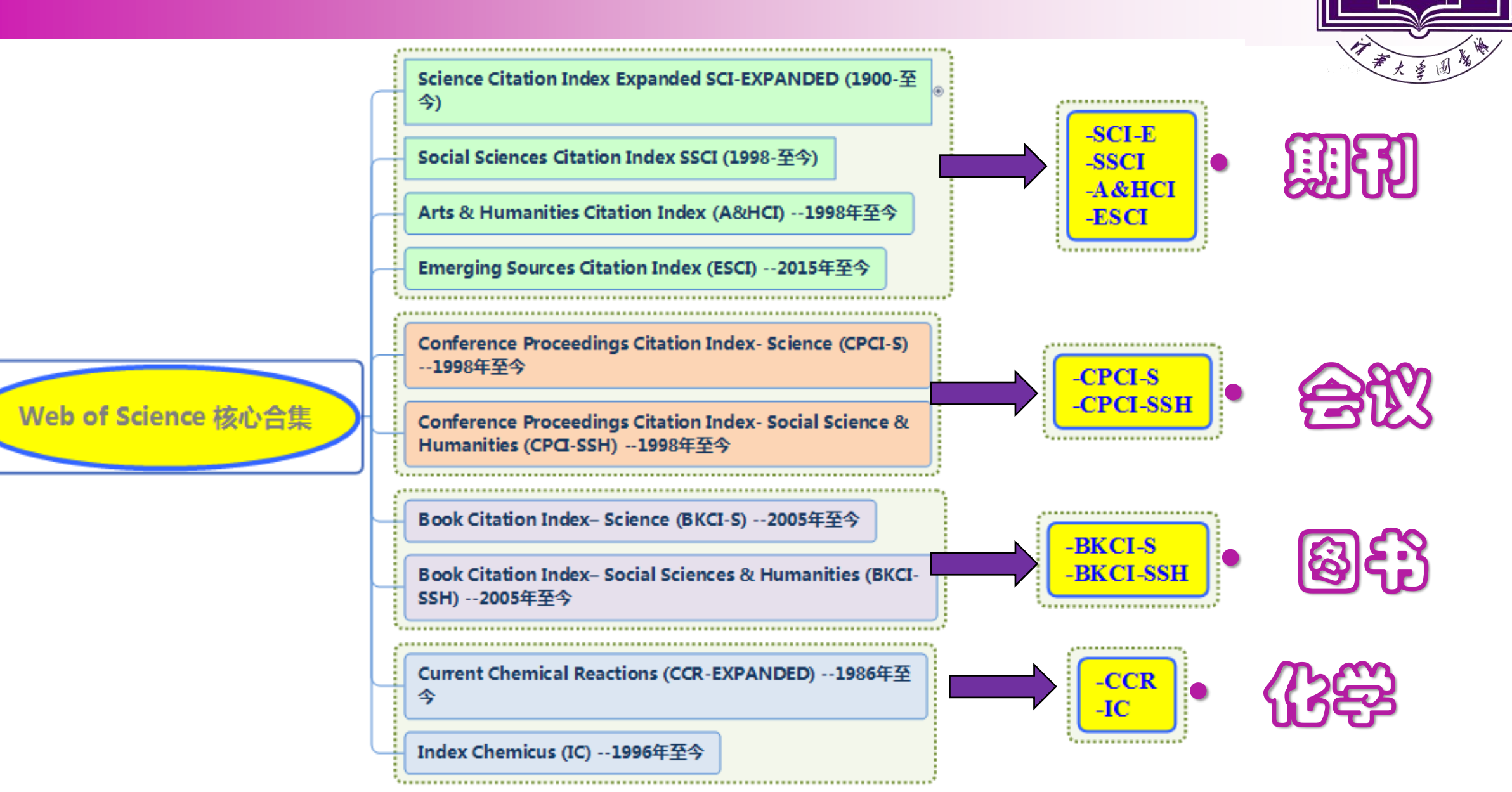

UNIVERS

## 1.3 四回线的合组的"引文索引"

### 引文索引:收录论文的参考文献并索引

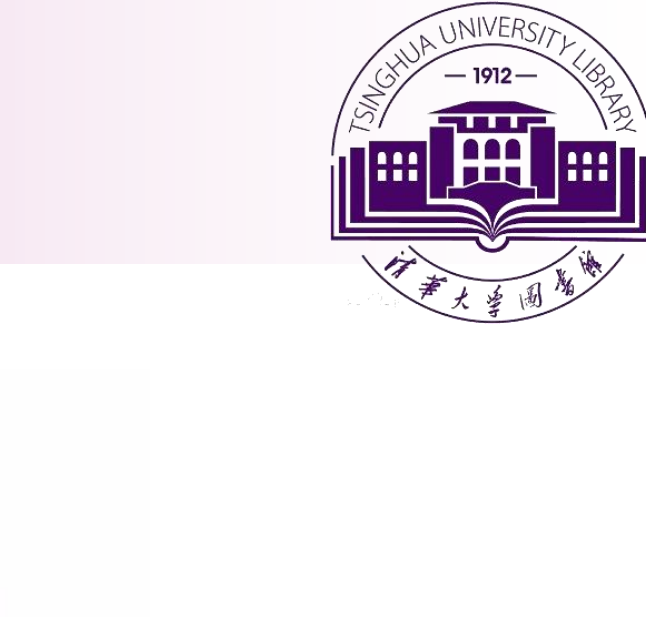

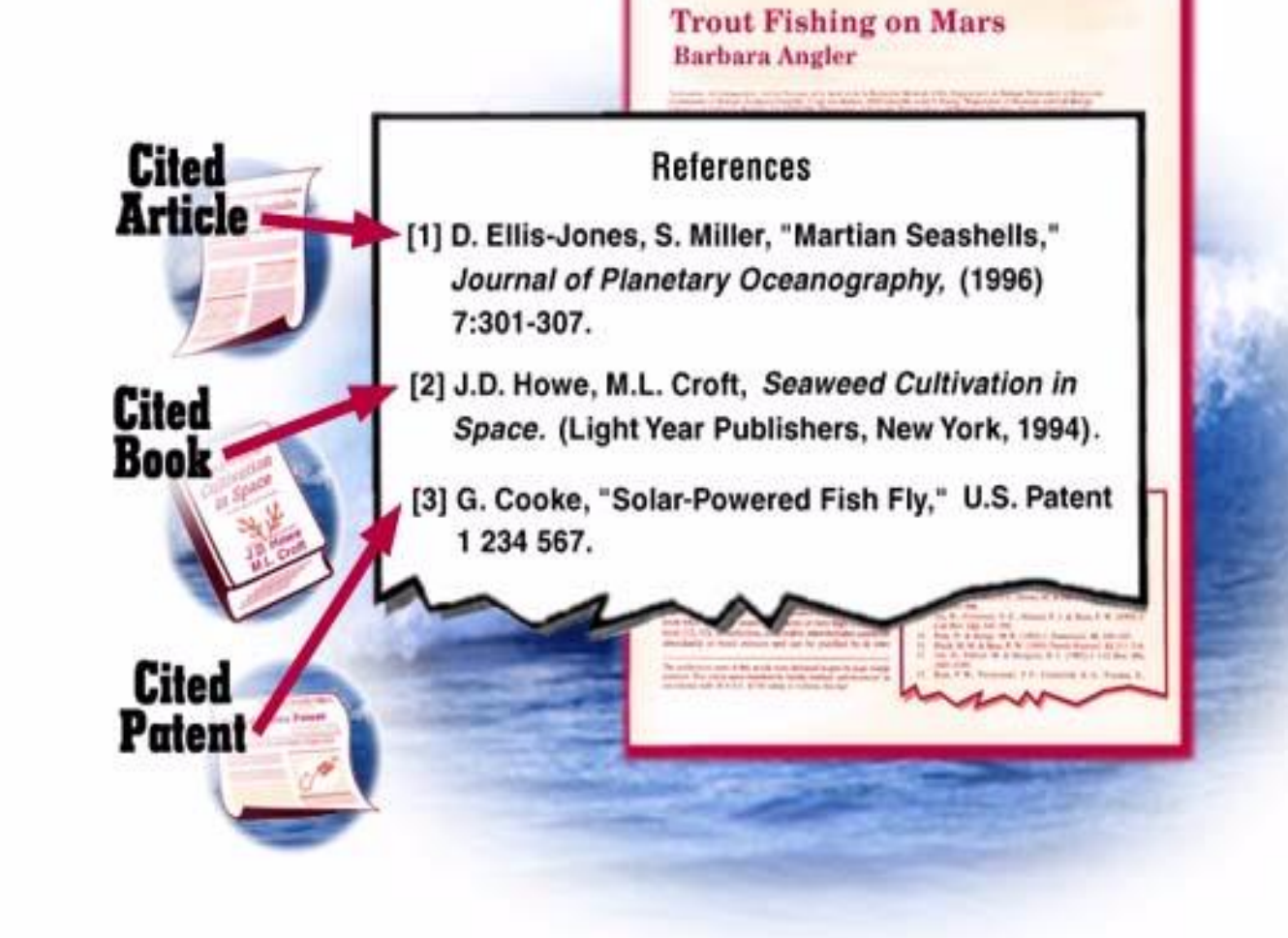

CONTRACTOR OF A

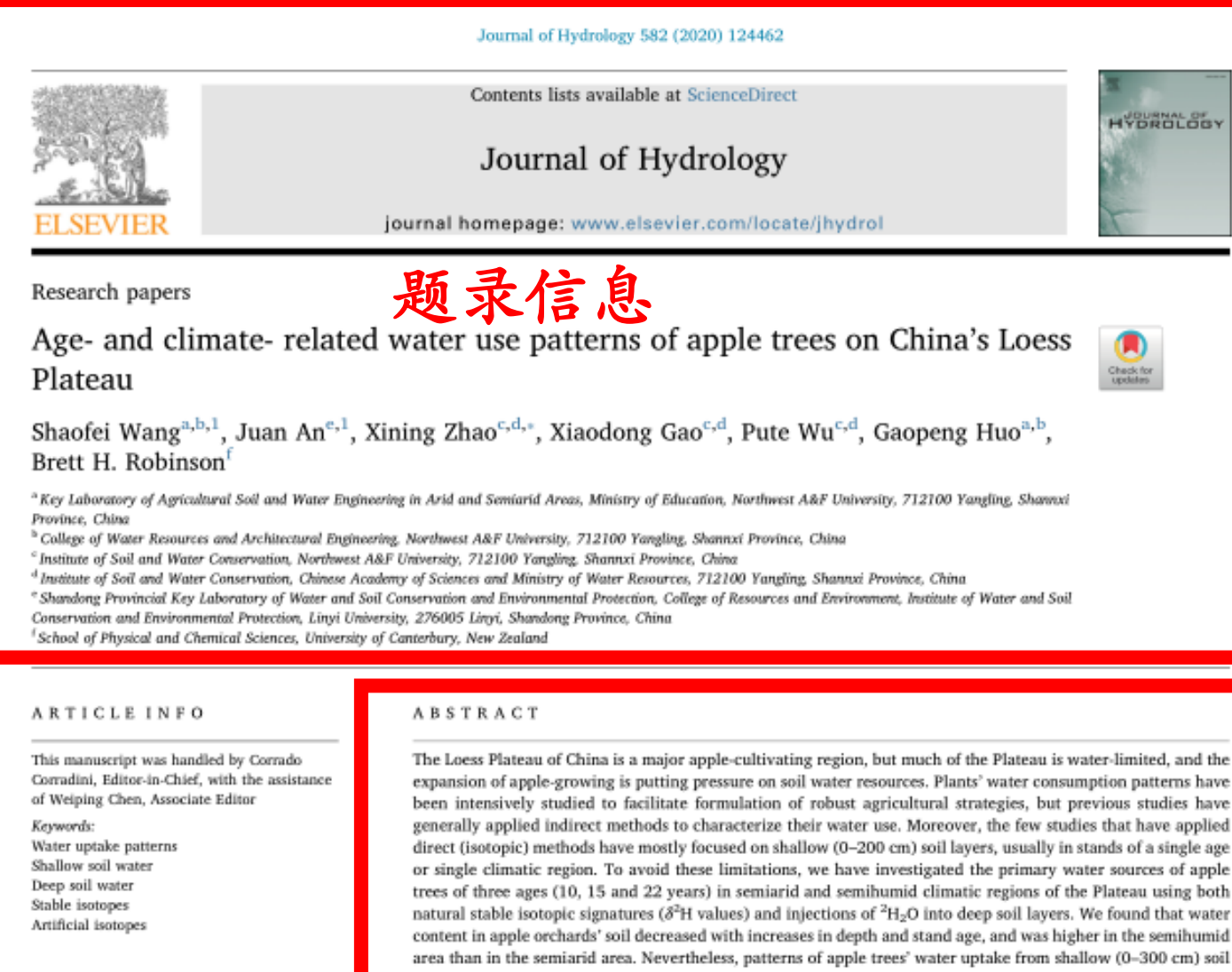

#### 文摘信息

expansion of apple-growing is putting pressure on soil water resources. Plants' water consumption patterns have been intensively studied to facilitate formulation of robust agricultural strategies, but previous studies have generally applied indirect methods to characterize their water use. Moreover, the few studies that have applied direct (isotopic) methods have mostly focused on shallow (0-200 cm) soil layers, usually in stands of a single age or single climatic region. To avoid these limitations, we have investigated the primary water sources of apple trees of three ages (10, 15 and 22 years) in semiarid and semihumid climatic regions of the Plateau using both natural stable isotopic signatures ( $\delta^2$ H values) and injections of  $^2H_2O$  into deep soil layers. We found that water content in apple orchards' soil decreased with increases in depth and stand age, and was higher in the semihumid area than in the semiarid area. Nevertheless, patterns of apple trees' water uptake from shallow (0-300 cm) soil layers were similar in the two climatic regions and the main water sources became shallower with increases in stand age. However, water uptake from deep (400-500 cm) soil layers was also detected, particularly in the blossom and young fruit stage in apple orchards of the semiarid area. Moreover, older trees absorbed more water from these layers than younger trees in the semiarid area (but not in the semihumid area) throughout the growing season. Excessive consumption of deep soil water inevitably results in deep soil drying and severely threatens the sustainability of apple cultivation. Our work suggests that it is necessary to take actions (e.g. supplementary irrigation, landscaping and mulching combinations) to reduce the proportion of deep soil water used by apple trees to prevent the development of dried soil layers. It also highlights the need to assess uptake patterns of plants at multiple developmental stages and ages to identify times when and places where interventions may be required or most effective.

#### References

- Autovino, D., Rallo, G., Provenzano, G., 2018. Predicting soil and plant water status dynamic in olive orchards under different irrigation systems with Hydrus-2D: model performance and scenario analysis. Agr. Water Manage. 203, 225-235. https://doi. org/10.1016/j.agwat.2018.03.015.
- Baldi, P., Komjanc, M., Wolters, P.J., Viola, R., Velasco, R., Salvi, S., 2013. Genetic and physical characterisation of the locus controlling columnar habit in apple (Malus × domestica Borkh.). Mol. Breeding. 31 (2), 429-440. https://doi.org/10.1007/ s11032-012-9800-1.
- Beyer, M., Koeniger, P., Gaj, M., Hamutoko, J.T., Wanke, H., Himmelsbach, T., 2016. A deuterium-based labeling technique for the investigation of rooting depths, water uptake dynamics and unsaturated zone water transport in semiarid environments. J. Hydrol. 533, 627-643. https://doi.org/10.1016/j.jhydrol.2015.12.037.
- Bleby, T.M., McElrone, A.J., Jackson, R.B., 2010. Water uptake and hydraulic redistribution across large woody root systems to 20 m depth. Plant Cell Environ. 33 (12), 2132-2148. https://doi.org/10.1111/j.1365-3040.2010.02212.x.
- Cai, Y., Wu, P., Zhang, L., Zhu, D., Wu, S., Zhao, X., Chen, J., Dong, Z., 2018. Prediction of flow characteristics and risk assessment of deep percolation by ceramic emitters in loam. J. Hydrol. 566, 901-909. https://doi.org/10.1016/j.jhydrol.2018.07.076.
- Ceccon, C., Panzacchi, P., Scandellari, F., Prandi, L., Ventura, M., Russo, B., Millard, P., Tagliavini, M., 2011. Spatial and temporal effects of soil temperature and moisture and the relation to fine root density on root and soil respiration in a mature apple orchard. Plant Soil 342, 195-206, https://doi.org/10.1007/s11104-010-0684-8,
- Celia, M.A., Bouloutas, E.T., Zarba, R.L., 1990. A general mass-conservative numerical solution for the unsaturated flow equation. Water Resour. Res. 26, 1483-1496. https://doi.org/10.1029/WR026i007p01483.
- Dai, Y., Zheng, X., Tang, L., Li, Y., 2015. Stable oxygen isotopes reveal distinct water use patterns of two Haloxylon species in the Gurbantonggut Desert. Plant Soil 389 (1),

这篇文献所有参考文献的 题录信息+文摘信息 全部收录,并加以索引!

#### 四回线教育目的"引过露引" 105 一、前言 与许多转型国家类似,在近十几年里中国城市 劳动者中性别收入的差距在扩大。造成转型 本文建议为了实现和谐社会的目标,出于对弱势劳动 别收入差距增长的主要原因有两个。第一 者的保护、要特别关注低技术、低学历的女性劳动者。 市场经济中,员工的生产力因素,比如教育、 参考文献/被引文献/Cited article 参考文献 验的回报率在上升;如果男性和女性具有不 [1]张丹丹.市场化与工资差异研究[J].中国人口科学,2004(1):32 产力特点,那么他们的收入差距会因为对这 - 41 回报率的上升而增加。第二,不断增加的性[2]李实、马欣欣.中国城镇职工的性别工资差异与职业分割的经验 差距也可能由对女性的歧视所致,在市场经济的环 境下,雇主有权力自己决定薪酬,如果他们有歧视性 偏好,就会支付女性雇员较低的工资。张丹丹[1],李 实和马欣欣<sup>[2]</sup> 王美艳<sup>[3]</sup>, Gustafsson 和Li<sup>[4]</sup>都发现中 国性别收入差距的扩大无法由男女生产力特点的差 异来解释,故而歧视可能是导致近些年来性别收入 差距扩大的主要原因。

来源文献/施引文献/Citing article

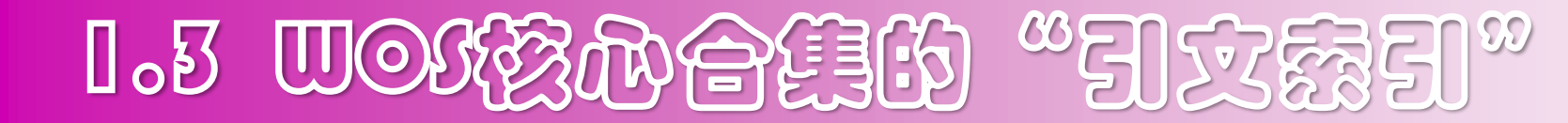

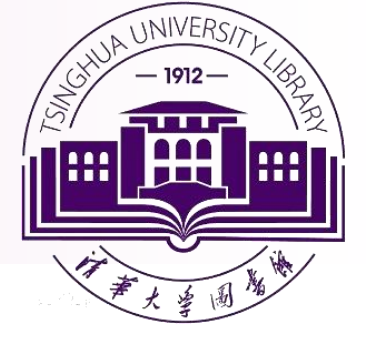

### ✓引文-Citation

通常指"参考文献",也称作"被引文献"

### ✓ 来源文献-Source Documents

"来源文献"也称作"施引文献"

### ✓ 相关文献-Related Records

"相关文献"也称作"相关记录",具有一篇或几篇相同参考文献的所有文献称之为相关文献。

### ✓ 共同参考文献-Shared Reference

如果2篇文章的"共同参考文献"越多,说明这2篇文献的相关性越强。

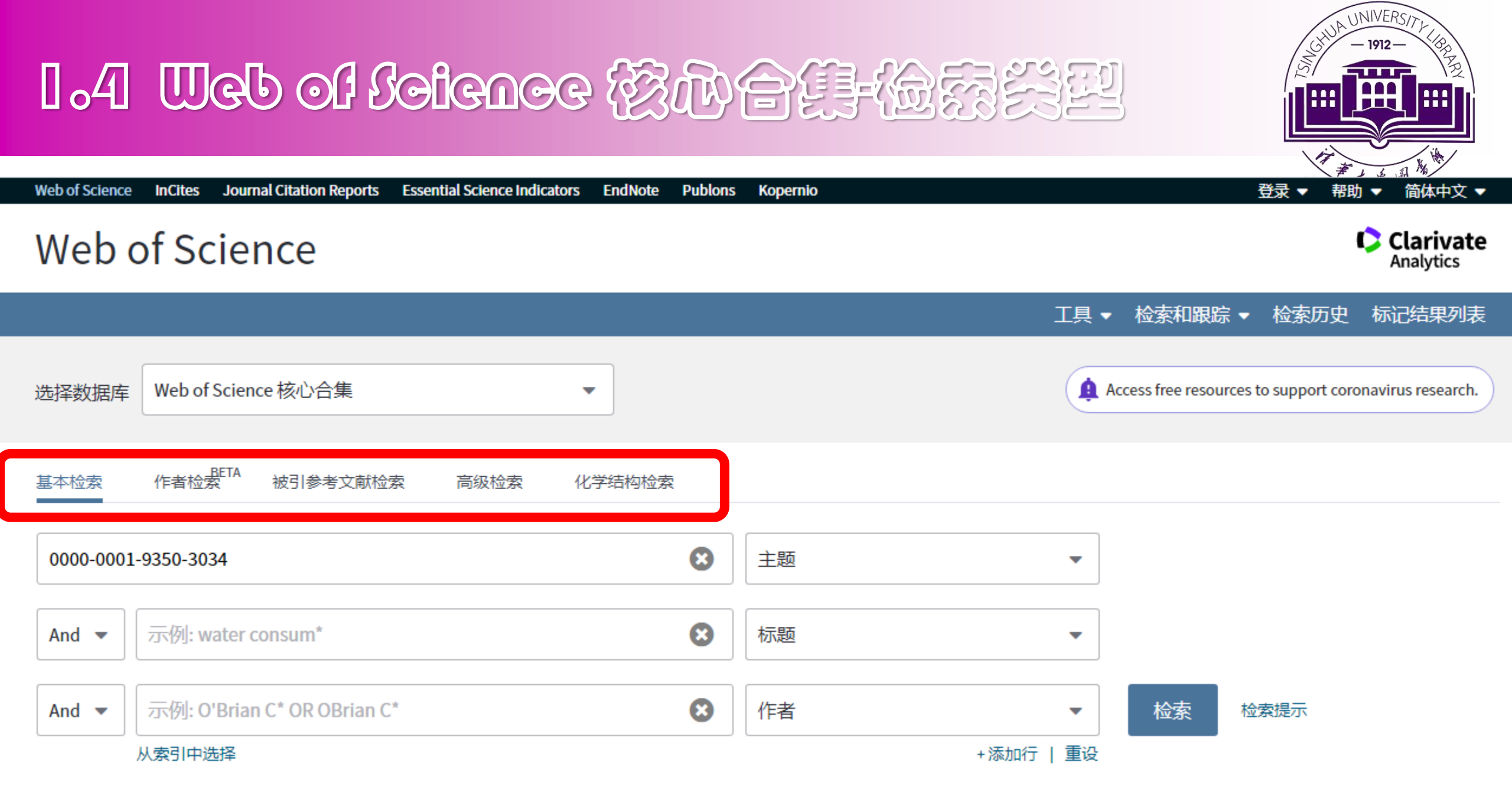

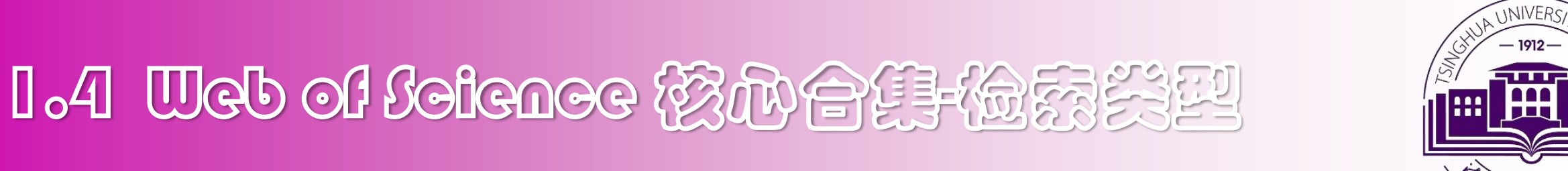

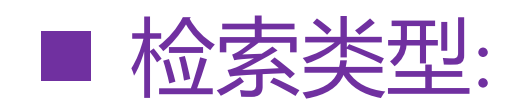

### ✓ 基本检索

- ✓ 被引参考文献检索
- ✓ 高级检索

### ✓ 作者检索

✓ 化学结构检索

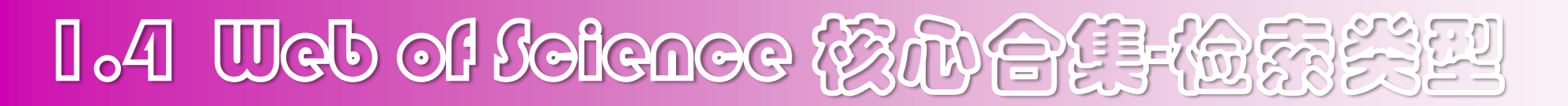

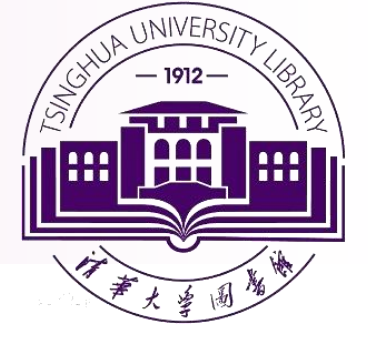

## ■ 编写检索式 (检索字段 + 运算符 +检索词)

| 基本检索       | 被引参考文献检索           | 高级检索      | 作者检索  | 化学结构检索       | - 更少 |          |    |
|------------|--------------------|-----------|-------|--------------|------|----------|----|
| 示例: oil sp | ill* mediterranean |           |       | 8            | 主题   | •        |    |
| AND •      | 示例: water consum*  | •         |       | 8            | 标题   | •        |    |
| AND •      | 示例: O'Brian C* OR  | OBrian C* |       | ٢            | 作者   | •        | 检索 |
|            |                    |           | + 添加另 | 一字段   清除所有字段 |      | → 从索引中选择 |    |

- ✓ 可以方便、快捷表达检索需求
- ✓ 检索结果全面而准确

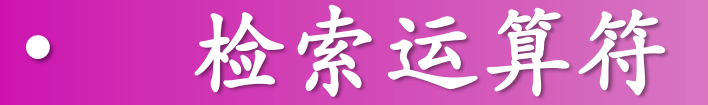

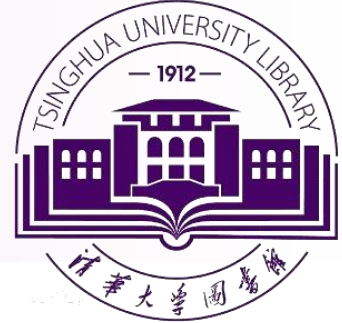

### ■ 检索式:检索词+运算符+检索指令(检索字段或字段标识)

#### ✓ 常用算符一 (限定一个单词或词根)

| 符号 | 说明                         |
|----|----------------------------|
| *  | 零个或多个字符                    |
|    | gene*                      |
|    | gene, genetics, generation |
| \$ | 零或一个字符                     |
|    | Colo\$r                    |
|    | Color, colour              |
| ?  | 只代表一个字符                    |
|    | en?oblast                  |
|    | entoblast, endoblast       |

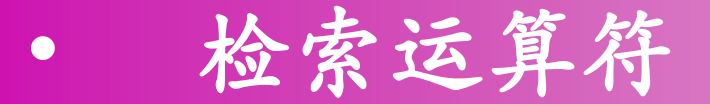

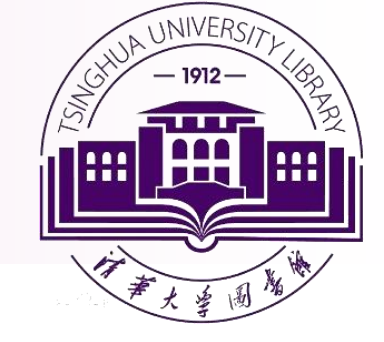

### ✓ 常用算符二: (限定2个或多个关键词)

| 符号     | 说明                                                                           |
|--------|------------------------------------------------------------------------------|
| AND    | 检索包含所有关键词的数据。标题:proton and accelerator                                       |
| OR     | 检索数据中至少含有一个所给关键词,用于检索同义词或者不同的表达方式。标题:booster or accelerator                  |
| NOT    | 排除含有某一特定关键词的数据。<br>标题:accelerator not proton                                 |
|        | 精确短语检索。例:"proton accelerator"(半角)                                            |
| NEAR/x | 所连接的 2 个词之间词语数量小于等于x , 默认15<br>例:proton NEAR/1 accelerator                   |
| SAME   | 只在 <b>地址字段</b> 中进行检索,要求两个词在 <b>同一地址字段</b><br>例:Tsinghua univ* same Dept Phys |

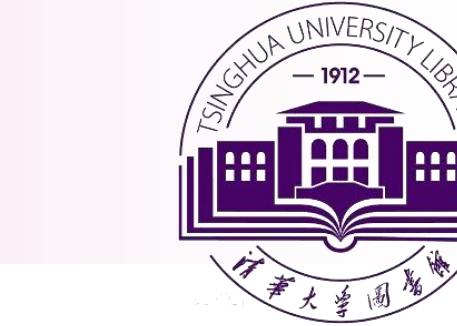

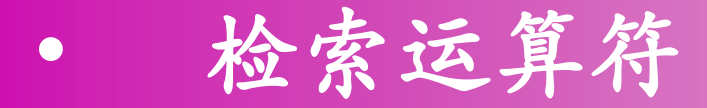

### ■ 检索规则

- ✓ 检索算符优先顺序
  - ✓ NEAR/x
  - ✓ SAME
  - ✓ NOT
  - ✓ AND
  - ✓ OR

### 使用括号可以改写算符运算优先级!

1.4 Ueb of Solence 核的合語—基本检索

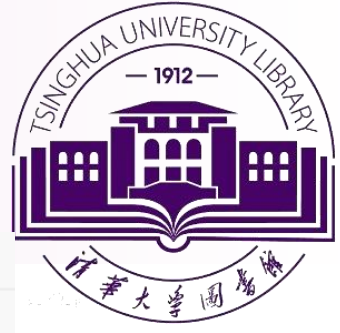

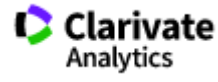

据库

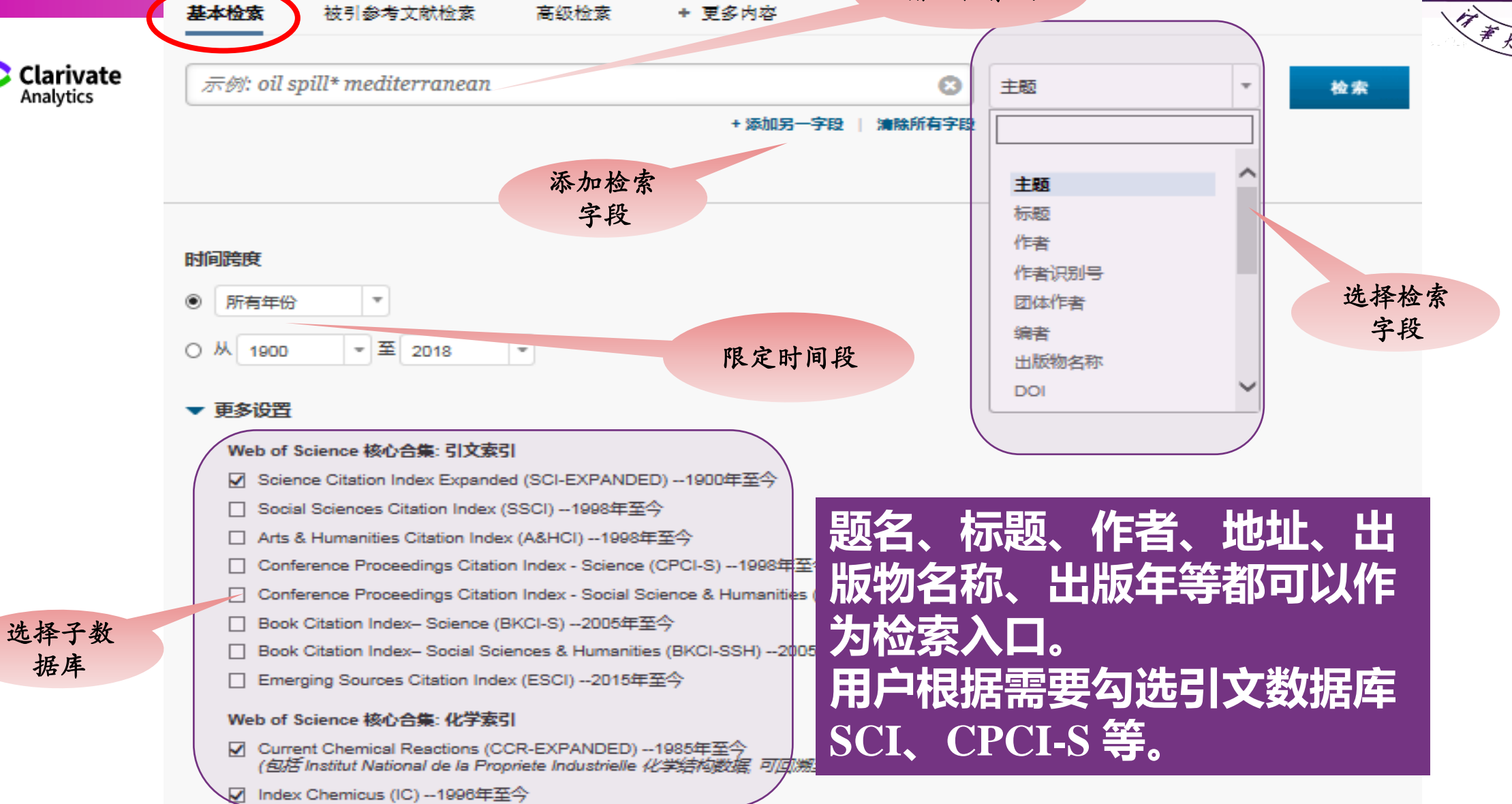

输入检索词

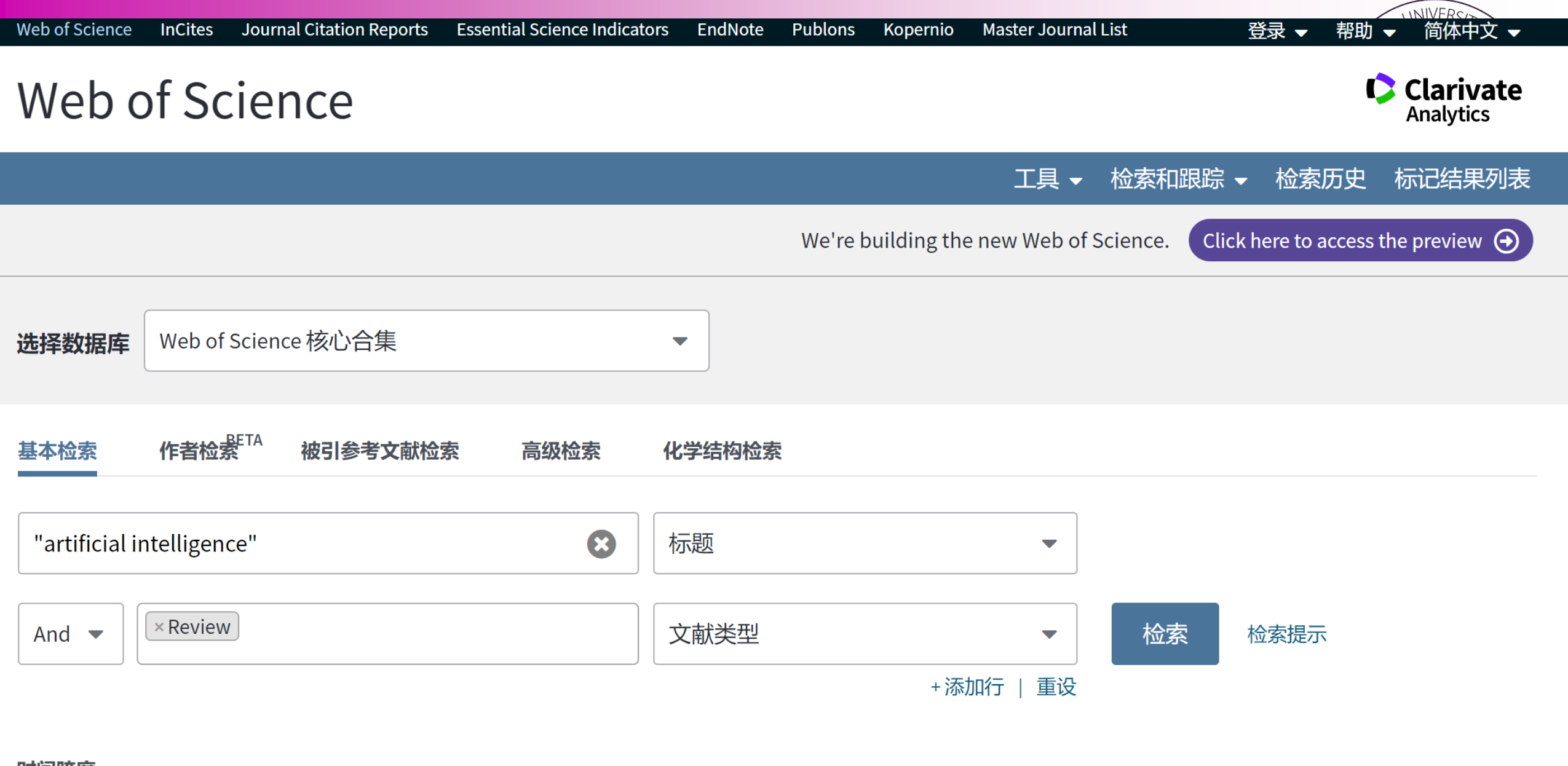

乞 o 🤳 🦻 🔤 🛔 🗲 🎤

#### 时间跨度

所有年份 (1900 - 2021) 🔹 🔻

1.4 Ueb of Seience 核心合具一高级检索

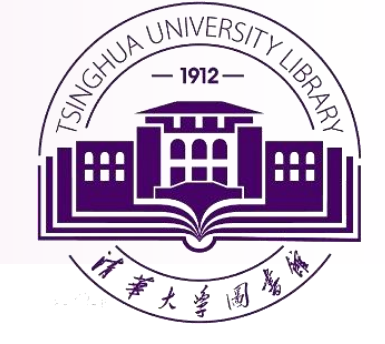

### ■ 高级检索 : 检索词 + 运算符 + 字段标识

| Web of Science InCites Journal Citation Reports Essential Science Indicators EndNote Publons Kopernio Master Journal List                                          | 登录 ▼ 帮助 ▼ 简体中文 ▼                                                                                                    |
|----------------------------------------------------------------------------------------------------|----------------------------------------------------------------------------------------------------|
| Web of Science                                                                                                    | Clarivate<br>Analytics                                                                                                    |
| 工具 ▼ 検索                                                                                                    | 索和跟踪 ▼ 检索历史 标记结果列表                                                                                                    |
| 选择数据库 Web of Science 核心合集 •                                                                                                    |                                                                                                    |
| 基本检索     作者检索     被引参考文献检索     高级检索     化学结构检索       使用字段标识、布尔运算符、括号和检索结果集来创建检索式。结果显示在页面底部的 "检索历史" 中。(了解高级检索)       示例: TS=(nanotub* AND carbon) NOT AU=Smalley RE | 布尔运算符: AND、OR、NOT、SAME、NEAR                                                                                                    |
| #1 NOT #2 更多示例   查看教程<br><b>检索</b><br>通过语种和文献类型限制检索结果:<br>All languages Article Abstract of Published Item Article Abstract of Published Item Art Exhibit Review V | 字段标识:         TS=主题       SA=街道地址         TI=标题       CI=城市         AU=作者[索引]       PS=省/州         AI=作者识别号       CU=国家/地区         GP=团体作者[索引]       ZP=邮政编码         ED=编者       FO=基金资助机构         SO=出版物名称[索引]       FG=授权号         DO=DOI       FT=基金资助信息         PY=出版年       SU=研究方向         CF=会议       WC=Web of Science 分类         AD=地址       IS=ISSN/ISBN         OG=机构扩展[索引]       UT=入廠号         OO=机构       PMID=PubMed ID         SG=下属机构       ALL=所有字段 |

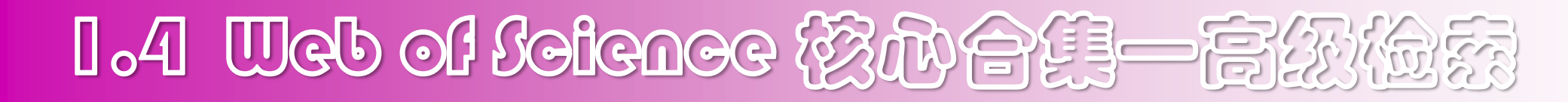

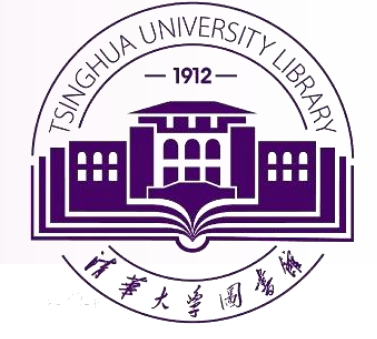

### ✓ 字段标识 (31 项)

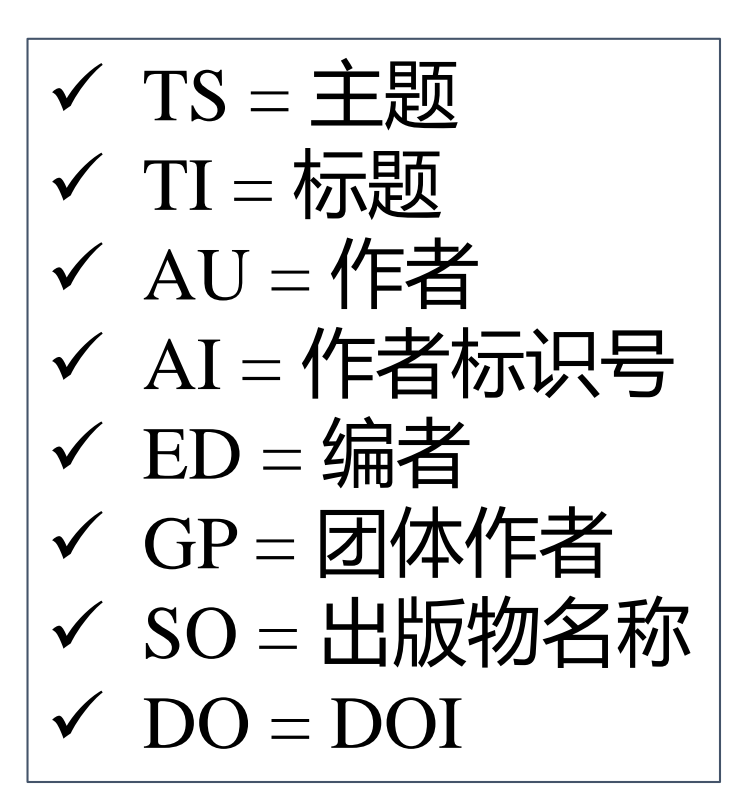

- 例:
- TS = "proton accelerator"
- SO = Nature\*
- AD = Tsinghua Univ\*PY = 1987

••••

1.4 Web of Seience 核心合具一高级检索

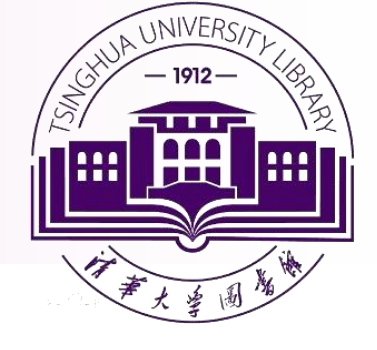

### > 自己组配组号来构建检索式

### ➤ 可以直接对组号进行操作:例如:#1 not #2

| 检索历 | 史:    |                                                                                                    |       |                        |                                   |
|-----|-------|----------------------------------------------------------------------------------------------------|-------|------------------------|-----------------------------------|
| 检索式 | 检索结果  | 保存历史/创建跟踪 打开保存的检索历史                                                                                                    | 编辑检索式 | 组配检索式<br>OAND OR<br>组配 | 删除检索式<br>全选<br>★删除                |
| # 2 | 105   | Al=F-2504-2016<br><i>案引</i> =SCI-EXPANDED, SSCI, A&HCI, CPCI-S, CPCI-SSH, BKCI-S, BKCI-SSH, ESCI, CCR-EXPANDED, IC 时间跨度=所有年份                                                               | 编辑    |                        |                                   |
| #1  | 3,667 | AD=((tsinghua or tsing hua or qinghua or qing hua) univ* same (Engn* phys*))<br><i>索引=</i> SCI-EXPANDED, SSCI, A&HCI, CPCI-S, CPCI-SSH, BKCI-S, BKCI-SSH, ESCI, CCR-EXPANDED, IC 时间跨度=所有年份 | 编辑    |                        |                                   |
|     |       |                                                                                                    |       | ○ AND ○ OR<br>组配       | <ul><li>全选</li><li>★ 删除</li></ul> |

OR NOT

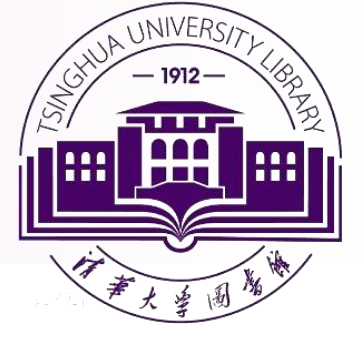

# •检索实例(1)

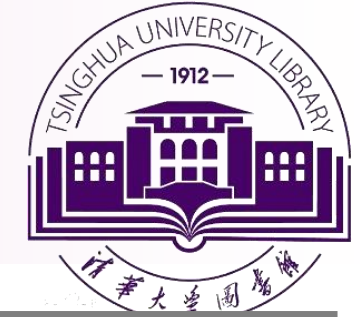

## 2019年度诺贝尔化学奖(北京时间10月9日下午5点45分)

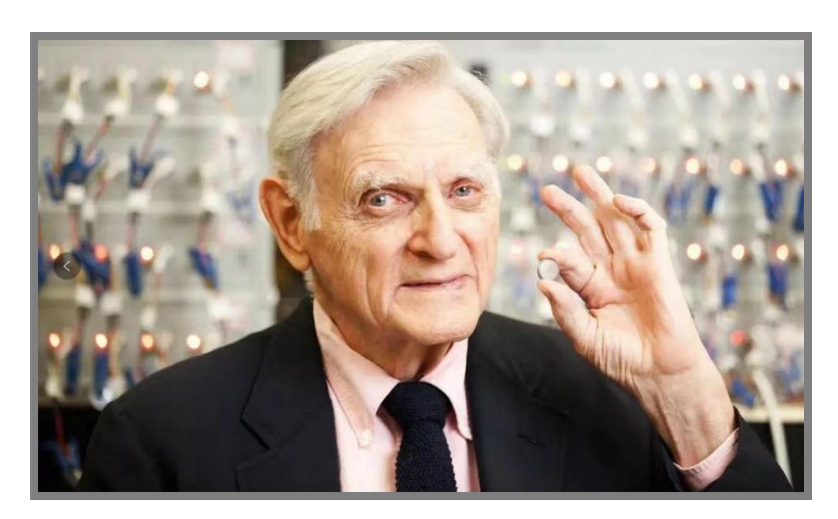

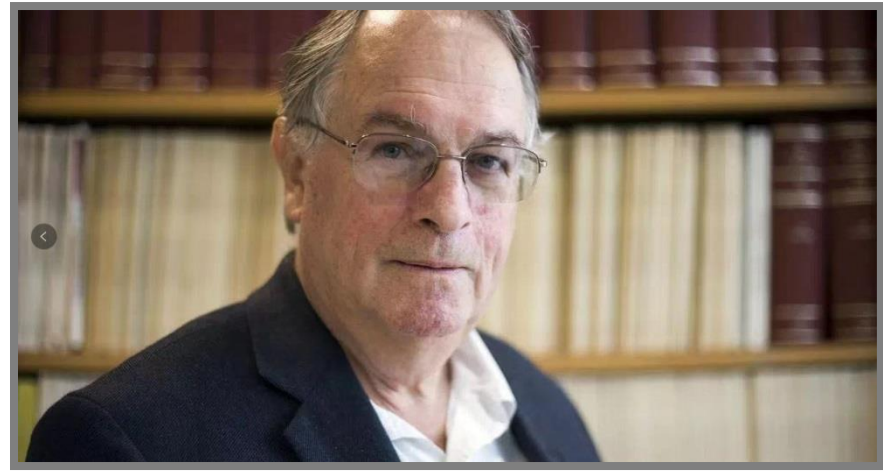

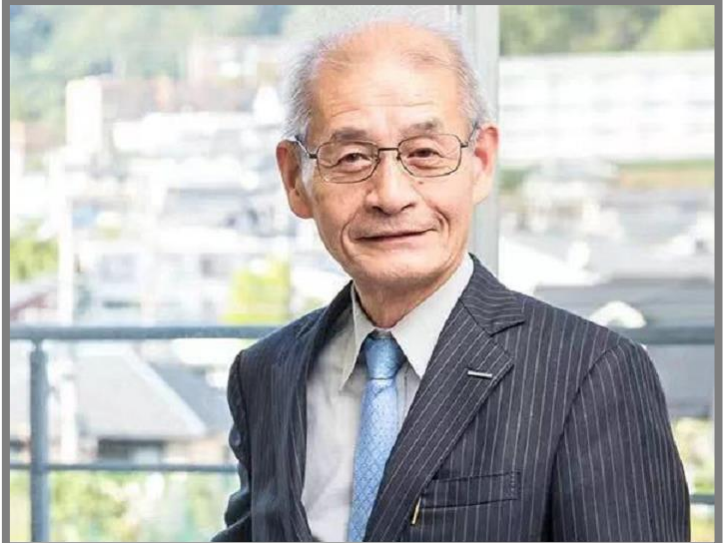

美国德州大学奥斯汀 分校机械工程系教授 John B Goodenough 纽约州立大学 Binghamton分校化学和 材料科学与工程教授 M. Stanley Whittingham

旭化成公司研究员,京 都大学大学院工学研究 专业特命教授 吉野彰(Akira Yoshino)

表彰他们在锂电池研究开发方面的卓越贡献。

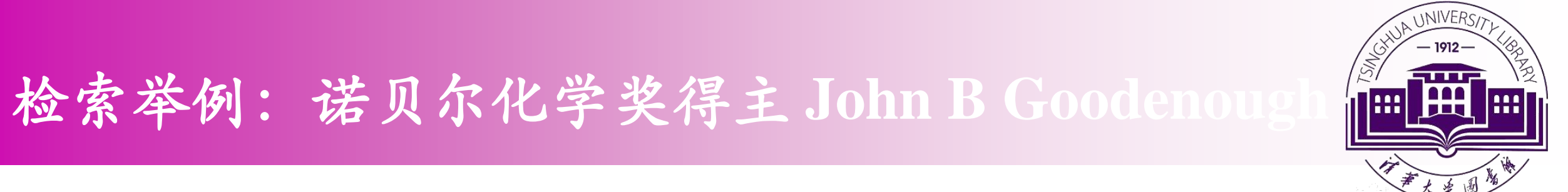

### 作者识别号:0000-0001-9350-3034

| 选择数据库                       | Web of Science 核心合集          | •           |         |                |    | P Claim your publications<br>Track your citations |
|-----------------------------|------------------------------|-------------|---------|----------------|----|---------------------------------------------------|
| 基本检索                        | 作者检索  被引参考文献检索               | 高级检索 化学结构检索 | ☆索      |                |    |                                                   |
| 0000-0001-                  | 9350-3034                    | (           | (作者识别号  | •              |    |                                                   |
| And 🔻                       | 示例: oil spill* mediterranean |             | ≥ 主题    | ▼<br>+添加行   重设 | 检索 | 检索提示                                              |
| 时间跨度<br>所有年份 (190<br>更多设置 ▲ | 00 - 2019) 🔻                 | 快速检索、       | 高级检索 都可 | 「以使用!          |    |                                                   |

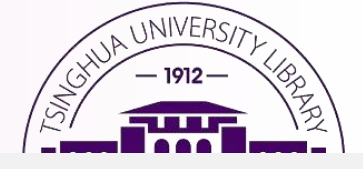

| 选择数据库 | Web of Scien | •        |      |        |
|-------|--------------|----------|------|--------|
| 基本检索  | 作者检索         | 被引参考文献检索 | 高级检索 | 化学结构检索 |
|       |              |          |      |        |

#### 使用字段标识、布尔运算符、括号和检索结果集来创建检索式。结果显示在页面底部的 "检索历史"中。(了解高级检索)

示例: TS=(nanotub\* AND carbon) NOT AU=Smalley RE

#1 NOT #2 更多示例 | 查看教程

AI=0000-0001-9350-3034

检索

#### 通过语种和文献类型限制检索结果:

| All languages |   | All document types         |   |
|---------------|---|----------------------------|---|
| English       |   | Article                    |   |
| Afrikaans     |   | Abstract of Published Item |   |
| Arabic        | - | Art Exhibit Review         | • |

| 布尔运算符: AND、OF      | R、NOT、SAME、NEAR       |
|--------------------|-----------------------|
| 字段标识:              |                       |
| TS=主题              | SA=街道地址               |
| TI=标题              | CI=城市                 |
| AU=作者[索引]          | PS=省/州                |
| AI=作者识别号           | CU=国家/地区              |
| GP=团体作者[索引]        | ZP=邮政编码               |
| ED=编者              | FO=基金资助机构             |
| SO=出版物名称[索引]       | FG=授权号                |
| DO= DOI            | FT=基金资助信息             |
| PY=出版年             | SU=研究方向               |
| CF=会议              | WC= Web of Science 分类 |
| AD= 地址             | IS=ISSN/ISBN          |
| OG=机构扩展[索引]        | UT=入藏号                |
| <b>00</b> =机构      | PMID= PubMed ID       |
| SG=下属机构            | ALL=所有字段              |
| AB=摘要              |                       |
| AK=作者关键词           |                       |
| KP= Keyword Plus ® |                       |

### Web of Science

Clarivate Analytics

| 检索                                                               | 工具 ▼ 检索和跟踪 ▼                                                                                                    | 检索历史 标记结果列表                                             |
|------------------------------------------------------------------|----------------------------------------------------------------------------------------------------|---------------------------------------------------------|
| <b>检索结果: 762</b><br>( <i>来自Web of Science 核心合集</i> )             | <b>排序方式: <u>日期 ↓</u> 初</b> 初版次 使用次数 相关性 更多 <del>▼</del>                                                                                                    | ▲ _ 1 / 77 ▶                                            |
| <b>您的检索:作者识别号</b> : (0000-0001-<br>9350-3034) <b>更多内容</b>        | □ 选择页面                                                                                                    |                                                         |
| ▲ 创建跟踪                                                           | 1. Titanium Niobium Oxide: From Discovery to Application in Fast-Charging Lithium-Ion Batteries<br>作者: Griffith, Kent J.: Harada, Yasuhiro: Egusa, Shun: 等. | web of Science 的核                                       |
| 精炼检索结果                                                           | CHEMISTRY OF MATERIALS 卷: 33 期:1 页: 4-18 出版年: JAN 12 2021                                                                                                   | <i>心合集</i> )<br>使用次数 ~                                  |
| 在如下结果集内检索 Q                                                      | 2. Charge Disproportionation and Complex Magnetism in a PbMnO3 Perovskite Synthesized under High Pressure                                                   | <b>被引频次: 0</b><br>(来自Web of Science 的核                  |
| <b>过滤结果依据:</b> ① • 切城中的高被引论文 (24)                                | 作者: Li, Xiang; Hu, Zhiwei; Cho, Yujin; 等.<br>CHEMISTRY OF MATERIALS 卷: 33 期:1 页: 92-101 出版年: JAN 12 2021                                                    | <i>心合集</i> )<br>使用次数 ~                                  |
| <ul> <li><b>3</b> 开放获取 (71)</li> <li><b>4</b> 关数据 (7)</li> </ul> | S·F·X 查看摘要▼                                                                                                    |                                                         |
| 精炼                                                               | 3. Structural and Electrochemical Consequences of Sodium in the Transition-Metal Layer of O ' 3-<br>Na3Ni1.5TeO6                                            | <b>被引频次: 0</b><br>( <i>来自</i> Web of Science 的核<br>心合集) |
| 出版年 ▲                                                            | 作者: Grundish, Nicholas S.; Seymour, Ieuan D.; Li, Yutao; 等.<br>CHEMISTRY OF MATERIALS 卷: 32 期: 23 页: 10035-10044 出版年: DEC 8 2020                            | 使用次数~                                                   |

| 诺贝尔化学                                                                                                    | 奖得:            | 主 John B Goodenough-18篇综述                                                                                                    | - 1912 - Light - 1912 - Light - 1912 |
|----------------------------------------------------------------------------------------------------|----------------|----------------------------------------------------------------------------------------------------|----------------------------------------------------------------------------------------------------|
| 精炼                                                                                                    | \$             | A new Type of Electrolyte System to Suppress Polysunde Dissolution for Elunium Sultur Battery                                                            | 19X519991人・4<br>(来自Web of Science 的核                                                                                                    |
| Web of Science 类别                                                                                                   |                | 作者: Yang, Tingzhou; Qian, Tao; Liu, Jie; 等.<br>ACS NANO 卷: 13 期: 8 页: 9067-9073 出版年: AUG 2019                                                            | 心合集                                                                                                    |
| MATERIALS SCIENCE<br>MULTIDISCIPLINARY (308)                                                                        |                | <b>⑤</b> S·F·X 查看摘要▼                                                                                                    | 使用次数                                                                                                    |
| <ul> <li>CHEMISTRY PHYSICAL (243)</li> <li>PHYSICS CONDENSED MATTER (216)</li> <li>PHYSICS APPLIED (209)</li> </ul> | 6.             | Electrochemical Performance of Large-Grained NaCrO2 Cathode Materials for Na-Ion Batteries<br>Synthesized by Decomposition of Na2Cr2O7 center dot 2H(2)O | <b>被引频次: 4</b><br>( <i>来自</i> Web of Science 的核<br>心合集)                                                                                                    |
| ELECTROCHEMISTRY (99)                                                                                               |                | 作者: Wang, Yong; Li, Wei; Hu, Guorong; 等.<br>CHEMISTRY OF MATERIALS 卷: 31 期: 14 页: 5214-5223 出版年: JUL 23 2019                                             | 使用次数                                                                                                    |
| 更多选项/分类                                                                                                    | <del>\$.</del> | Ostrx 蕭欄·查找"综述型" 文献!                                                                                                    |                                                                                                    |
| 文献类型                                                                                                    | 7.             | Superior Oxygen Electrocatalysis on Nickel Indium Thiospinels for Rechargeable Zn-Air Batteries                                                          | <b>被引频次: 19</b><br>(来自 Web of Science 的核                                                                                                    |
| ARTICLE (685)  PROCEEDINGS PAPER (38)  REV(18)                                                                      |                | ACS MATERIALS LETTERS 卷:1 期:1 页:123-131 出版年: JUL 2019                                                                                                    | 使用次数                                                                                                    |
| <ul> <li>LETTER (11)</li> <li>MEETING ABSTRACT (10)</li> </ul>                                                      | 8.             | A High-Performance All-Solid-State Sodium Battery with a Poly(ethylene oxide)-Na3Zr2Si2PO12                                                              | 被引频次:7                                                                                                    |
| 更多选项/分类                                                                                                    | \$             | Composite Electrolyte<br>作者: Yu, Xingwen; Xue, Leigang; Goodenough, John B.; 等.                                                                          | 心合集                                                                                                    |
| 机构扩展                                                                                                    |                | ACS MATERIALS LETTERS 巻:1 期:1 页:132-138 出版年: JUL 2019                                                                                                    | 使用次数                                                                                                    |
| <ul> <li>UNIVERSITY OF TEXAS AUSTIN (569)</li> <li>UNIVERSITY OF TEXAS SYSTEM (569)</li> </ul>                      | 9.             | Low-Temperature Performance of a Ferroelectric Glass Electrolyte Rechargeable Cell                                                                       | <b>被引频次: 3</b><br>(来自Web of Science 的核                                                                                                    |
| <ul> <li>UNIVERSITY OF OXFORD (83)</li> <li>UNITED STATES DEPARTMENT OF<br/>ENERGY DOF (61)</li> </ul>              |                | 作者: Braga, M. H.; Murchison, A. J.; Oliveira, J. E.; 等.<br>ACS APPLIED ENERGY MATERIALS 卷: 2 期: 7 页: 4943-4953 出版年: JUL 2019                             | 心合集)                                                                                                    |

| Web of Science InCites Journal Citatior                   | n Reports Essential Science Indicators EndNote Publons Kopernio Master Journal List                                                                                                    | 登录 ▼ 帮助 ▼ 简体中文 ▼                                         |
|-----------------------------------------------------------|----------------------------------------------------------------------------------------------------|----------------------------------------------------------|
| Web of Science                                            |                                                                                                    | Clarivate<br>Analytics                                   |
| 大检索                                                       | 工具 → 检索和跟踪 →                                                                                                    | 检索历史 标记结果列表                                              |
| <b>检索结果: 762</b><br>( <i>来自</i> Web of Science 核心合集)      | <b>排序方式: <u>日期↓</u>F</b> 被引频次 使用次数 相关性 更多 <del>▼</del>                                                                                                    | ▲ _1 / 77 ▶                                              |
| <b>您的检索:作者识别号</b> : (0000-0001-<br>9350-3034)更多内容         | □ 选择页面                                                                                                    | ₩ 分析检索结果<br>↓ 创建引文报告                                     |
| ▲ 创建跟踪<br><b> 特 佐 ☆ 충                                </b> | <ol> <li>Titanium Niobium Oxide: From Discovery to Application in Fast-Charging Lithium-Ion Batteries</li> <li>作者: Griffith, Kent J.; Harada, Yasuhiro; Egusa, Shun; 等.</li> <li>CHEMISTRY OF MATERIALS 卷: 33 期:1页: 4-18 出版年: JAN 12 2021</li> </ol> | <b>被引频次: 0</b><br>( <i>来自</i> Web of Science 的核<br>心合集   |
| 在如下结果集内检索                                                 | Ostrx 翻题 查找"高被引"文献!                                                                                                    | 使用次数~                                                    |
| 过滤结里依据:                                                   | <ol> <li>Charge Disproportionation and Complex Magnetism in a PbMnO3 Perovskite Synthesized under High<br/>Pressure</li> <li>作者: Li, Xiang: Hu, Zhiwei: Cho, Yuiin: 等.</li> </ol>                                                                    | <b>被引频次: 0</b><br>( <i>来自Web of Science 的核<br/>心合集</i> ) |
| □ 🏆 领域中的高被引论文 (24)                                        | CHEMISTRY OF MATERIALS 卷: 33 期:1 页: 92-101 出版年: JAN 12 2021                                                                                                    | 使用次数~                                                    |
| □ 3 开放获取 (71)                                             | <b>⑤</b> s·f·X 查看摘要▼                                                                                                    |                                                          |
| □ ≥ 相关数据 (7) 精炼                                           | 3. Structural and Electrochemical Consequences of Sodium in the Transition-Metal Layer of O ' 3-<br>Na3Ni1.5TeO6                                                                                                    | <b>被引频次: 0</b><br>( <i>来自</i> Web of Science 的核<br>心合集   |
| 出版年 ▲                                                     | 作者: Grundish, Nicholas S.; Seymour, Ieuan D.; Li, Yutao; 等.<br>CHEMISTRY OF MATERIALS 卷: 32 期: 23 页: 10035-10044 出版年: DEC 8 2020                                                                                                    | <sup>(し)</sup> □決)<br><b>⑤ 中 → </b> • ,                  |

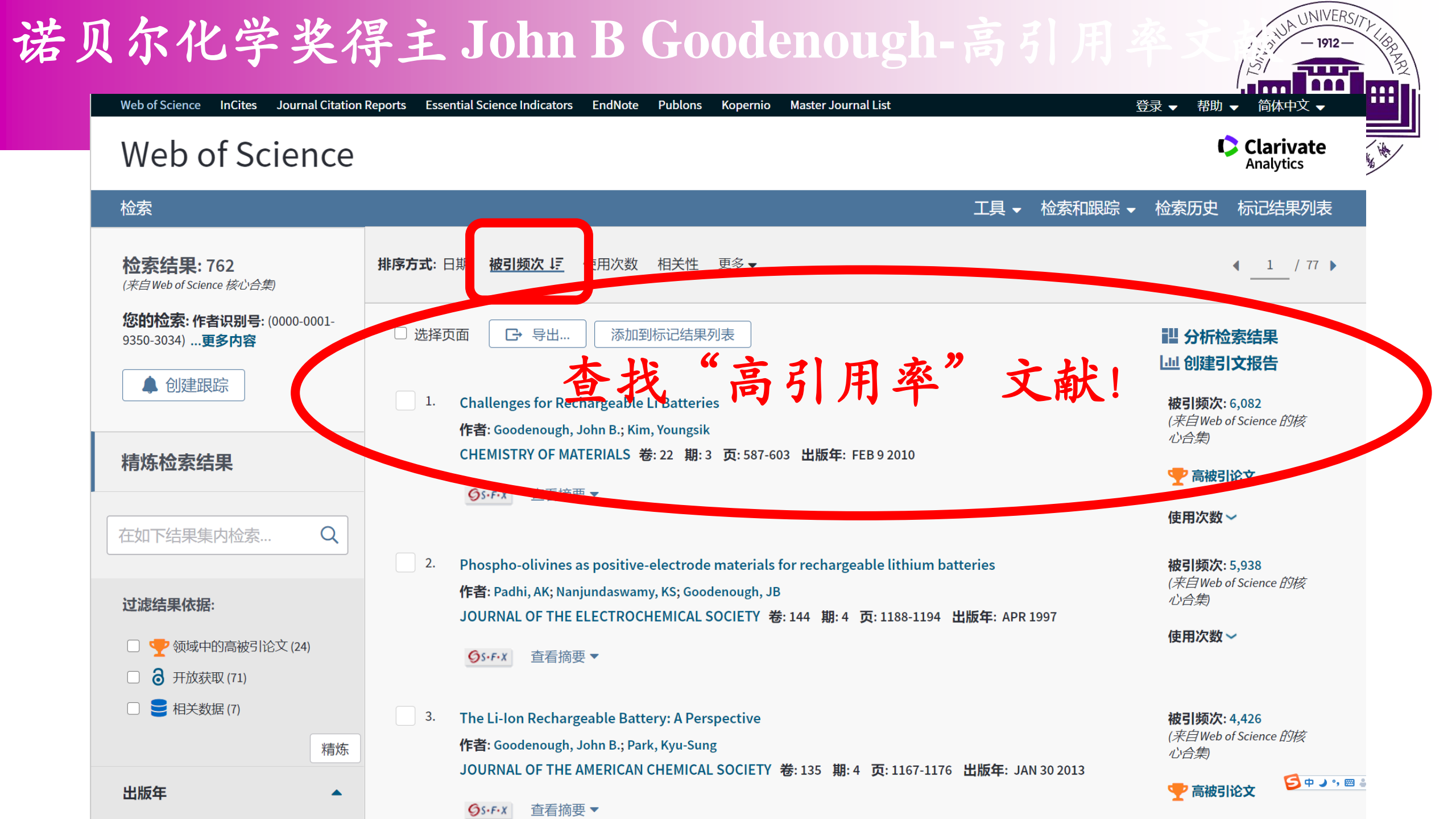

#### **Challenges for Rechargeable Li Batteries**

作者: Goodenough, JB (Goodenough, John B.)<sup>[1]</sup>; Kim, Y (Kim, Youngsik)<sup>[1]</sup> 隐藏 Web of Science ResearcherID 和 ORCID

|                                                                                                    | 作者                         | Web of Science ResearcherID | ORCID 号                                            |
|----------------------------------------------------------------------------------------------------|----------------------------|-----------------------------|----------------------------------------------------|
|                                                                                                    | Kim, Youngsik              | B-3570-2014                 |                                                    |
|                                                                                                    | Biradar, Nirmala           | AAY-2295-2020               |                                                    |
|                                                                                                    | Goodenough, John Bannister |                             | http://orcid.org/ <mark>0000-0001-9350-3034</mark> |
| CHEMISTRY OF MATERIALS<br>卷: 22 期: 3 页: 587-603<br>DOI: 10 1021/cm901452z<br>出版年: FEB 9 2010<br>文献类型: Review<br>查看期刊影响力 |                            |                             | 作者识别号                                              |

#### 摘要

The challenges for further development of Li rechargeable batteries for electric vehicles are reviewed. Most important is safety, which requires development of a nonflammable electrolyte with either a larger window between its lowest unoccupied molecular orbital (LUMO) and highest occupied molecular orbital (HOMO) or a constituent (or additive) that can develop rapidly a solid/electrolyte-interface (SEI) layer to prevent plating of Li on a carbon anode during a fast charge of the battery. A high Li(+)-ion conductivity (sigma(Li) > 10(-4) S/cm) in the electrolyte and across the electrode/ electrolyte interface is needed for a power battery. Important also is ail increase in the density of the stored energy, which is the product of the voltage and capacity of reversible Li insertion/extraction into/from the electrodes. It will be difficult to design a better anode than carbon, but carbon requires formation of an SEI layer, which involves an irreversible capacity loss. The design of a cathode composed of environmentally benign, low-cost materials that has its electrochemical potential pc well-matched to the HOMO of the electrolyte and allows access to two Li atoms per transition-metal cation would increase the energy density, but it is a daunting challenge. Two redox couples can be accessed where the cation redox couples are "pinned" at the top of the 0 2p bands, but to take advantage of this possibility, it must be realized in a framework structure that can accept more than one Li atom per transition-metal cation, Moreover, such a situation represents an intrinsic voltage limit of the cathode, and matching this limit to the HOMO of the electrolyte requires the ability to tune the intrinsic voltage limit. Finally, the chemical compatibility in the battery must allow a long service life.

#### 引文网络 在 Web of Science 核心合集中 6,082 高被引论文 被引频次 🗣 创建引文跟踪 全部被引频次计数 6,224 / 所有数据库 查看较多计数 102 引用的参考文献 查看相关记录

#### ❸新增功能!您可能也喜欢... BETA

Issues and challenges facing rechargeable lithium batteries. NATURE (2001 )

The Li-Ion Rechargeable Battery: A Perspective. JOURNAL OF THE AMERICAN CHEMICAL SOCIETY (2013)

Challenges in the development of advanced Li-ion batteries: a review ENERGY & ENVIRONMENTAL SCIEN ♥ ♪ • € (2011)

Electrical Energy Storage for the Grid: A

#### 关键词

KeyWords Pluse LITHUM-ION BATTERIESENANOCOMPOSITE POLYMER ELECTROLYTESE ELECTROCHEMICAL PROPERTIESE SECONDARY BATTERIESE CATHODE

## 查询期刊的最新影响因子

#### **Challenges for Rechargeable Li**

作者: Goodenough, JB (Goodenough, John B.)<sup>[1</sup> 隐藏 Web of Science ResearcherID 和 ORCID

| 作者                         | Web of Science |  |
|----------------------------|----------------|--|
| Kim, Youngsik              | B-3570-2014    |  |
| Biradar, Nirmala           | AAY-2295-2020  |  |
| Goodenough, John Bannister |                |  |

#### **CHEMISTRY OF MATERIALS** 卷: 22 期: 3 页: 587-603

DOI: 10.1021/cm901452z 出版年: FEB 9 2010

查看期刊影响力

#### 摘要

The challenges for further development of Li rect of a nonflammable electrolyte with either a large (HOMO) or a constituent (or additive) that can de charge of the battery. A high Li(+)-ion conductivit power battery. Important also is ail increase in th insertion/extraction into/from the electrodes. It v involves an irreversible capacity loss. The design pc well-matched to the HOMO of the electrolyte a daunting challenge. Two redox couples can be ac this possibility, it must be realized in a framewor represents an intrinsic voltage limit of the cathod limit. Finally, the chemical compatibility in the ba

#### CHEMISTRY OF MATERIALS impact factor 10.102 9.567 5年 2019 JCR ® 类别 类别中的排序 JCR 分区 23/159 Q1 CHEMISTRY, PHYSICAL 29/314 MATERIALS SCIENCE, MULTIDISCIPLINARY Q1 数据来自第2019版 Journal Citation Reports 出版商 AMER CHEMICAL SOC, 1155 16TH ST, NW, WASHINGTON, DC 20036 USA **ISSN:** 0897-4756 研究领域

Chemistry

**Materials Science** 

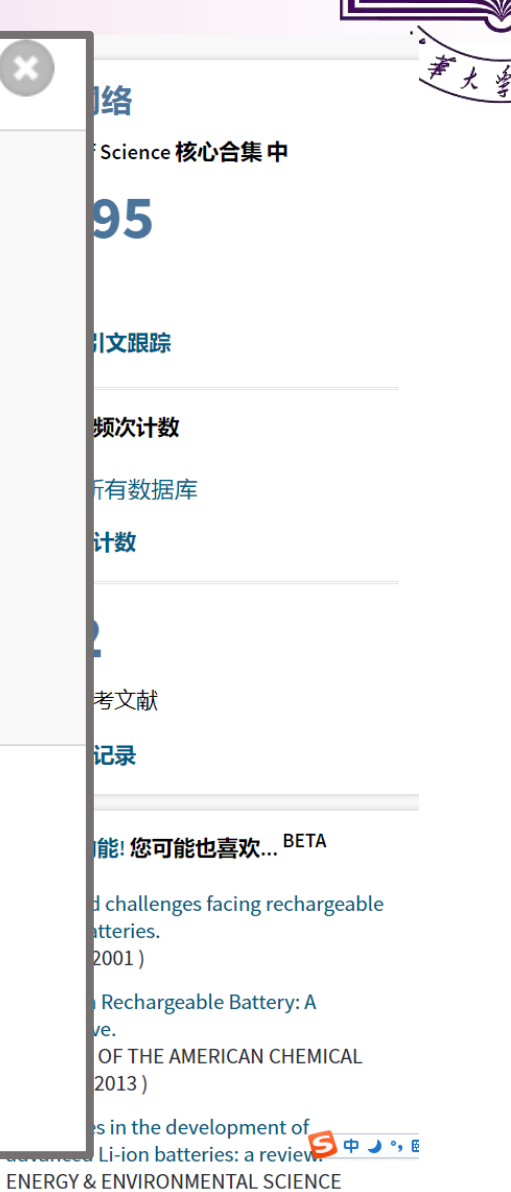

UNIVERSIT 1912

----

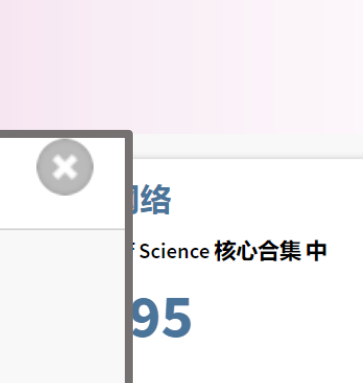

(2011)

#### そなおう

#### **Challenges for Rechargeable Li Batteries**

作者: Goodenough, JB (Goodenough, John B.)<sup>[1]</sup>; Kim, Y (Kim, Youngsik)<sup>[1]</sup> 隐藏 Web of Science ResearcherID 和 ORCID

|                                                 | 作者                         | Web of Science ResearcherID | ORCID 号                                            |
|-------------------------------------------------|----------------------------|-----------------------------|----------------------------------------------------|
|                                                 | Kim, Youngsik              | B-3570-2014                 |                                                    |
|                                                 | Biradar, Nirmala           | AAY-2295-2020               |                                                    |
|                                                 | Goodenough, John Bannister |                             | http://orcid.org/ <mark>0000-0001-9350-3034</mark> |
| CHEMISTRY OF MATERIALS<br>卷: 22 期: 3 页: 587-603 |                            |                             | 1                                                  |
| 出版年: FEB 9 2010<br>文献类型: Review                 |                            |                             | 作者识别号                                              |
| 查看期刊影响力                                         |                            |                             |                                                    |

#### 摘要

The challenges for further development of Li rechargeable batteries for electric vehicles are reviewed. Most important is safety, which requires development of a nonflammable electrolyte with either a larger window between its lowest unoccupied molecular orbital (LUMO) and highest occupied molecular orbital (HOMO) or a constituent (or additive) that can develop rapidly a solid/electrolyte-interface (SEI) layer to prevent plating of Li on a carbon anode during a fast charge of the battery. A high Li(+)-ion conductivity (sigma(Li) > 10(-4) S/cm) in the electrolyte and across the electrode/ electrolyte interface is needed for a power battery. Important also is ail increase in the density of the stored energy, which is the product of the voltage and capacity of reversible Li insertion/extraction into/from the electrodes. It will be difficult to design a better anode than carbon, but carbon requires formation of an SEI layer, which involves an irreversible capacity loss. The design of a cathode composed of environmentally benign, low-cost materials that has its electrochemical potential pc well-matched to the HOMO of the electrolyte and allows access to two Li atoms per transition-metal cation would increase the energy density, but it is a daunting challenge. Two redox couples can be accessed where the cation redox couples are "pinned" at the top of the 0 2p bands, but to take advantage of this possibility, it must be realized in a framework structure that can accept more than one Li atom per transition-metal cation, Moreover, such a situation represents an intrinsic voltage limit of the cathode, and matching this limit to the HOMO of the electrolyte requires the ability to tune the intrinsic voltage limit. Finally, the chemical compatibility in the battery must allow a long service life.

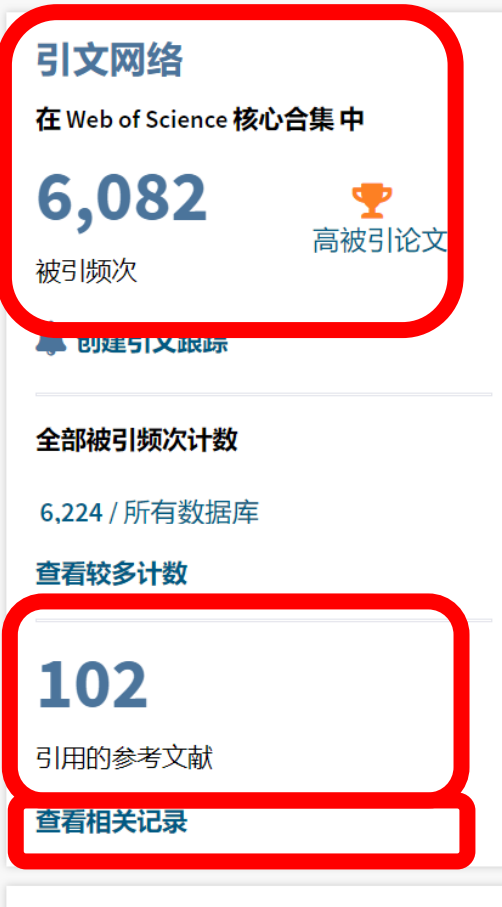

#### ●新增功能!您可能也喜欢…<sup>BETA</sup>

Issues and challenges facing rechargeable lithium batteries. NATURE (2001 )

The Li-Ion Rechargeable Battery: A Perspective. JOURNAL OF THE AMERICAN CHEMICAL SOCIETY (2013)

Challenges in the development of advanced Li-ion batteries: a review ENERGY & ENVIRONMENTAL SCIEN ♥ ♪ • € (2011)

Electrical Energy Storage for the Grid: A

#### 关键词

KeyWords Pluse LITHUM-ION BATTERIESENANOCOMPOSITE POLYMER ELECTROLYTESE ELECTROCHEMICAL PROPERTIESE SECONDARY BATTERIESE CATHODE
|    | 作者: Adachi, GY; Imanaka, N; Aono, H<br>ADVANCED MATERIALS 卷: 8 期: 2 页: 127 -+ 出版年: FEB 1996<br>⑤s・f・X 查看摘要 ▼                                                                                                    | (不日 Web of Science பரல<br>心合集)                                             |
|----|----------------------------------------------------------------------------------------------------|----------------------------------------------------------------------------|
| 3. | Failure mechanism and improvement of the elevated temperature cycling of LiMn2O4 compounds through the use of the LiAlxMn2-xO4-zFz solid solution<br>作者: Amatucci, GG; Pereira, N; Zheng, T; 等.<br>JOURNAL OF THE ELECTROCHEMICAL SOCIETY 卷: 148 期:2页: A171-A182 出版年: FEB 2001<br>OS・F・X 查看摘要 マ                        | 被引频次: 226<br>(来自 Web of Science 的核<br>心合集)                                 |
| 4. | Lithium insertion into carbonaceous materials and transition metal oxides from high performance polymer electrolytes<br>作者: Appetecchi, GB; Croce, F; Marassi, R; 等.<br>ELECTROCHIMICA ACTA 卷: 45 期: 1-2 页: 23-30 出版年: 1999<br>⑤s·F·X 查看摘要 ▼                                                                           | 被引频次: 25<br>(来自 Web of Science 的核<br>心合集)                                  |
| 5. | Nanostructured materials for advanced energy conversion and storage devices<br>作者: Arico, AS; Bruce, P; Scrosati, B; 等.<br>NATURE MATERIALS 卷:4 期:5 页: 366-377 出版年: MAY 2005<br>⑤s・F・X 査看摘要 ▼                                                                                                    | 被引频次: 6,991<br>(来自 Web of Science 的核<br>心合集)                               |
| 6. | Poly-ethers as solid electrolytes (查看 Inspec 中的记录)<br>作者: Armand, M.B.; Chabagno, J.M.; Duclot, M.J.<br>会议: Fast Ion Transport in Solids. Electrodes and Electrolytes 会议地点: Lake Geneva, WI, USA 会议日期: 21-25 May 1979<br>Fast Ion Transport in Solids. Electrodes and Electrolytes 页: 131-6 出版年: 1979<br>⑤S·F·X 查看摘要 ▼ | 被引频次: 1,058<br>(来自 Web of Science 的核<br>心合集)                               |
| 7. | 标题: [不可用]<br>作者: AURBACH D<br>ADV LITHIUM ION BATT 页: CH1 出版年: 2002<br>OS·F·X                                                                                                    | 被引频次: 10<br>(来自 Web of Science 的核<br>心合集)                                  |
| 8. | Review of selected electrode-solution interactions which determine the performance of Li and Li ion batteries<br>作者: Aurbach, D<br>会议: Solid State Lithium Battery Workshop 会议地点: TOWSON, MD 会议日期: JUL, 1999                                                                                                    | 被引频次: 1,397 <sup><b>9 中 3</b> • •<br/>(来自 Web of Science 的核<br/>心合集)</sup> |

### Nanostructured materials for advanced energy conversion and storage devices

作者: Arico, AS (Arico, AS); Bruce, P (Bruce, P); Scrosati, B (Scrosati, B); Tarascon, JM (Tarascon, JM); Van Schalkwijk, W (Van Schalkwijk, W) 查看 Web of Science ResearcherID 和 ORCID

NATURE MATERIALS 卷:4期:5页:366-377 DOI:10.1038/nmat1368 出版年:MAY 2005 文献类型:Review 宣有期刊影响刀

### 摘要

New materials hold the key to fundamental advances in energy conversion and storage, both of which are vital in order to meet the challenge of global warming and the finite nature of fossil fuels. Nanomaterials in particular offer unique properties or combinations of properties as electrodes and electrolytes in a range of energy devices. This review describes some recent developments in the discovery of nanoelectrolytes and nanoelectrodes for lithium batteries, fuel cells and supercapacitors. The advantages and disadvantages of the nanoscale in materials design for such devices are highlighted.

#### 关键词

KeyWords Plus: CRYSTALLINE POLYMER ELECTROLYTES; HYDROGEN SORPTION PROPERTIES; LITHIUM-ION BATTERIES; METHANOL FUEL-CELLS; CARBON NANOTUBES; OXYGEN REDUCTION; HIGH-CAPACITY; ELECTROCHEMICAL PROPERTIES; INTERCALATION ELECTRODES; NANOSCALE MATERIALS

#### 作者信息

#### 通讯作者地址:

Sapienza University Rome Univ Roma La Sapienza, Dipartimento Chim, I-00186 Rome, Italy. 通讯作者地址: Arico, AS (通讯作者)

+ Univ Roma La Sapienza, Dipartimento Chim, I-00186 Rome, Italy.

#### 地址:

- \pm [1] Univ Roma La Sapienza, Dipartimento Chim, I-00186 Rome, Italy
- + [2] Ist CNR, ITAE, I-98126 Messina, Italy
- + [3] Univ St Andrews, Sch Chem, St Andrews KY16 9ST, Fife, Scotland
- + [4] Univ Picardie Jules Verne, LRCS, CNRS, UMR 6047, F-80039 Amiens, France

### 引文网络

在Web of Science 核心合集中

### 6,991

被引频次

🌲 创建引文跟踪

全部被引频次计数

7,079/所有数据库

查看较多计数

102

引用的参考文献

查看相关记录

€ 新增功能! 您可能也喜欢... BETA

Materials for electrochemical capacitors. NATURE MATERIALS (2008)

Issues and challenges facing rechargeable lithium batteries. NATURE (2001 )

Electrical Energy Storage for the Grid: A Battery of Choices. SCIENCE (2011)

A review of electrode materials for  $2^{\circ}$ ,  $2^{\circ}$ ,  $2^$ 

Ξ

NUNTED.

# <section-header><section-header><section-header><section-header><text><text><text><text><text>

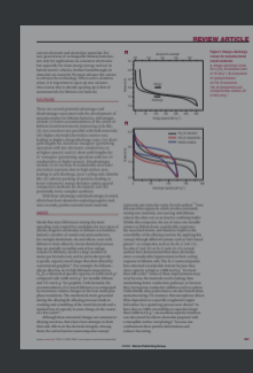

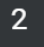

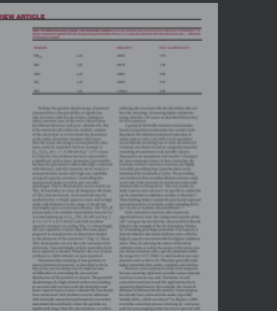

### **REVIEW ARTICLE**

# Nanostructured materials for advanced energy conversion and storage devices

New materials hold the key to fundamental advances in energy conversion and storage, both of which are vital in order to meet the challenge of global warming and the finite nature of fossil fuels. Nanomaterials in particular offer unique properties or combinations of properties as electrodes and electrolytes in a range of energy devices. This review describes some recent developments in the discovery of nanoelectrolytes and nanoelectrodes for lithium batteries, fuel cells and supercapacitors. The advantages and disadvantages of the nanoscale in materials design for such devices are highlighted.

### ANTONINO SALVATORE ARICÒ<sup>1</sup>, PETER BRUCE<sup>2</sup>, BRUNO SCROSATI<sup>3\*</sup>, JEAN-MARIE TARASCON<sup>4</sup> AND WALTER VAN SCHALKWIJK<sup>5</sup>

Iletitute CND\_ITAE 00126 C Lucia Messina Italy

need only consider the staggering developments in microelectronics to appreciate the potential of materials with reduced dimensions. Nanostructured materials are becoming increasingly important for electrochemical energy storage<sup>1,2</sup>. Here we add the transformer of the storage and topic. It is important to appreciate the advantages and disadvantages of nanomaterials for energy conversion and storage as well as how to control their synthesis

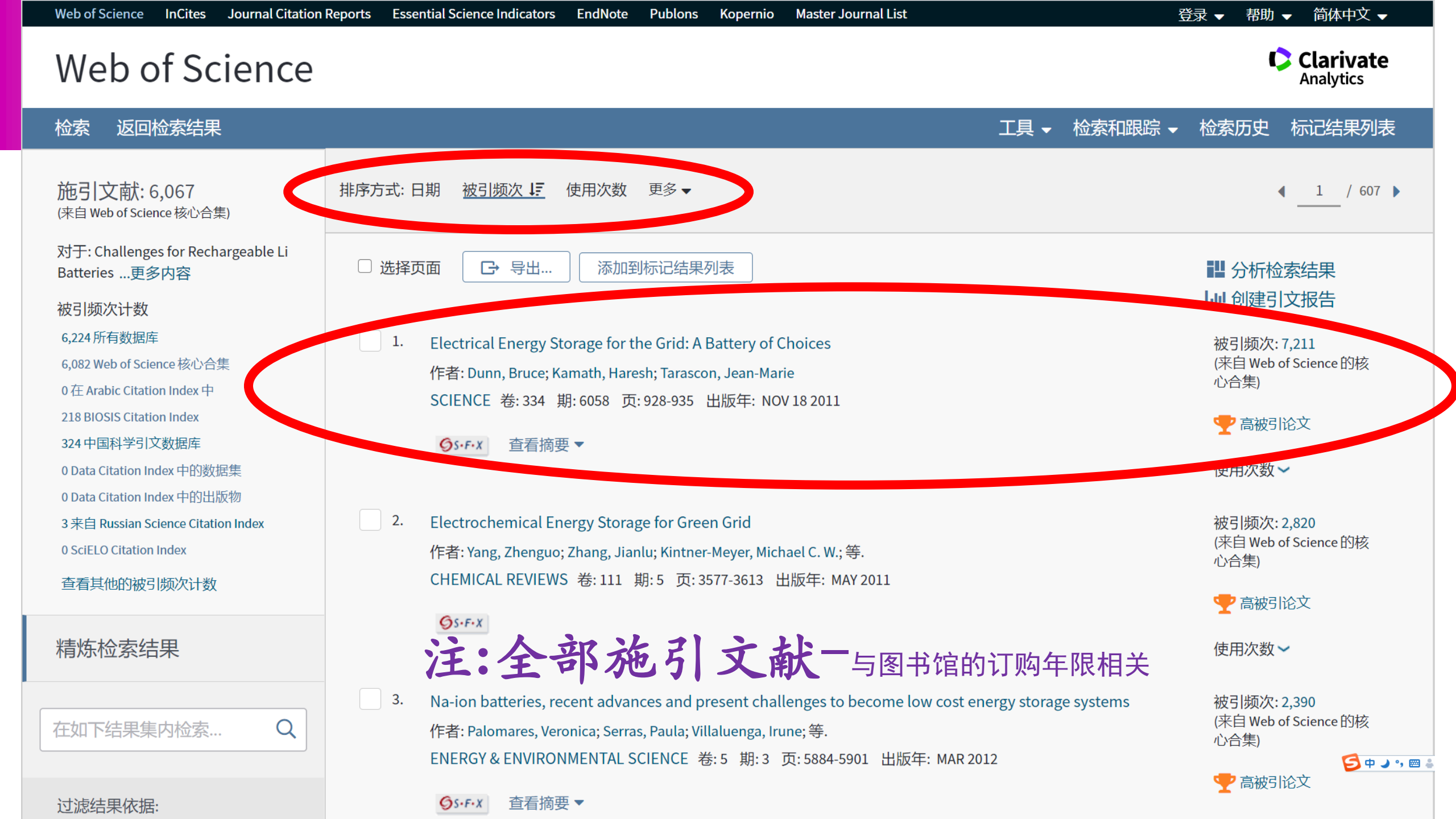

### Web of Science

🖸 查找全文

返回检索结果

检索

GS+F+X

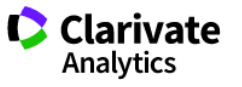

### 工具 → 检索和跟踪 → 检索历史 标记结果列表

◀ 第1条,共6,067条 ▶

### Electrical Energy Storage for the Grid: A Battery of Choices

Er营帐馆pricki 全文选项 ▼

作者: Dunn, B (Dunn, Bruce)<sup>[1,2]</sup>; Kamath, H (Kamath, Haresh)<sup>[3]</sup>; Tarascon, JM (Tarascon, Jean-Marie)<sup>[4,5]</sup> 查看 Web of Science ResearcherID 和 ORCID

SCIENCE 卷: 334 期: 6058 页: 928-935 DOI: 10.1126/science.1212741 出版年: NOV 18 2011 文献类型: Review

### 摘要

查看期刊影响力

The increasing interest in energy storage for the grid can be attributed to multiple factors, including the capital costs of managing peak demands, the investments needed for grid reliability, and the integration of renewable energy sources. Although existing energy storage is dominated by pumped hydroelectric, there is the recognition that battery systems can offer a number of high-value opportunities, provided that lower costs can be obtained. The battery systems reviewed here include sodium-sulfur batteries that are commercially available for grid applications, redox-flow batteries that offer low cost, and lithium-ion batteries whose development for commercial electronics and electric vehicles is being applied to grid storage.

导出...

添加到标记结果列表

#### 关键词

KeyWords Plus: ELECTRODE MATERIALS; LITHIUM; LI; CHALLENGES; TRANSPORT; CELLS

### 作者信息

#### 通讯作者地址:

University of California System University of California Los Angeles Univ Calif Los Angeles, Dept Mat Sci & Engn, Los Angeles, CA 90095 USA. 通讯作者地址: Dunn, B (通讯作者)

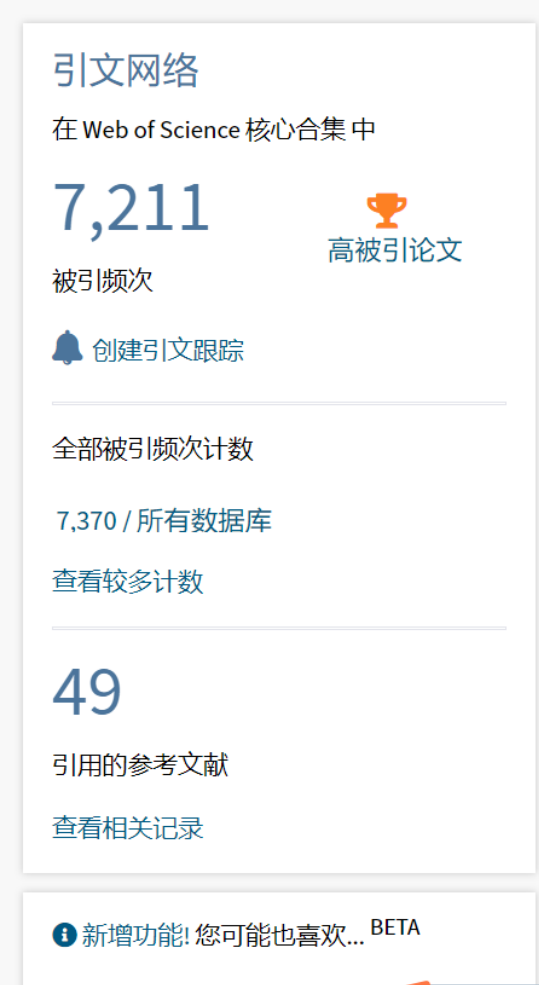

Issues and challenges facing rech 🧐 中 → •• ♣ lithium batteries. NATURE (2001 )

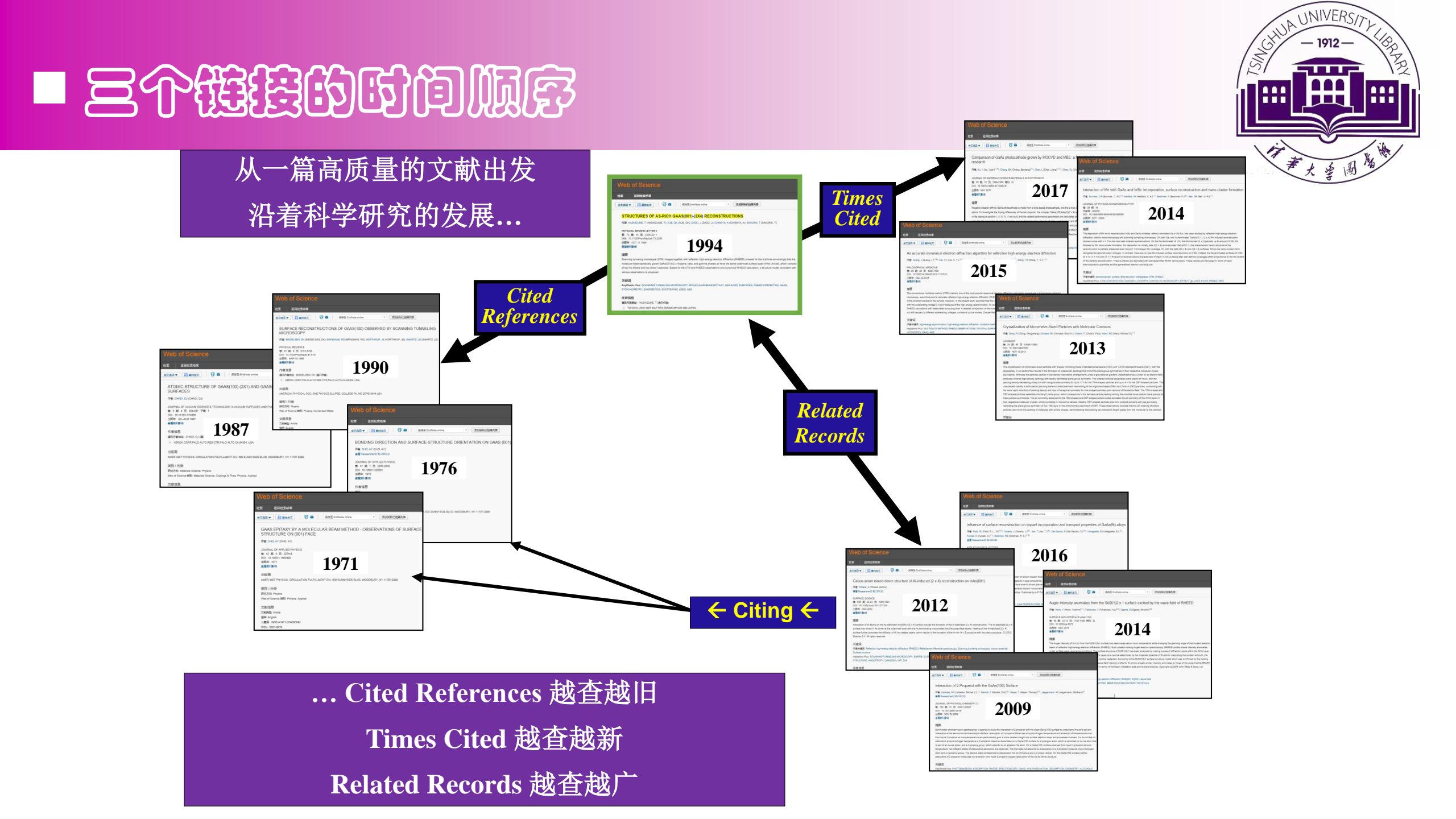

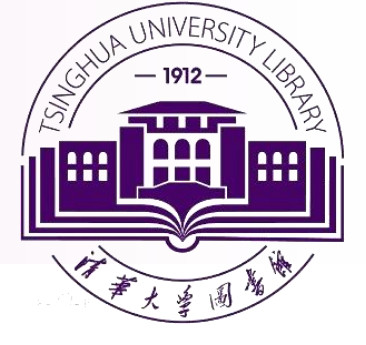

# • 检索实例 (2)

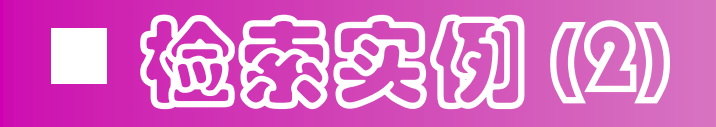

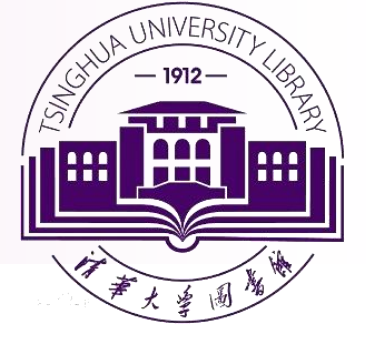

### ≻ 检索质子加速器研究进展

核心概念

"Proton accelerator"

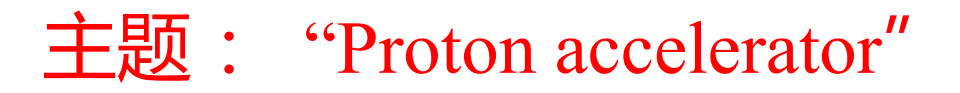

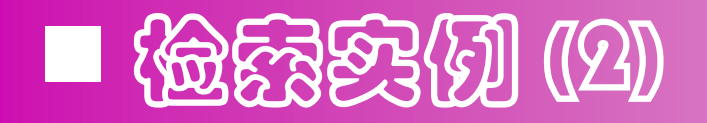

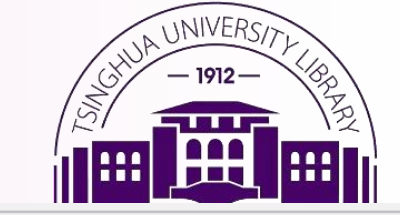

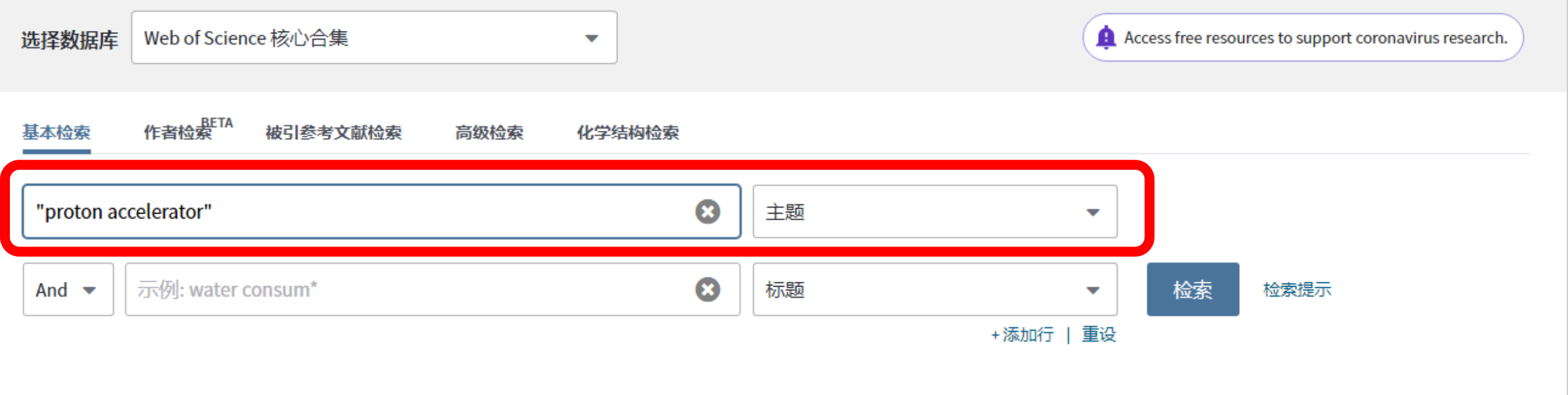

#### 时间跨度

所有年份 (1900 - 2020) 🛛 🔻 🔻

### 更多设置 🔺

Web of Science 核心合集: 引文索引

- ✔ Science Citation Index Expanded (SCI-EXPANDED) --1900年至今
- ✓ Social Sciences Citation Index (SSCI) --1998年至今
- 🗸 Arts & Humanities Citation Index (A&HCI) --1998年至今
- ✔ Conference Proceedings Citation Index- Science (CPCI-S) --1998年至今

#### 自动建议的出版物名称

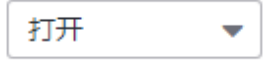

#### 默认情况下显示的检索宇段数

1 个字段 (主题)

**•** |

(亜永々保方过此沿署 啓奇 or 注冊)

| 高引用率文献                                                              | -TOP10-被引频次排序                                                                                                    | CHUA UNIVERSITY<br>- 1912 -<br>10 PPPP 0 PPP 0 PPP |
|---------------------------------------------------------------------|----------------------------------------------------------------------------------------------------|----------------------------------------------------|
| <b>检索结果: 1,281</b><br>(来自Web of Science 核心合集)                       | <b>排序方式:</b> 日期 被 <b>引频次 ↓</b><br>使用次数 相关性 更多 ▼                                                                                                    | <ul> <li>▲ 1 / 129 ▶</li> </ul>                    |
| 您的检索: 主题: ("proton accelerato<br>r")更多内容                            | □选择页面 → 导出 添加到标记结果列表                                                                                                    | ▮ 分析检索结果 ↓ 创建引文报告                                  |
| ▲ 创建跟踪                                                              | 1. Rietveld analysis software for J-PARC<br>作者: Oishi, R.; Yonemura, M.; Nishimaki, Y.; 等.                                                                                                    | <b>被引频次: 227</b><br>(米目Web of Science 的核<br>心合集)   |
| 精炼检索结果                                                              | NUCLEAR INSTRUMENTS & METHODS IN PHYSICS RESEARCH SECTION A-ACCELERATORS<br>SPECTROMETERS DETECTORS AND ASSOCIATED EQUIPMENT 卷: 600 期:1 页: 94-96 出版年: FEB 21 2009<br>Os-F-X 查看摘要 マ                                                                                                    | 使用次数~                                              |
| 在如下结果集内检索 Q                                                         | 2. Nucleon resonances within a dynamical coupled-channels model of pi N and gamma N reactions                                                                                                    | 被引频次:146<br>(来自Web of Science 的核                   |
| <ul><li>辺滤结果依据:</li><li>□ ∂ 开放获取 (241)</li></ul>                    | 作者: Kamano, H.; Nakamura, S. X.; Lee, TS. H.; 等.<br>PHYSICAL REVIEW C 卷: 88 期: 3 文献号: 035209 出版年: SEP 27 2013                                                                                                    | <i>心合集</i><br>使用次数 ~                               |
| 精炼                                                                  | 3. T2K neutrino flux prediction                                                                                                    | 被引频次・142                                           |
| <ul> <li>2021 (6)</li> <li>2020 (57)</li> <li>2010 (62)</li> </ul>  | 作者: Abe, K.; Abgrall, N.; Aihara, H.; 等.<br>团体作者: T2K Collaboration                                                                                                    | (未自web of science 的核<br>心合集)                       |
| <ul> <li>2019 (62)</li> <li>2018 (70)</li> <li>2017 (57)</li> </ul> | OSVEFX           OSVEFX           OSVEFX | 10.11377384                                        |
| <b>更多选项/分类</b><br>精炼                                                | 4. Energetic particle events: Efficiency of interplanetary shocks as 50keV < E < 100MeV proton accelerators<br>作者: Lario, D; Sanahuja, B; Heras, AM                                                                                                    | 被引频次:115<br>(米目Web of Science 后 中 → • · 回 +<br>小合角 |
| Web of Science 类别 🔹                                                 | ASTROPHYSICAL JOURNAL 卷: 509 期:1 页: 415-434 子辑:1 出版年: DEC 10 1998                                                                                                    |                                                    |

#### UNIVERSI 最新发表文献-2020年发表文献-日期排序 :日期 15 被引频次 使用次数 检索结果: 1,281 相关性 更多 ▼ 排序方 < 1 / 129 ▶ (来自Web of Science 核心合集) 您的检索:主题: ("proton accelerato □ 选择页面 []→ 导出... 添加到标记结果列表 ■ 分析检索结果 r") ...更多内容 山 创建引文报告 ▲ 创建跟踪 1. Completion of a new accelerator-driven compact neutron source prototype RANS-II for on-site use 被引频次:0 (来自Web of Science 的核 作者: Kobayashi, Tomohiro; Ikeda, Shota; Otake, Yoshie; 等. 心合集 NUCLEAR INSTRUMENTS & METHODS IN PHYSICS RESEARCH SECTION A-ACCELERATORS 精炼检索结果 使用次数~ SPECTROMETERS DETECTORS AND ASSOCIATED EQUIPMENT 卷: 994 文献号: 165091 出版年: APR 1 2021 3 出版商处的免费全文 查看摘要▼ OS-F-X 在如下结果集内检索... Q Considerations for shoot-through FLASH proton therapy 被引频次:0 2. (来自Web of Science 的核 过滤结果依据: 作者: Verhaegen, Frank; Wanders, Roel-Germ; Wolfs, Cecile; 等. 心合集 PHYSICS IN MEDICINE AND BIOLOGY 卷: 66 期:6 文献号: 06NT01 出版年: MAR 21 2021 □ 3 开放获取 (241) 使用次数~ **G**S+F+X 查看摘要▼ 精炼 出版年 Radiation testing of a commercial 6-axis MEMS inertial navigation unit at ENEA Frascati proton linear 被引频次:0 (来自Web of Science 的核 accelerator 2021 (6) 心合集 作者: Bazzano, G.; Ampollini, A.; Cardelli, F.; 等. 2020 (57) ADVANCES IN SPACE RESEARCH 卷: 67 期: 4 页: 1379-1391 出版年: FEB 15 2021 使用次数~ 2019 (62) 2018 (70) 查看摘要 ▼ OS-F-X 2017 (57) 更多选项/分类... Position distribution calculation of annihilation radiations and bremsstrahlung x rays in water during 被引频次:0 精炼 Ġ o 🦼 🦏 🖂 🕯 🕯 (来自Web of Science 的核 irradiation of positive muons: a Monte Carlo simulation study 心合集 作者: Hirano, Yoshiyuki; Yamamoto, Seiichi; Kawamura, Naritoshi; 等. Web of Science 类别

### Web of Science 分析功能

| <b>检索结果: 1,281</b><br>(来自Web of Science 核心合集)                                                                         | <b>排序方式: <u>日期 ↓</u>F</b> 被引频次 使用次数 相关性 更多 <del>▼</del>                                                                                                    | ▲ _ 1 / 129 ▶                                                      | · ···································· |
|----------------------------------------------------------------------------------------------------|----------------------------------------------------------------------------------------------------|--------------------------------------------------------------------|----------------------------------------|
| <b>您的检索: 主题:</b> ("proton accelerato<br>r") <u>更多内容</u>                                                               | □ 选择页面 G 导出 添加到标记结果列表 分析功能(二)<br>分析功能(二)                                                                                                    | ₩ 分析检索结果<br>屾 创建引文报告                                               |                                        |
| 分析功                                                                                                    | 1. Completion of a new accelerator-driven compact neutron source prototype RANS-II for on-site use<br>作書: Kobayashi, Tomohiro; Ikeda, Shota; Otake, Yoshie; 等.<br>NUCLEAR INSTRUMENTS & METHODS IN PHYSICS RESEARCH SECTION A-ACCELERATORS<br>SPECTROMETERS DETECTORS AND ASSOCIATED FOUIPMENT 卷: 994 文献号: 165091 出版年: APR 1 2021 | <b>被引频次: 0</b><br>( <i>来自Web of Science 的核<br/>心合集</i> )<br>使用次数 ~ |                                        |
| 在如下结果集内检索… Q                                                                                                    | <b>⑤s・f・x</b> 3 出版商处的免费全文 查看摘要 ▼                                                                                                    |                                                                    |                                        |
| <b>过滤结果依据:</b> □ ∂ 开放获取(241) 精炼                                                                                       | <ul> <li>Considerations for shoot-through FLASH proton therapy<br/>作者: Verhaegen, Frank; Wanders, Roel-Germ; Wolfs, Cecile; 等.</li> <li>PHYSICS IN MEDICINE AND BIOLOGY 卷: 66 期: 6 文献号: 06NT01 出版年: MAR 21 2021</li> </ul>                                                                                                    | 被引频次: 0<br>( <i>来自Web of Science 的核<br/>心合集</i> )<br>使用次数 〜        |                                        |
| <ul> <li>出版年</li> <li>2021 (6)</li> <li>2020 (57)</li> <li>2019 (62)</li> <li>2018 (70)</li> <li>2017 (57)</li> </ul> | <ul> <li>3. Radiation testing of a commercial 6-axis MEMS inertial navigation unit at ENEA Frascati proton linear accelerator</li> <li>作者: Bazzano, G.; Ampollini, A.; Cardelli, F.; 等.</li> <li>ADVANCES IN SPACE RESEARCH 卷: 67 期: 4 页: 1379-1391 出版年: FEB 15 2021</li> </ul>                                                   | 被引频次: 0<br>( <i>来自Web of Science 的核<br/>心合集</i> )<br>使用次数 〜        |                                        |
| 更多选项/分类…<br>精炼<br>Web of Science 类别 ▲                                                                                 | <ul> <li>4. Position distribution calculation of annihilation radiations and bremsstrahlung x rays in water during irradiation of positive muons: a Monte Carlo simulation study</li> <li>作者: Hirano, Yoshiyuki; Yamamoto, Seiichi; Kawamura, Naritoshi; 等.</li> </ul>                                                            | <b>被引频次: 0                                    </b>                 |                                        |

SHUA UNIVERSI

## 综述文献-21篇-精炼检索结果

| <ul> <li>NUCLEAR SCIENCE TECHNOLOGY<br/>(457)</li> <li>PHYSICS PARTICLES FIELDS (384)</li> <li>PHYSICS NUCLEAR (365)</li> <li>INSTRUMENTS INSTRUMENTATION</li> </ul> |    | Development of an in Situ(3)He NSF Osing SEOP Technique with an Evaluation System for the Pulsed<br>Neutron Source<br>作者: Okudaira, T.; Oku, T.; Sakai, K.; 等.<br>JOURNAL OF SURFACE INVESTIGATION 卷: 14 期: SUPPL 1 增刊: 1 页: S165-S168 出版年: OCT 2020 | 板51砌次:0<br>(来自 Web of Science 的核<br>心合集)<br>使用次数 ~ |
|----------------------------------------------------------------------------------------------------|----|----------------------------------------------------------------------------------------------------|----------------------------------------------------|
| (306)<br>PHYSICS APPLIED (191)                                                                                                    |    | Context Sensitive Links                                                                                                    |                                                    |
| 更多选项/分类<br>精炼                                                                                                    | 5. | In Situ Observation for Deformation-Induced Martensite Transformation (DIMT) during Tensile Deformation<br>of 304 Stainless Steel Using Neutron Diffraction. PART I: Mechanical Response<br>作者: Onuki, Yusuke; Sato, Shigeo                          | 被引频次: 0<br>(来自 Web of Science 的核<br>心合集)           |
| 文献类型                                                                                                    |    | QUANTUM BEAM SCIENCE 卷:4 期:3 文献号:31 出版年: SEP 2020                                                                                                    | 使用次数~                                              |
| <ul> <li>ARTICLE (913)</li> <li>PROCEEDINGS PAPER (568)</li> <li>REVIEW (21)</li> </ul>                                                                              |    | Context Sensitive Linke 3 出版商处的免费全文 查看摘要 ▼                                                                                                    |                                                    |
| <ul> <li>MEETING ABSTRACT (19)</li> <li>EDITORIAL MATERIAL (6)</li> </ul>                                                                                            | 6. | Phase Stress Measurement of Centrifugally Cast Duplex Stainless Steel by Neutron Diffraction<br>作者: Wang, Yun                                                                                                    | 被引频次: 0<br>(来自 Web of Science 的核<br>心合集)           |
| 更多选项/分类<br>精地                                                                                                    |    | Context Sensitive Linke 3 出版商处的免费全文 查看摘要 ▼                                                                                                    | 使用次数~                                              |
| 机构扩展 <ul> <li>JAPAN ATOMIC ENERGY AGENCY<br/>(368)</li> <li>HIGH ENERGY ACCEL ERATOR</li> </ul>                                                                      | 7. | SliT: A Strip-Sensor Readout Chip With Subnanosecond Time Walk for the J-PARC Muon g-2/EDM<br>Experiment<br>作者: Kishishita, Tetsuichi; Sato, Yutaro; Fujita, Yoichi; 等.                                                                              | 被引频次: 0<br>(来自 Web of Science 的核<br>心合集)           |
| RESEARCH ORGANIZATION KEK<br>(283)                                                                                                    |    | IEEE TRANSACTIONS ON NUCLEAR SCIENCE 卷: 67 期:9 页: 2089-2095 出版年: SEPT 2020                                                                                                    | 使用次数~                                              |
| <ul> <li>UNITED STATES DEPARTMENT OF<br/>ENERGY DOE (103)</li> <li>KYOTO UNIVERSITY (83)</li> </ul>                                                                  |    | Context Sensitive Linke 3 出版商处的免费全文 查看摘要▼                                                                                                    |                                                    |
| <ul> <li>KOREA ATOMIC ENERGY RESEARCH<br/>INSTITUTE KAERI (61)</li> </ul>                                                                                            | 8. | Measurement of the Neutron Energy Spectra by Using Organic Scintillators at the Beam Dump of the 100-<br>MeV Proton Linear Accelerator in the KOMAC                                                                                                  | 決被引频次: Pndows<br>(来目 Web of Science 的核             |

UNIVERSI

- 1912-

Ð

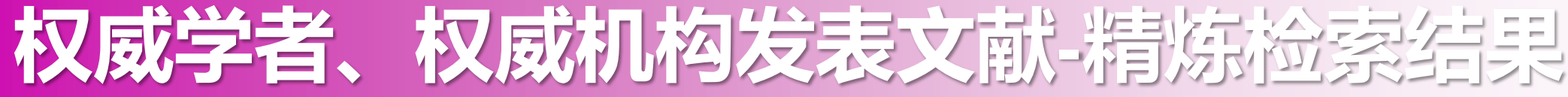

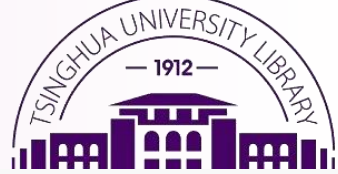

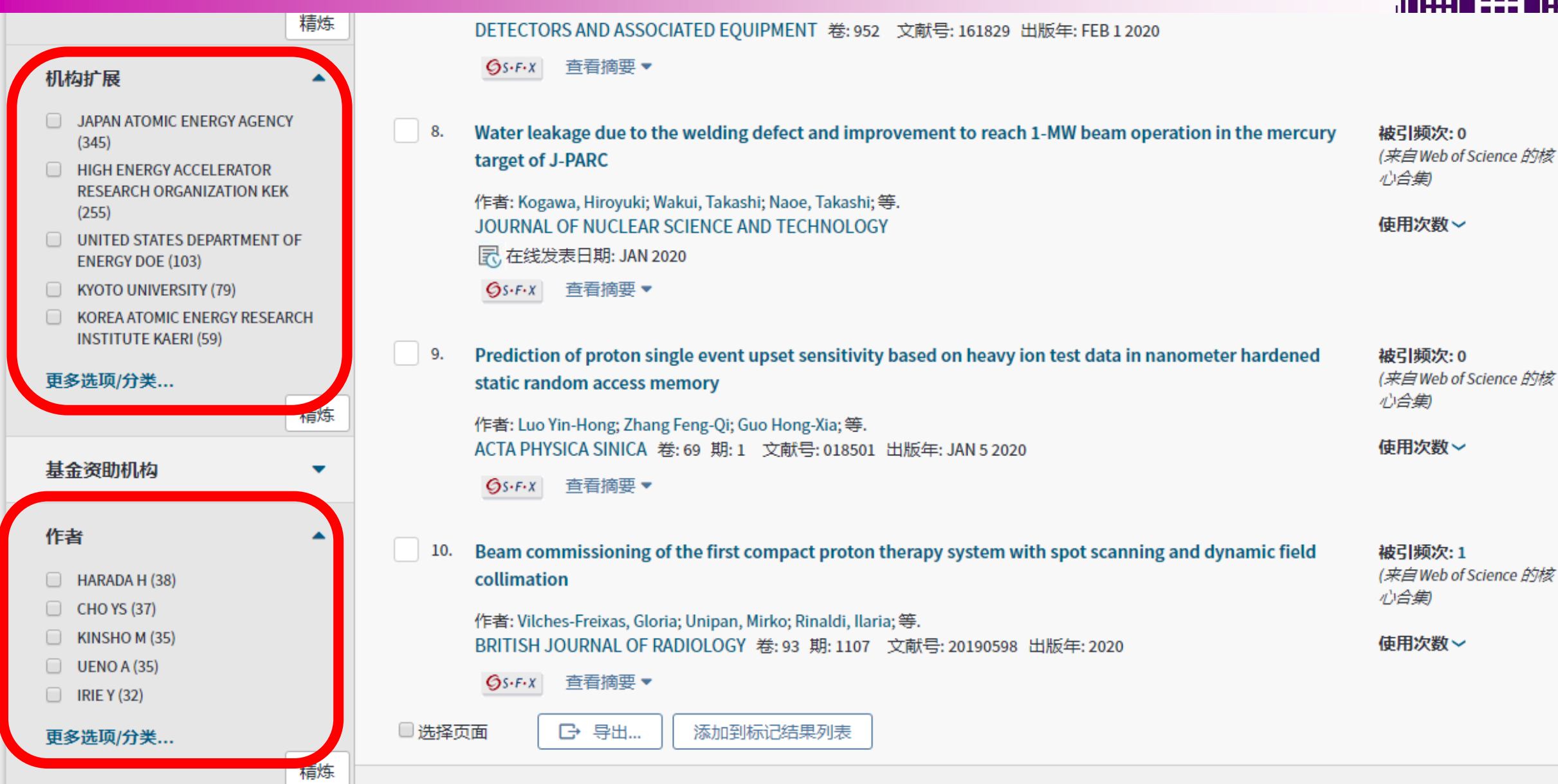

# 挖掘研究方向重要期刊、学术会

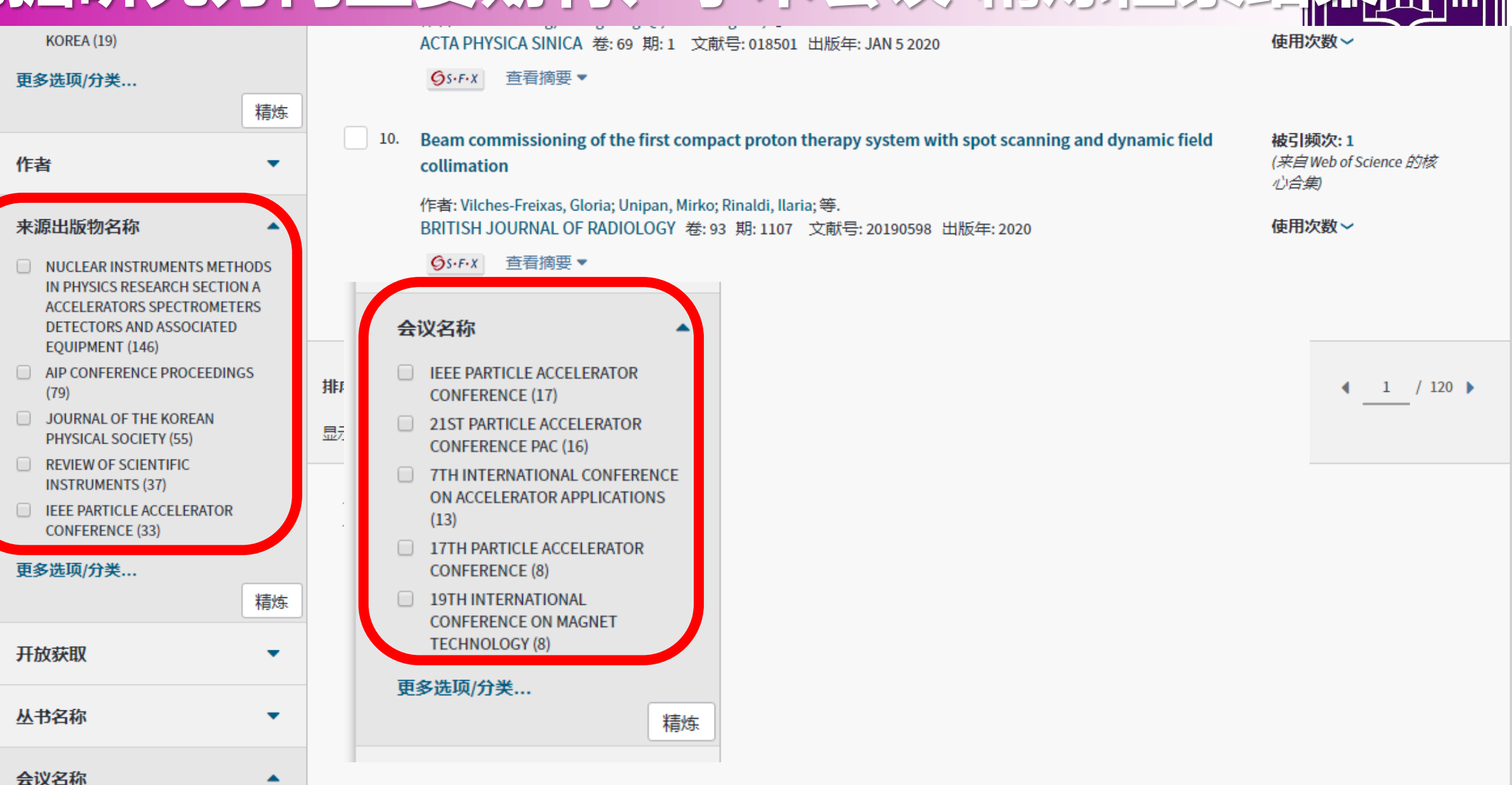

UNIVERS

# 分析功能 之 分析检索结果

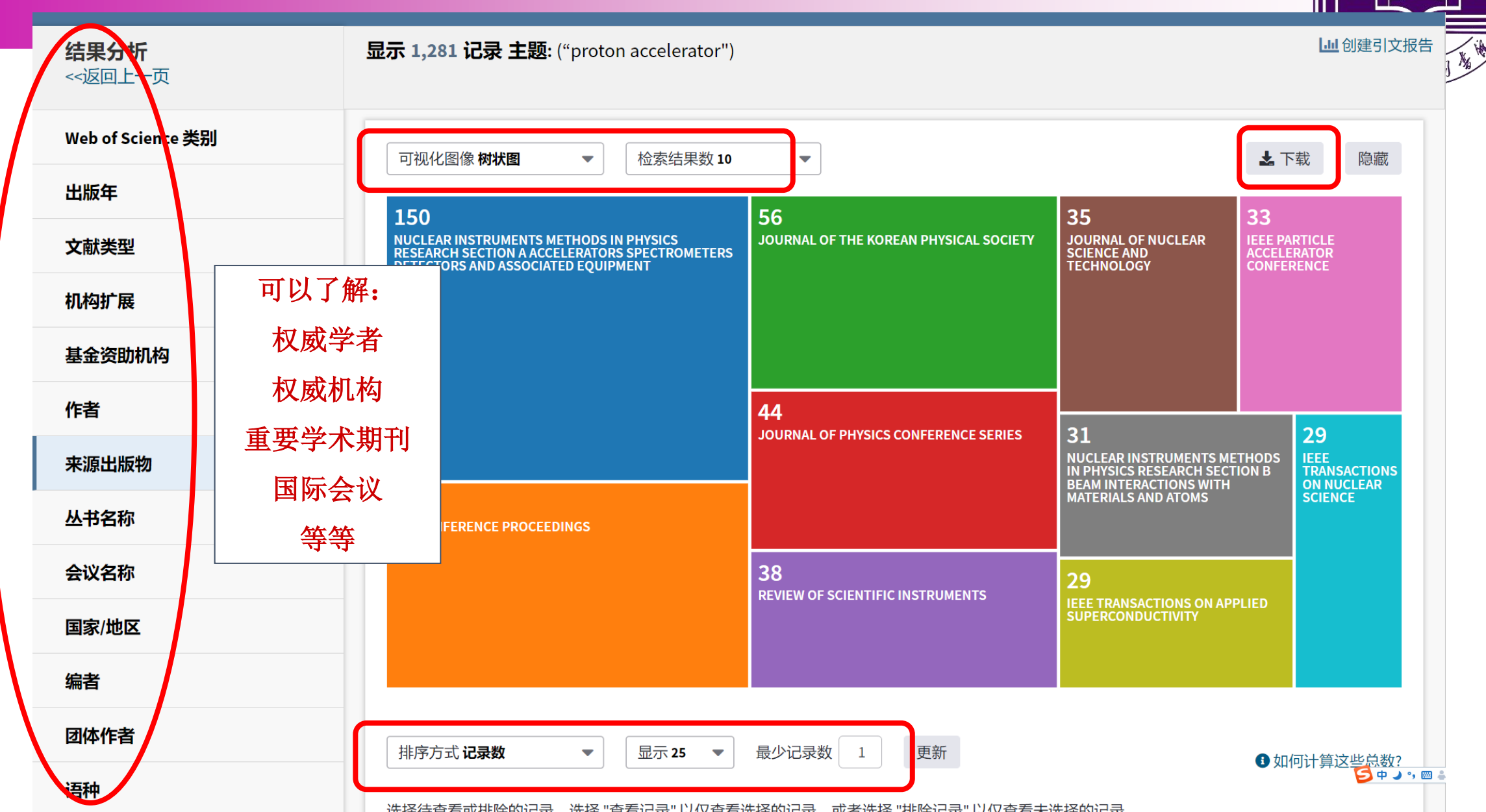

UNIVERSI

- 1912 -

# 分析功能之分析检索结果

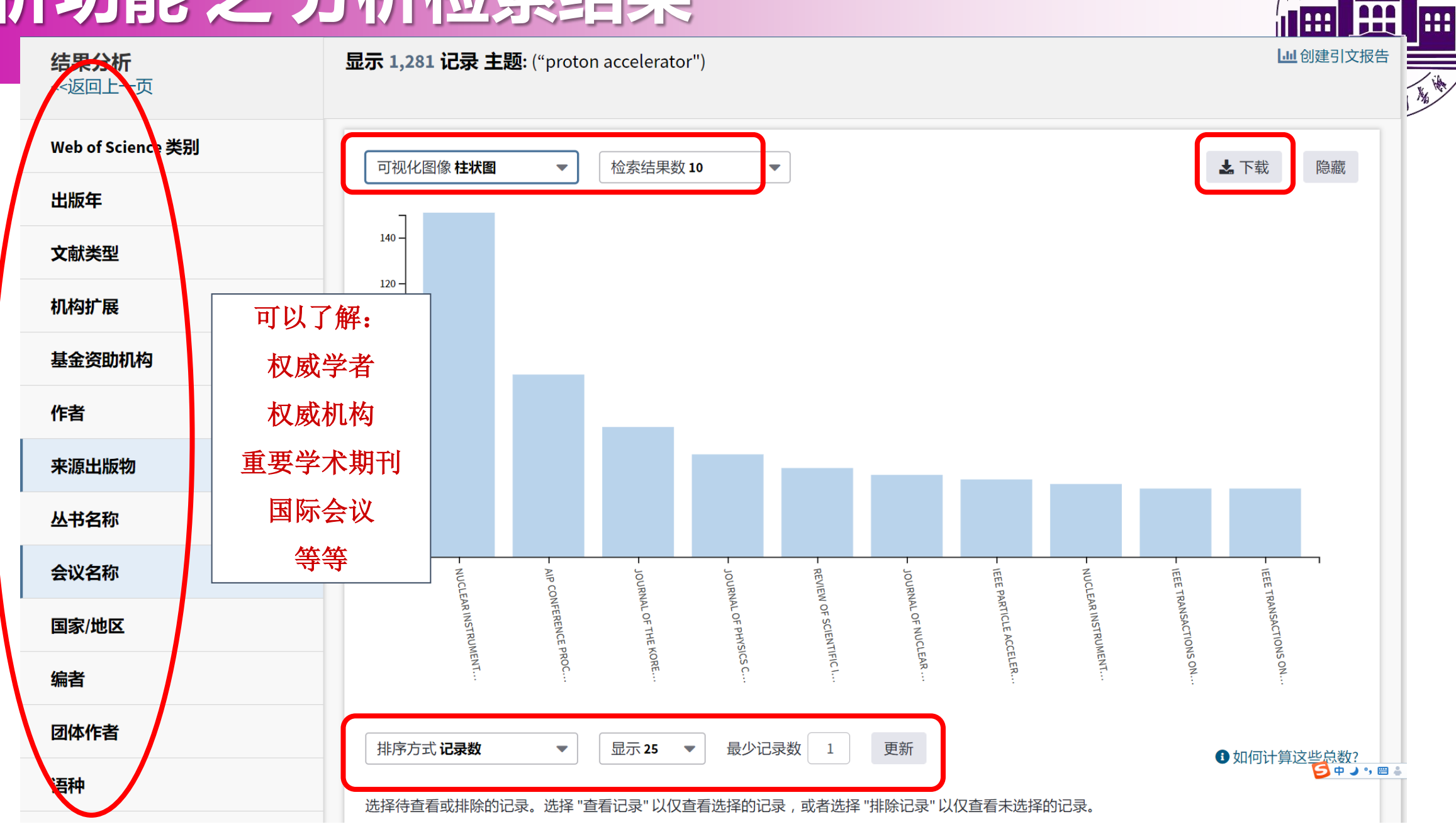

HUAUNIVERSIT

— 1912 —

|  | <br>_ | _ |
|--|-------|---|
|  |       |   |
|  |       |   |
|  |       |   |

#### 语种

研究方向

#### 授权号

机构

给出每一分 析项目的具 体数据

| 排序方式 记录数 🔹 👻 | Ĩ | 显示 25 🔹 | 最少记录数 | 1 | 更新 |
|--------------|---|---------|-------|---|----|
|--------------|---|---------|-------|---|----|

#### ●如何计算这些总数?

#### 选择待查看或排除的记录。选择 "查看记录" 以仅查看选择的记录,或者选择 "排除记录" 以仅查看未选择的记录。

| 选择 | 字段:来源出版物                                                                                                    | 记录数 | %/1,201  | 柱状图         |
|----|----------------------------------------------------------------------------------------------------|-----|----------|-------------|
|    | NUCLEAR INSTRUMENTS METHODS IN PHYSICS RESEARCH SECTION A ACCELERATORS SPECTROMETERS DETECTORS AND ASSOCIATED EQUIPMENT | 146 | 12.157 % | -           |
|    | AIP CONFERENCE PROCEEDINGS                                                                                              | 79  | 6.578%   | •           |
|    | JOURNAL OF THE KOREAN PHYSICAL SOCIETY                                                                                  | 55  | 4.580 %  | •           |
|    | REVIEW OF SCIENTIFIC INSTRUMENTS                                                                                        | 37  | 3.081 %  | • · · · · · |
|    | IEEE PARTICLE ACCELERATOR CONFERENCE                                                                                    | 33  | 2.748 %  | I.          |
|    | JOURNAL OF NUCLEAR SCIENCE AND TECHNOLOGY                                                                               | 31  | 2.581 %  | 1           |
|    | NUCLEAR INSTRUMENTS METHODS IN PHYSICS RESEARCH SECTION B BEAM INTERACTIONS WITH MATERIALS AND ATOMS                    | 30  | 2.498 %  | I.          |
|    | IEEE TRANSACTIONS ON APPLIED SUPERCONDUCTIVITY                                                                          | 28  | 2.331 %  | 1           |
|    | IEEE TRANSACTIONS ON NUCLEAR SCIENCE                                                                                    | 27  | 2.248 %  | I.          |
|    | JOURNAL OF PHYSICS CONFERENCE SERIES                                                                                    | 27  | 2.248 %  | 1           |
|    | PHYSICAL REVIEW SPECIAL TOPICS ACCELERATORS AND BEAMS                                                                   | 25  | 2.082 %  | I.          |
|    | JOURNAL OF NUCLEAR MATERIALS                                                                                            | 23  | 1.915 %  | 1           |
|    | RADIATION PROTECTION DOSIMETRY                                                                                          | 22  | 1.832 %  | I.          |
|    | CHINESE PHYSICS C                                                                                                    | 18  | 1.499 %  | 1           |
|    | 2007 IEEE PARTICLE ACCELERATOR CONFERENCE VOLS 1 11                                                                     | 17  | 1.415 %  | 1           |
|    | 2005 IEEE PARTICLE ACCELERATOR CONFERENCE PAC VOLS 1 4                                                                  | 16  | 1.332 %  | 1           |

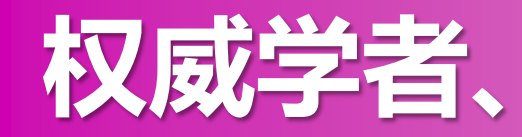

权威学者、权威机构发表文献-分析检索结果

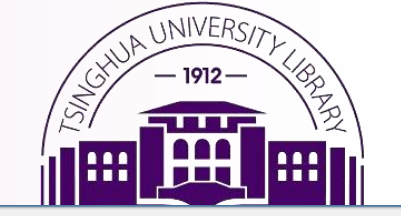

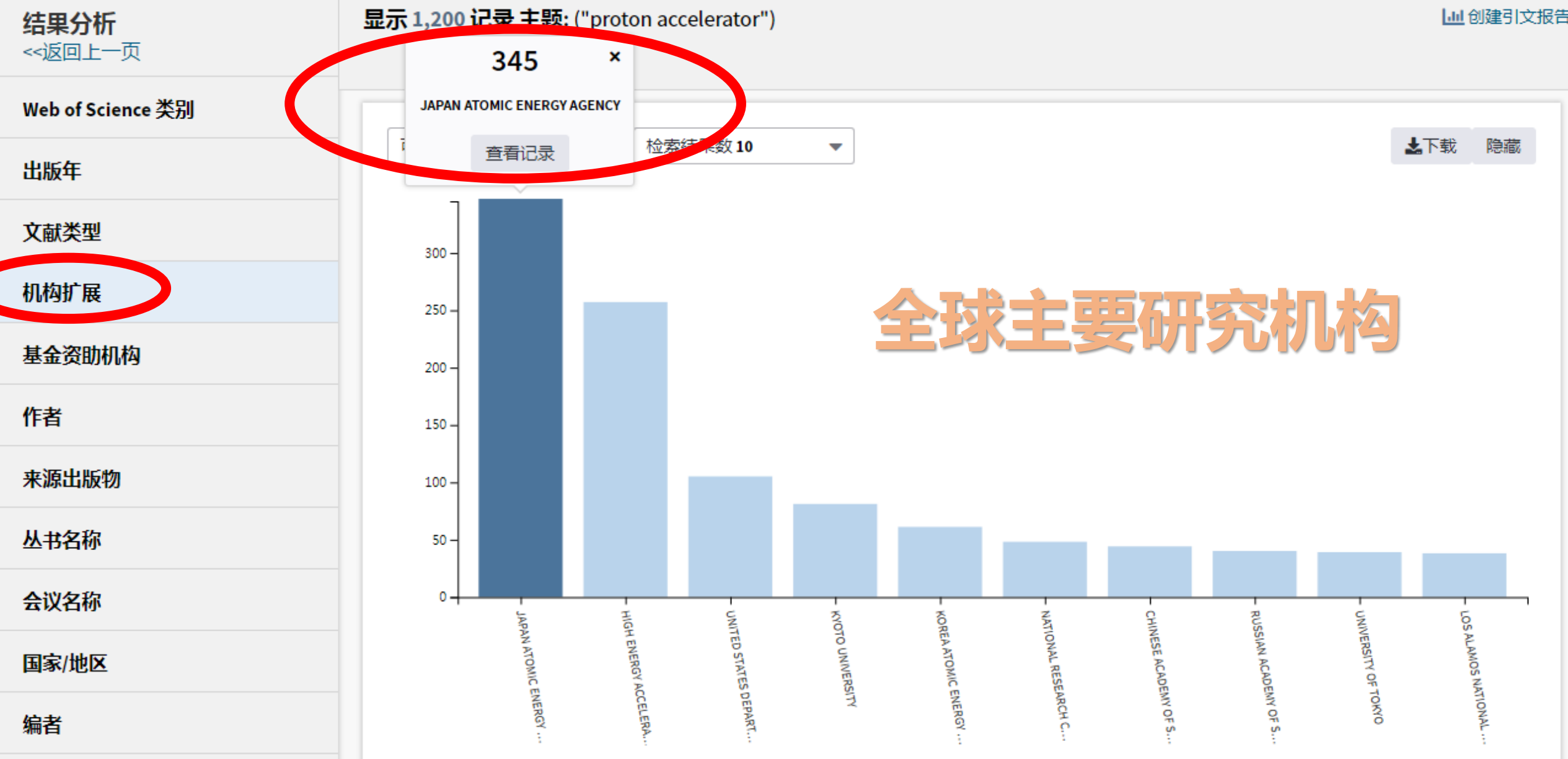

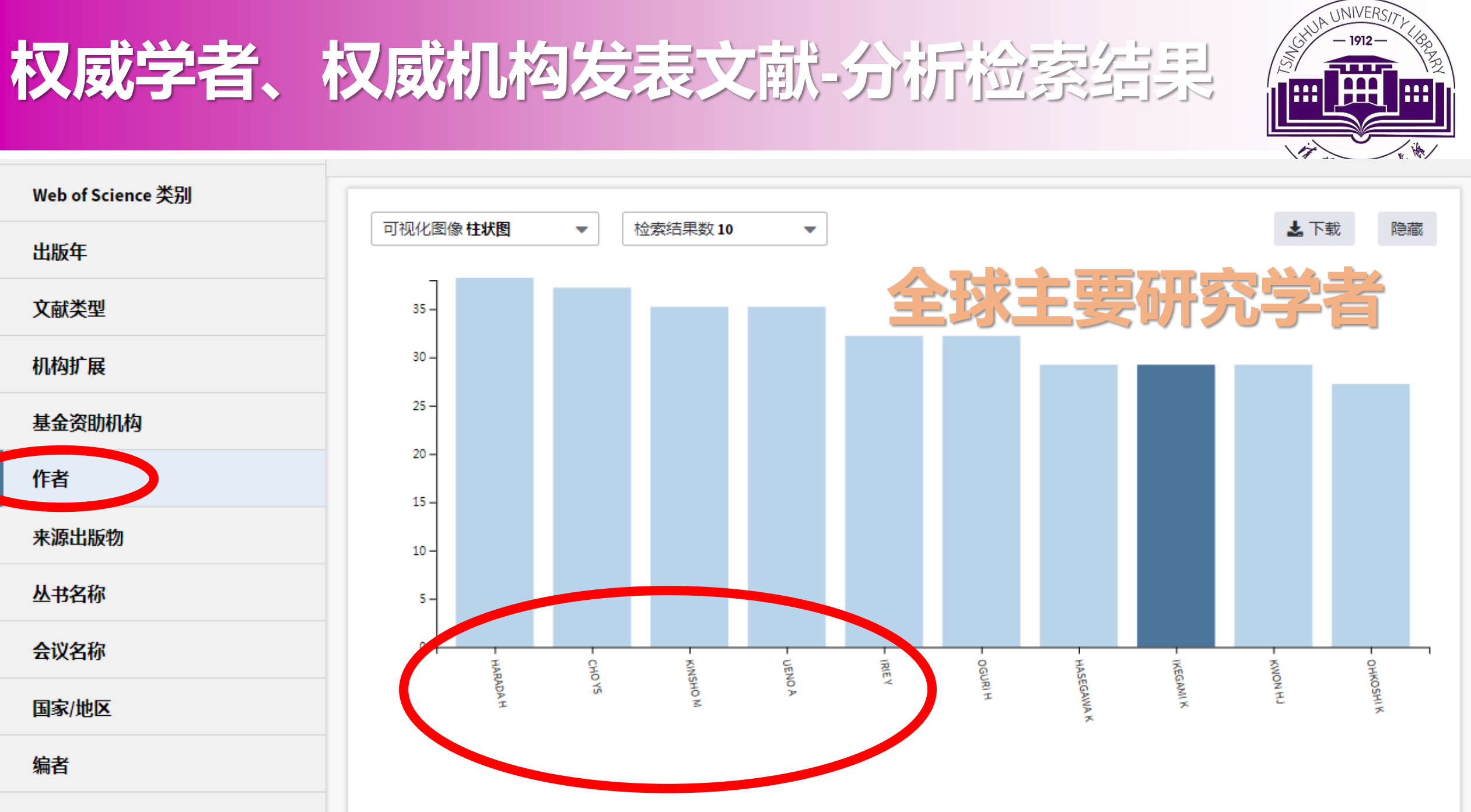

团体作者

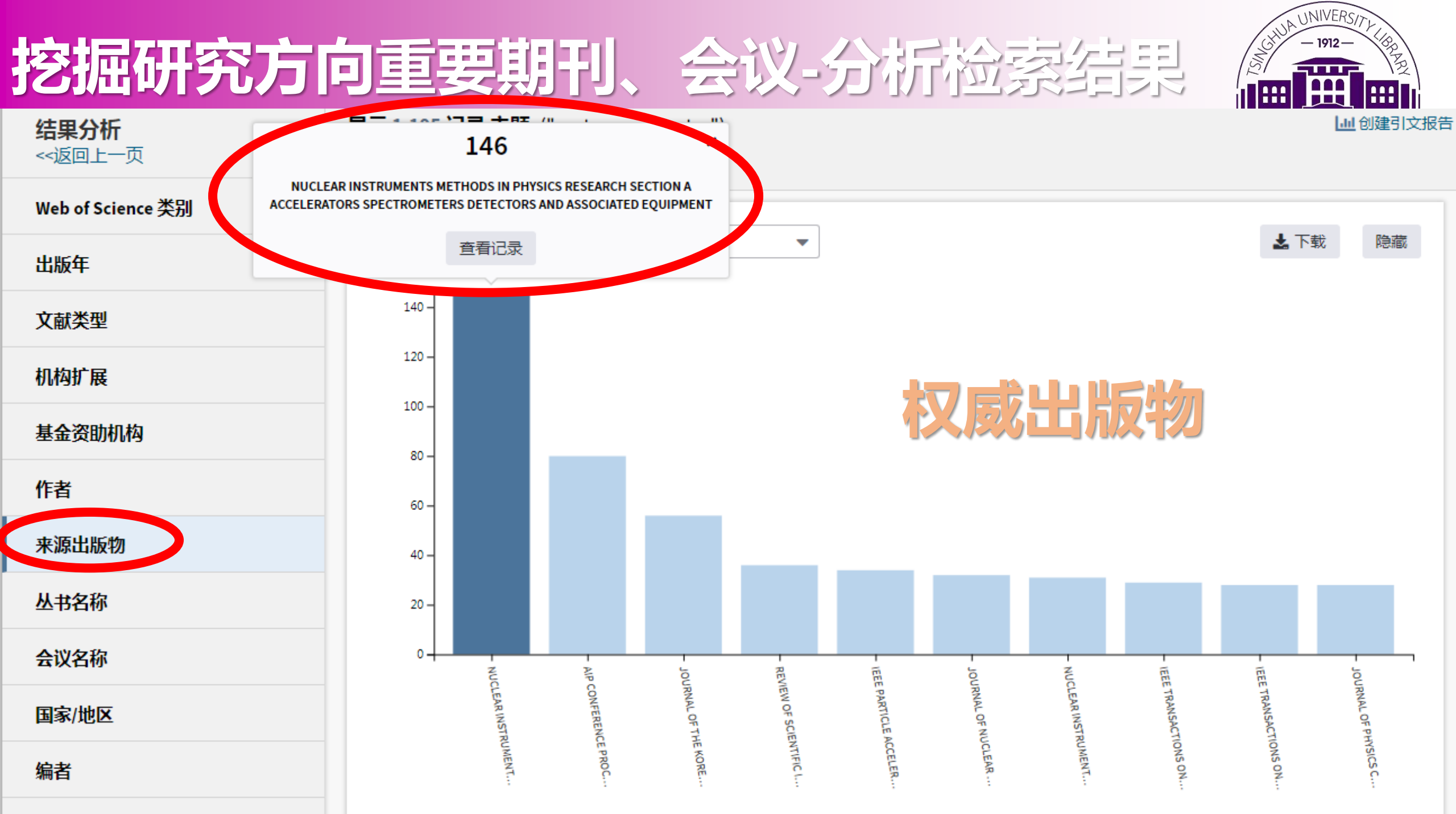

- - - - -

### 挖掘研究方向重要期刊

会议-分析检索结果

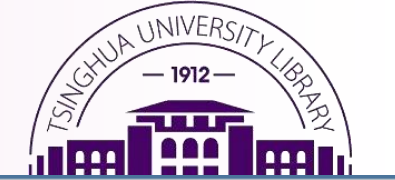

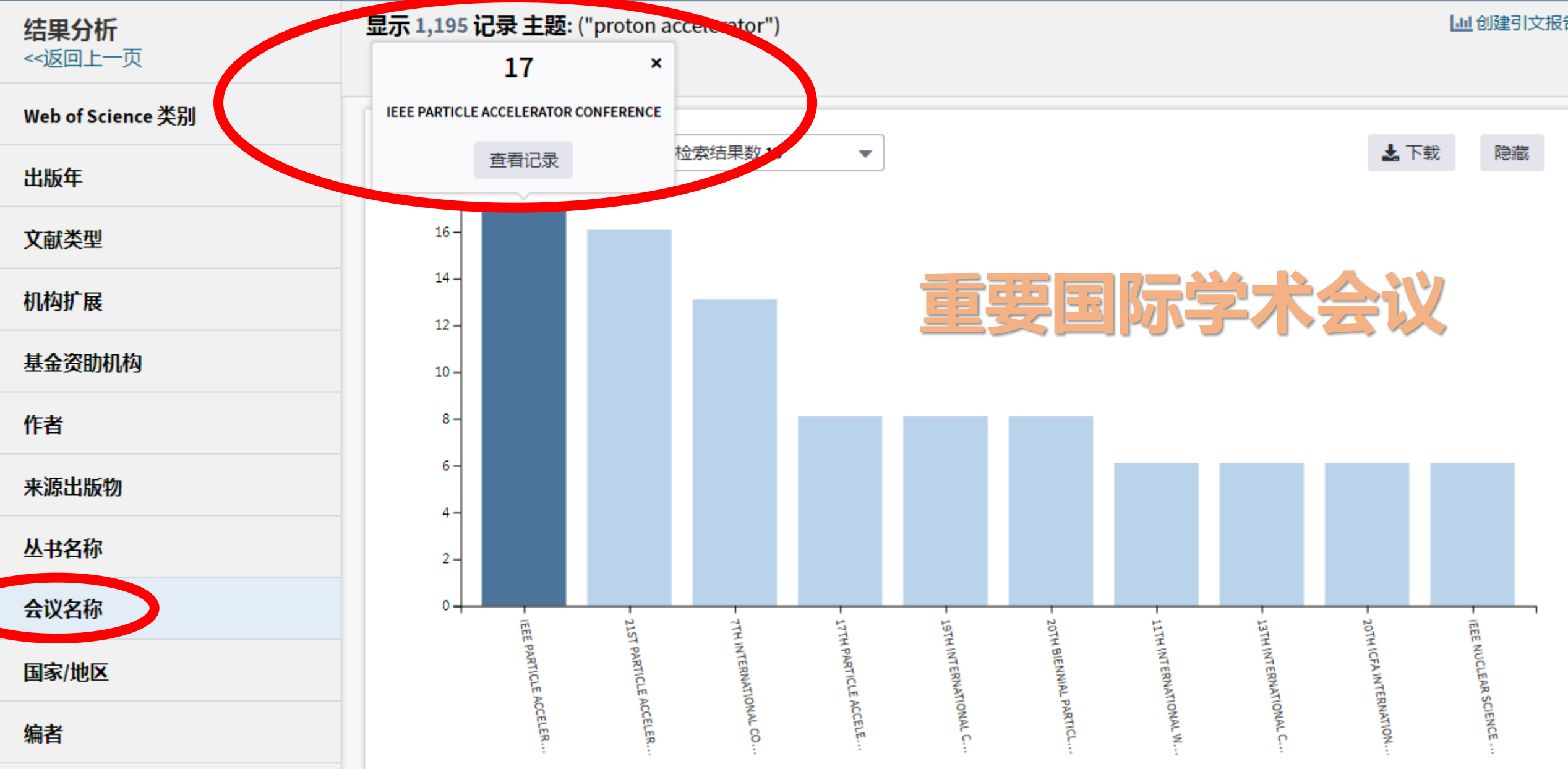

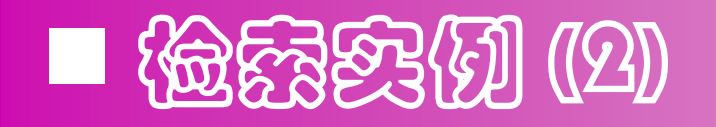

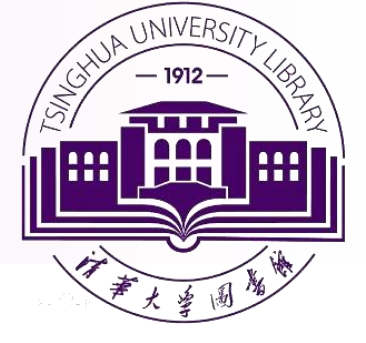

### > 检索 质子加速器 最近研究进展

核心概念

"Proton accelerator"

Proton line accelerator Proton beam accelerator Proton circular accelerator Proton electrostatic accelerator

Proton near/1 accelerator

检索式: (proton near/1 accelerator) or (proton near/1 sychrotron) or (proton near/1 cyclotron) or (proton near/1 linac)

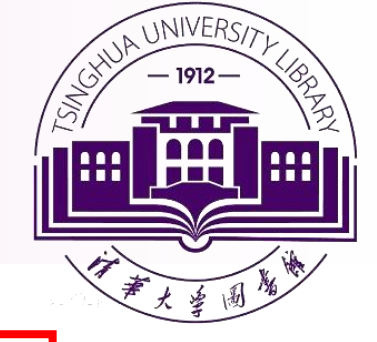

### 对出版物的时间分布、h-index、被引频次总计、施引文献以及按 年份的被引频次统计等作分析

| 引文报告 76 检索结果 来自 Web of Science 核心合集 在文本之间 2014 ▼ 至 2018 ▼ 转至 2018 ▼ 5000 5000 5000 5000 5000 5000 5000 5 |      |                         |   |                  |   |                   |      |
|----------------------------------------------------------------------------------------------------|------|-------------------------|---|------------------|---|-------------------|------|
| 此报告中的引文均来源于Web of Science 核心合集收录的文献。执行"被引参考文献检索",可查看Web of Science 核心合集未收录文献的引文。                         |      |                         |   |                  |   |                   |      |
|                                                                                                    |      |                         |   |                  |   | 导出数据: 保存到 Excel ] | 文件 🔻 |
| 出版物总数                                                                                                    | 2    | h-index                 | 0 | 被引频次总计           | 0 | 施引文献              | 0    |
| 76                                                                                                    |      | 16                      |   | 685              |   | 471               |      |
| 1999                                                                                                    | 2018 | 每项平均引用次数<br><b>9.01</b> | 0 | 去除自引的施引文献<br>530 | 0 | 去除自引的施引文献<br>425  | 0    |

检索式: "artificial intelligence"

### 创建引文报告 - 检索结果引用情况进行分析

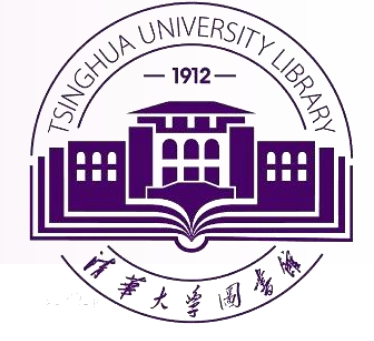

#### 按年份的被引频次

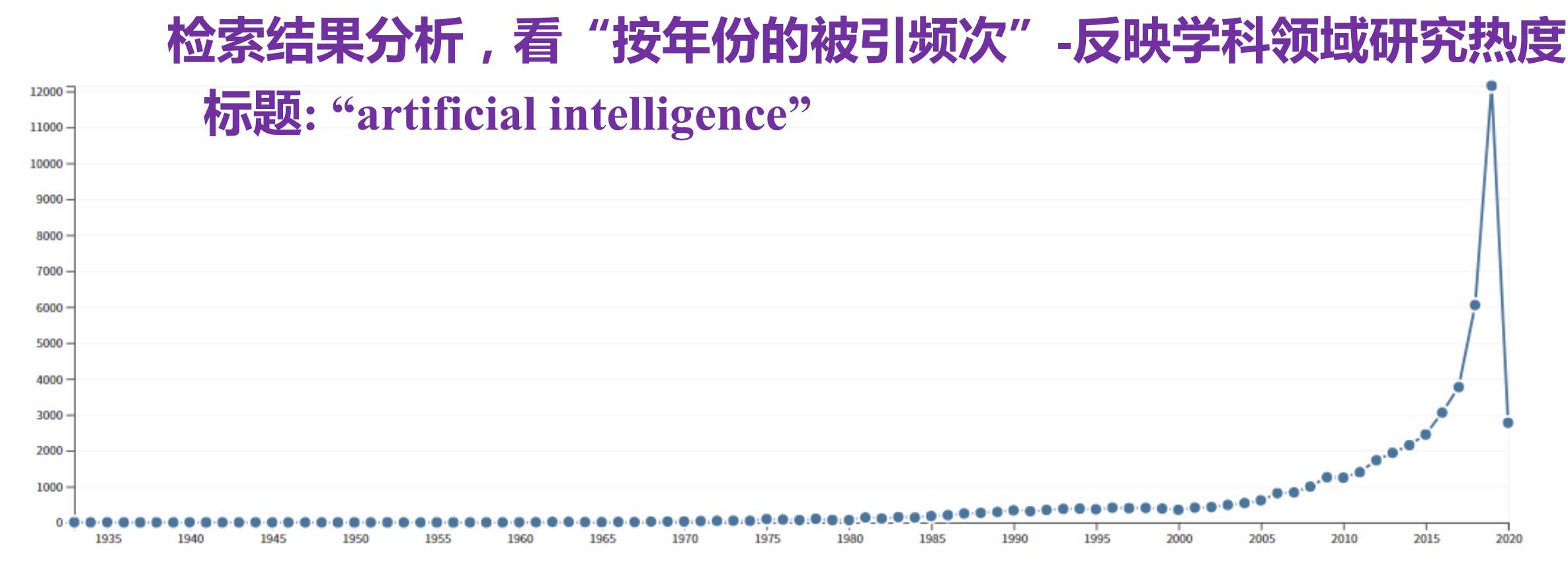

| •           | • <b>创建引文报告</b> - 检索结果引用情况进行分析                                                                                                    |       |     |    |              |                |                                                                                                    | CHUA UNIVERSITA<br>1912 |  |  |  |  |  |  |
|-------------|----------------------------------------------------------------------------------------------------|-------|-----|----|--------------|----------------|----------------------------------------------------------------------------------------------------|-------------------------|--|--|--|--|--|--|
| h - I<br>定义 | ndex:<br>——评价研究人员科研绩效的单项指标<br><i>i</i> h 篇文献已被引用至少 h 次 <u>B文晖 H-4992-2011</u> <u>Goodenough</u> 0000-0001-93                                                                                                    | 50-30 | )34 |    | <i>h</i> -in | <sup>dex</sup> | * the second second sec | A to                    |  |  |  |  |  |  |
| 65.         | High quality atomically thin PtSe2 films grown by molecular beam epitaxy<br>作者: Yan, Mingzhe; Wang, Eryin; Zhou, Xue; 等.                                                                                                    | 3     | 12  | 24 | 28           | 3              | 70                                                                                                    | 14.00                   |  |  |  |  |  |  |
| 66.         | 2D MATERIALS 卷: 4 期: 4 文献号: 045015 出版年: DEC 2017<br><b>Aicroscopic origin of the p-type conductivity of the topological crystalline insulator SnTe and the effect of Pb alloying</b><br>作者: Wang, Na; West, Damien; Liu, Junwei; 等.<br>PHYSICAL REVIEW B 卷: 89 期: 4 文献号: 045142 出版年: JAN 31 2014 | 9     | 7   | 15 | 11           | 2              | 69                                                                                                    | 8.63                    |  |  |  |  |  |  |
| 67.         | Enhanced performance of lithium-sulfur batteries with an ultrathin and lightweight MoS2/carbon nanotube interlayer<br>作者: Yan, Lingjia; Luo, Nannan; Kong, Weibang; 等.<br>JOURNAL OF POWER SOURCES 卷: 389页: 169-177 出版年: JUN 15 2018                                                             | 0     | 6   | 31 | 26           | 1              | 64                                                                                                    | 16.00                   |  |  |  |  |  |  |
| 68.         | Giant room-temperature spin caloritronics in spin-semiconducting graphene nanoribbons<br>作者: Chen, Xiaobin; Liu, Yizhou; Gu, Bing-Lin; 等.<br>PHYSICAL REVIEW B 卷: 90 期: 12 文献号: 121403 出版年: SEP 22 2014                                                                                          | 11    | 9   | 17 | 14           | 0              | 64                                                                                                    | 8.00                    |  |  |  |  |  |  |

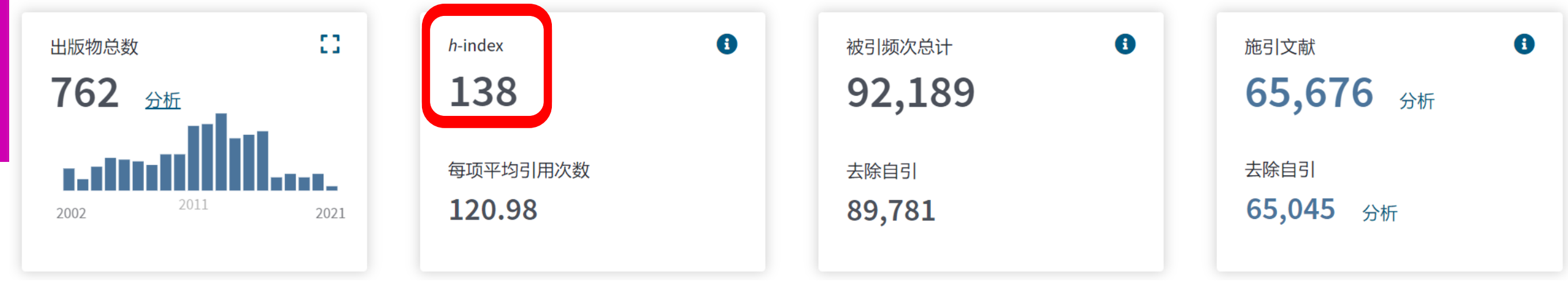

| 137. | Spinel materials for high-voltage cathodes in Li-ion batteries<br>作者: Liu, D.; Zhu, W.; Trottier, J.; 等.                                                                                                    | 24 | 16 | 14 | 19 | 7 | 138 | 17.25 |
|------|----------------------------------------------------------------------------------------------------|----|----|----|----|---|-----|-------|
|      | RSC ADVANCES 卷:4 期:1 页:154-167 出版年:2014                                                                                                    |    |    |    |    |   |     |       |
| 138. | HIGH-PRESSURE STUDY OF FIRST-ORDER PHASE TRANSITION IN MNAS<br>作者: GOODENOU.JB; KAFALAS, JA<br>PHYSICAL REVIEW 卷: 157 期:2页: 389 -& 出版年: 1967                                                                                  | 6  | 0  | 0  | 0  | 0 | 138 | 2.51  |
| 139. | <b>Frapping lithium polysulfides of a Li-S battery by forming lithium bonds in a polymer matrix</b><br>作者: Park, Kyusung; Cho, Joon Hee; Jang, Ji-Hoon; 等.<br>ENERGY & ENVIRONMENTAL SCIENCE 卷: 8 期: 8 页: 2389-2395 出版年: 2015 | 27 | 25 | 30 | 23 | 6 | 136 | 19.43 |
| 140. | Unsupported claims of ultrafast charging of LiFePO4 Li-ion batteries<br>作者: Zaghib, K.; Goodenough, J. B.; Mauger, A.;等.<br>JOURNAL OF POWER SOURCES 卷: 194 期: 2 特刊: SI页: 1021-1023 出版年: DEC 1 2009                           | 11 | 4  | 3  | 4  | 0 | 136 | 10.46 |

| <del>ැකි</del> සුනුලා (හ | )           |   |      |   | 医合切合物 | - 1912- |
|--------------------------|-------------|---|------|---|-------|---------|
| 检索 <mark>铂纳米材</mark>     | 斜研究进展       |   | 检索词  |   | 。     | 简称      |
| Ţ                        | 核心概念        |   | 运算符『 |   | 截词符的例 | も用      |
| <b>基本检索</b> 被引参考文献检索     | 高级检索 + 更多内容 |   |      |   |       |         |
| Pt nano*                 |             | 8 | 标题   | • |       |         |
| OR                       |             | 8 | 标题   | • |       |         |
| OR • 示例: water consum*   |             | 8 | 标题   | • |       |         |
| OR • 示例: water consum*   |             | 8 | 标题   | • |       |         |
| OR • 示例: water consum*   |             | 0 | 标题   | • |       |         |

### 1.4 WOS核心合集--被引参考文献检索

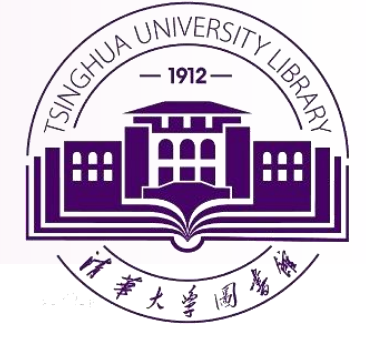

# 了解研究学習著作(一篇文献。一本图书等)在国内外的学术影响力情况?

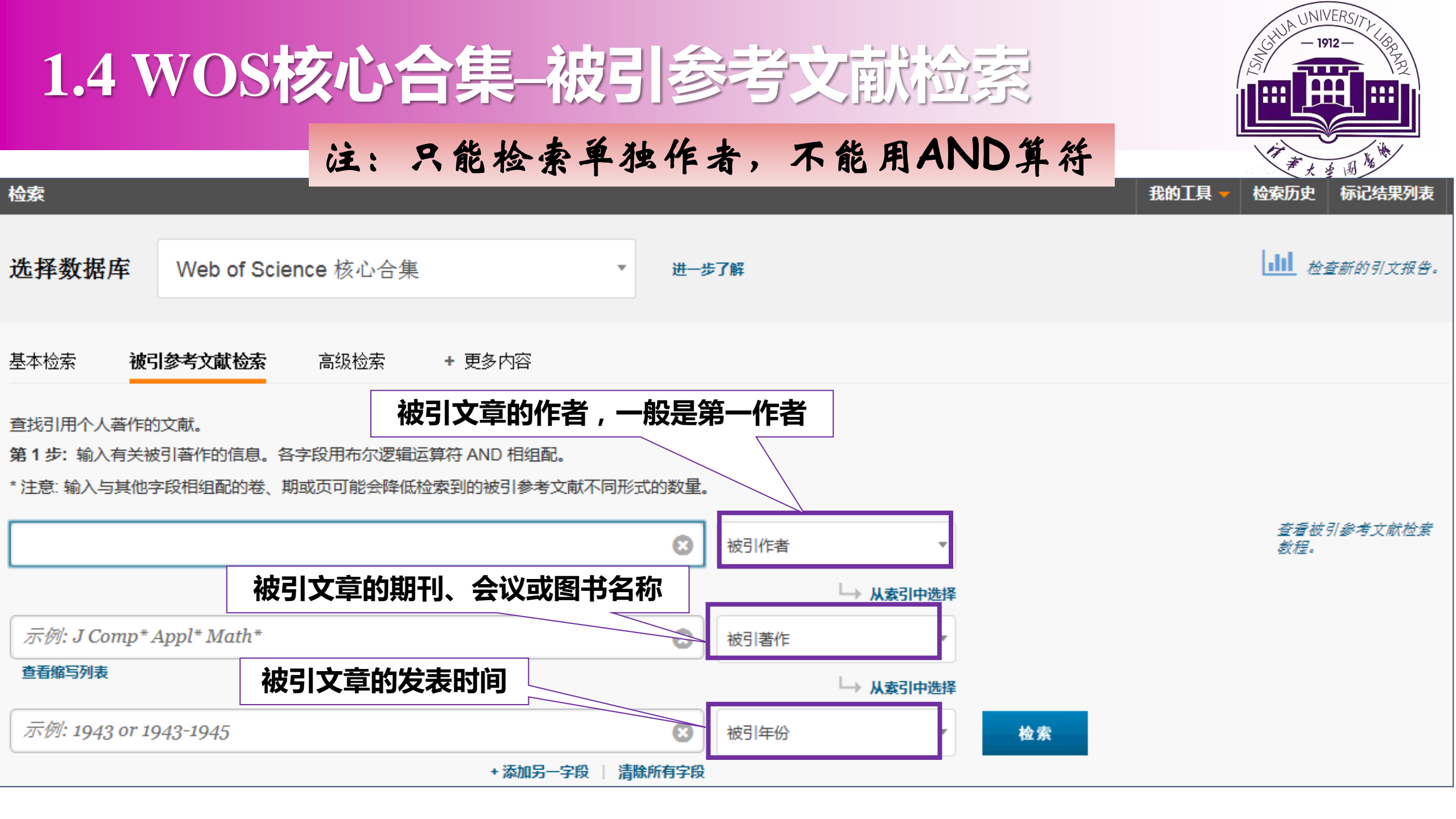

### 1.4 WOS核心合集--被引参考文献检索

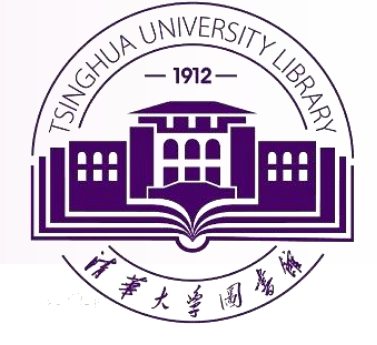

### 检索:SCI收录文章的SCI引用,未被SCI收录文章的SCI引用

| Γ | 时间跨度                                                                                                    |                 |
|---|----------------------------------------------------------------------------------------------------|-----------------|
|   | ● 最近5年 ✔                                                                                                    | ▲早1工咖兰町11月11月:  |
|   | ○从 1900 ✔ 至 2017 ✔                                                                                                    |                 |
| ſ | ▼ 更多设置                                                                                                    | → > 文章在哪些范围被引用? |
|   | Web of Science 核心合集: 引文索引                                                                                                    |                 |
|   | ✔ Science Citation Index Expanded (SCI-EXPANDED)1900年至今                                                                                      |                 |
| L | Social Sciences Citation Index (SSCI)1998年至今                                                                                                 |                 |
|   | Arts & Humanities Citation Index (A&HCI)1998年至今                                                                                              |                 |
|   | Conference Proceedings Citation Index - Science (CPCI-S)1998年至今                                                                              |                 |
|   | Conference Proceedings Citation Index - Social Science & Humanities (CPC                                                                     | CI-SSH)1998年至今  |
|   | Emerging Sources Citation Index (ESCI)2015年至今                                                                                                |                 |
|   | Web of Science 核心合集: 化学索引                                                                                                    |                 |
|   | <ul> <li>Current Chemical Reactions (CCR-EXPANDED)1985年至今<br/>(包括 Institut National de la Propriete Industrielle 化学结构数据, 可回溯至 184</li> </ul> | 840 年)          |
|   | Index Chemicus (IC)1996年至今                                                                                                    |                 |
|   | 最新更新日期 <b>: 2017-06-14</b>                                                                                                    |                 |
|   | 保存为我的默认设置                                                                                                    |                 |

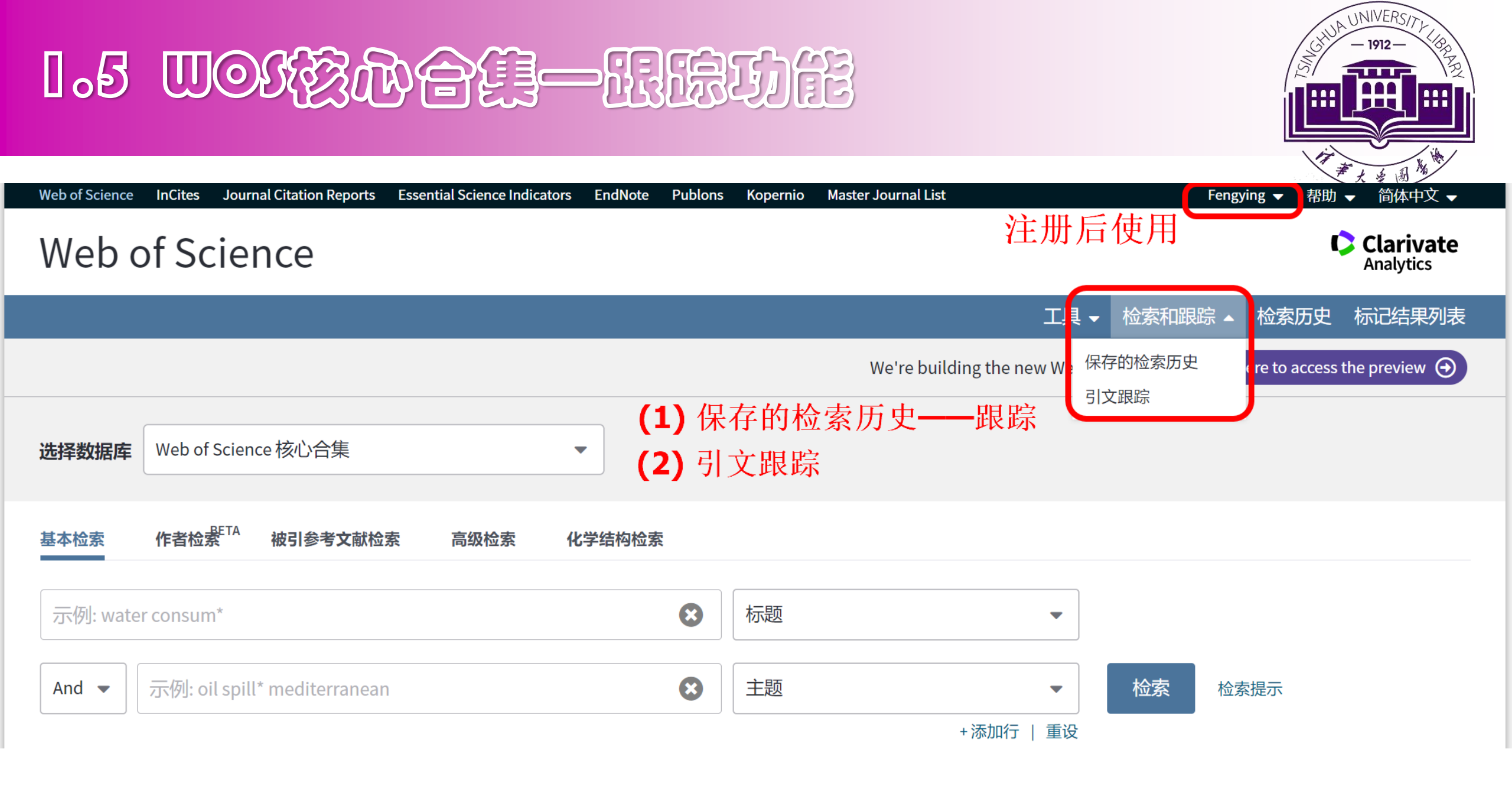

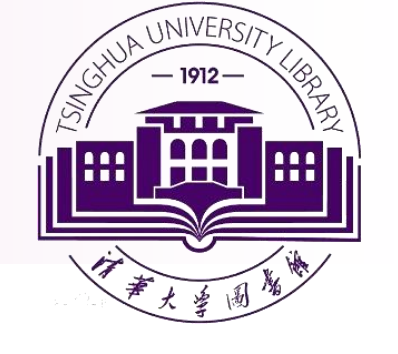

### 1.5 四回线动合组一组除功能

### Web of Science 中的**眼踪**功能:

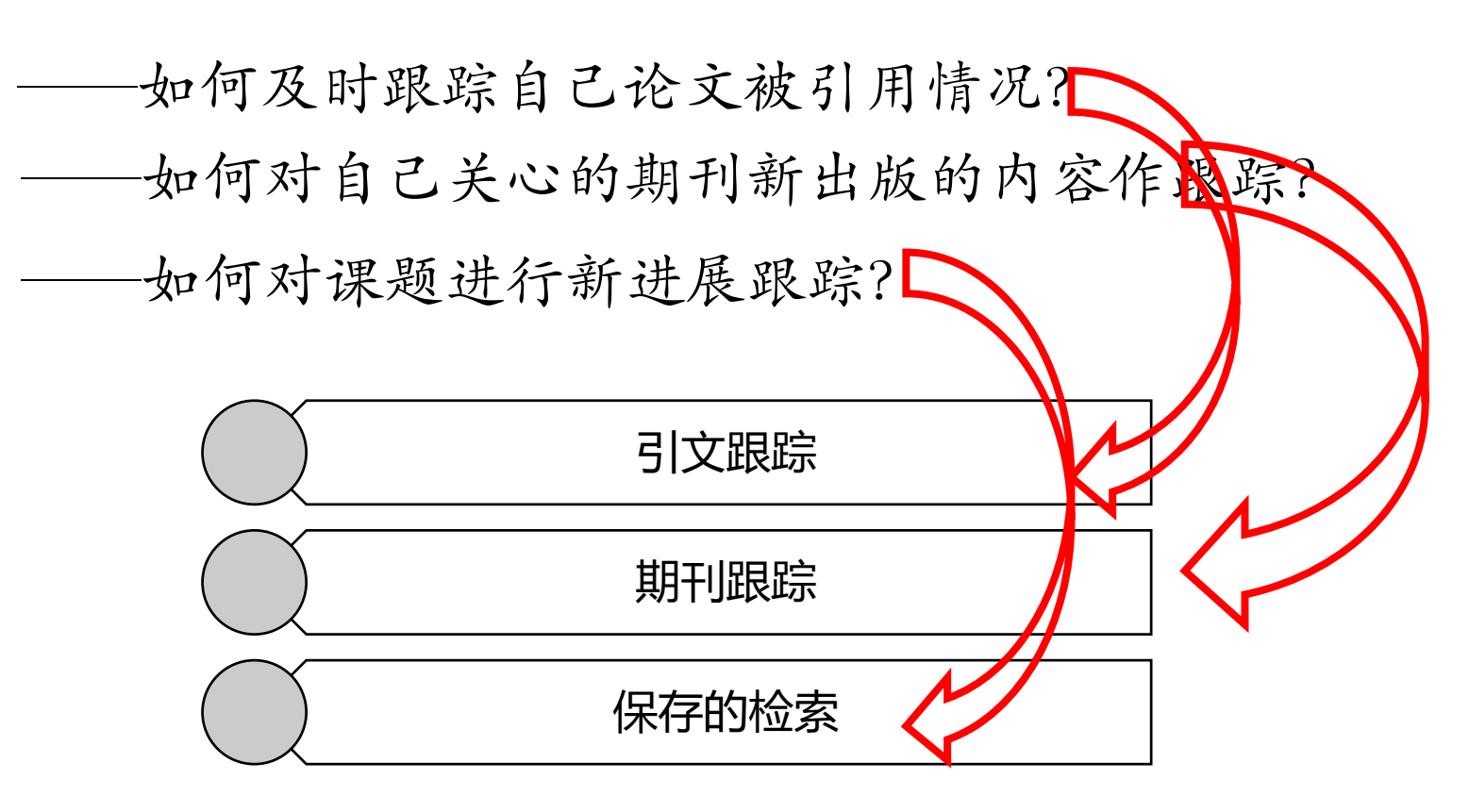

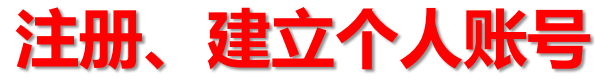

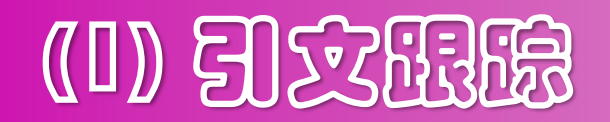

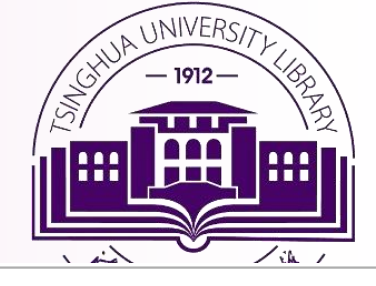

### 如何添加引文跟踪

引文跟踪

保存的检索历史

将跟踪添加到您的列表

添加引文跟踪之后,您会在有人引用您选择的论文时收到电子邮件。您也可以使用此功能制作一个列表,收藏您喜爱的论文。 要添加论文:

- 1. 检索我们的 Web of Science 引文数据库之一 (例如 Web of Science Core Collection)。
- 2. 查看全记录时,请单击**创建引文跟踪**(注意:并非所有的全记录都有**创建引文跟踪**按钮;有关更多信息,请阅读我们的帮助文章)。
- 3. 单击任意 Web of Science 页面顶部的引文跟踪链接以查看您的跟踪列表。

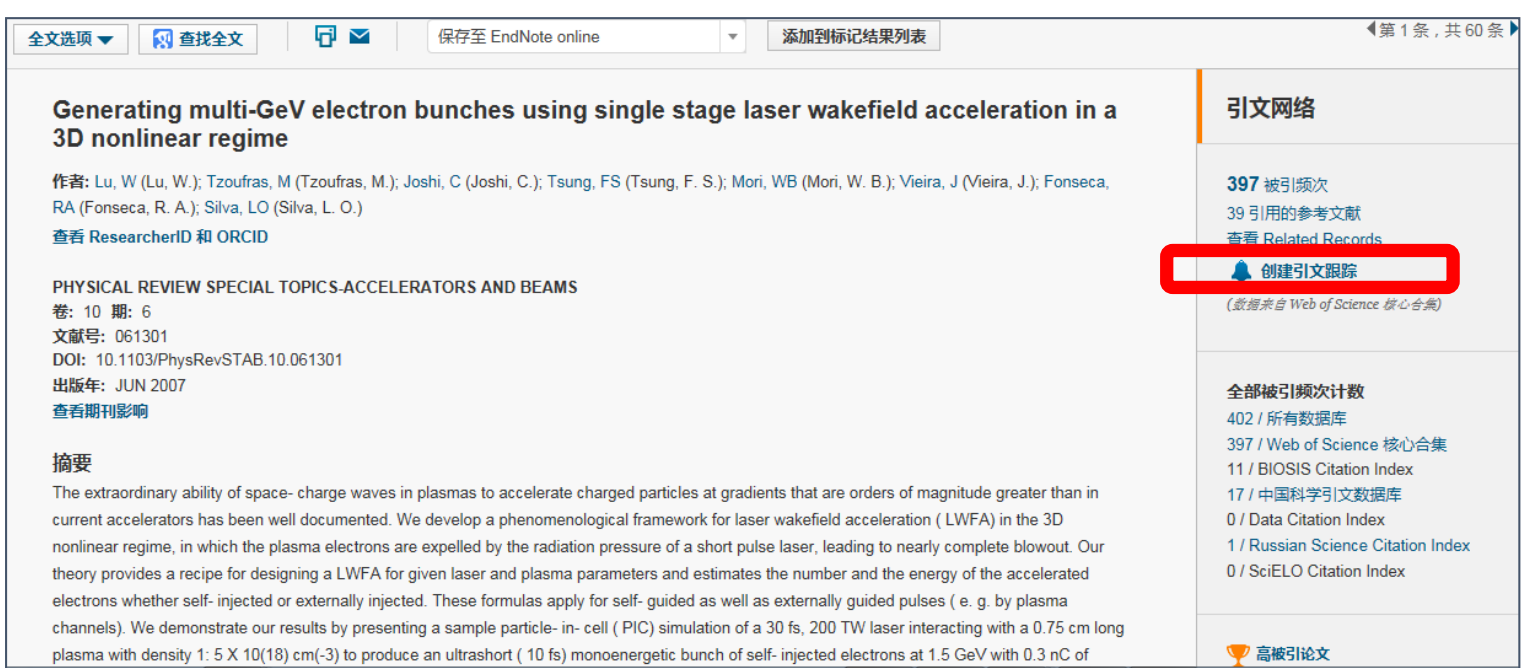

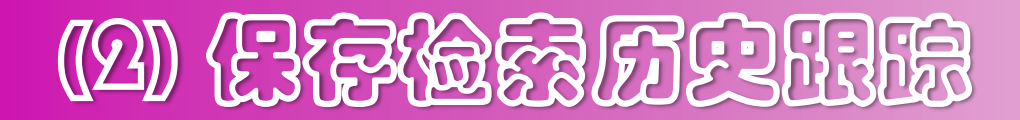

7 开放获取 (48)

п

引文跟踪

保存的检索历史

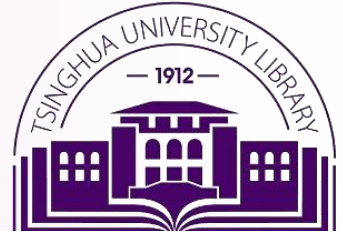

如何创建跟踪 将检索添加至您的列表 将检索保存到此列表之后,您可设置跟踪以接收包含通过检索式找到的最新文档的电子邮件。 您还可从机构中的任意计算机访问保存的检索,并可从 Web of Science 主页运行保存的检索。 要保存检索: 1 检索结果:311 使用次数 相关性 更多 排序方式: 日期 被引频次 (来自 Web of Science 核心合集) f跟踪,则只需取消选择。 2 3. 您的检索:作者识别号:(H-4992-2011) ...更多内容 A  $\square$ 保存至 EndNote online 添加到标记结果 □ 选择页面 ▲ 创建跟踪服务 1. Growth of atomically thick transition metal sulfide films on graphene/6H-SIC(000 beam epitaxy 精炼检索结果 作者: Lin, Haicheng; Huang, Wantong; Zhao, Kun; 等. NANO RESEARCH 卷: 11 期:9 页: 4722-4727 出版年: SEP 2018 Q 在如下结果集内检索... Realizing an intrinsic excitonic insulator by decoupling exciton binding energy fro 2. band gap 过滤结果依据: 作者: Jiang, Zeyu; Li, Yuanchang; Zhang, Shengbai; 等. 领域中的高被引论文(18) PHYSICAL REVIEW B 卷: 98 期: 8 文献号: 081408 出版年: AUG 23 2018 领域中的热点论文(1) 

### 1.0 检察结果输出保存

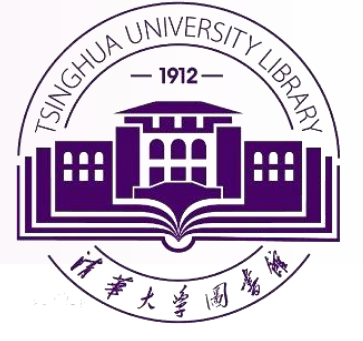

- ▶ 点击"选择页面"选取页面文献▶ 点击"选择"直接选取文献
- ▶ 点击"添加到标记结果列表"

|   | 🗌 选择词                                                                                                    | 面                                                                                                    | ndNote online              | 添加到标记结果列表 |      |         |
|---|----------------------------------------------------------------------------------------------------|----------------------------------------------------------------------------------------------------|----------------------------|-----------|------|---------|
| ſ | □ 1.                                                                                                    | lonic liquids and deep eutectic so                                                                                               | lvents for bio 添加到标记结      | 果列表       |      | ×       |
|   |                                                                                                    | 作者: Zhao, Hua; Baker, Gary A.<br>JOURNAL OF CHEMICAL TECH<br>JAN 2013                                                            | NOLOGY AN ●页面上的所           | 有记录       |      |         |
|   |                                                                                                    | <b>⑤</b> <i>S·F·X</i> 查看摘要                                                                                                    | ●记录来源:                     | 1 至 50000 |      |         |
|   | 2.                                                                                                    | Optimization of oleic acid esterific                                                                                             | ation catalyz   一次不超过      | 50000条记录。 |      |         |
|   |                                                                                                    | 作者: Fauzi, Ahmad Hafiidz Mohamm<br>ENERGY CONVERSION AND M<br>S·F·X 查看摘要                                                         | nad; Amin, Nor<br>ANAGEMEN | 1         | 取消 汤 | ह्रिमेव |
|   | <ul> <li>3. Esterification of oleic acid to biodiesel using magnetic ionic liquid: Multi-objective optimization and kinetic study</li> </ul> |                                                                                                    |                            |           |      |         |
|   |                                                                                                    | 作者: Fauzi, Ahmad Hafiidz Mohammad; Amin, Nor Aishah Saidina; Mat, Ramli<br>APPLIED ENERGY 卷: 114 特刊: SI 页: 809-818 出版年: FEB 2014 |                            |           |      |         |
|   |                                                                                                    |                                                                                                    |                            |           |      |         |
| web of Science inclues Journal Citation                   | Reports Essential Science indicators Endivote Publions Ropernio Master Journal List Pengyi                                                                                         | ng▼ 帮助▼ 间体中义▼                                   |
|-----------------------------------------------------------|----------------------------------------------------------------------------------------------------|-------------------------------------------------|
| Web of Science                                            |                                                                                                    | Clarivate<br>Analytics                          |
| 检索                                                        | 工具 🗸 检索和跟踪 🗸 检索历                                                                                                    | ī史  标记结果列表  762                                 |
| <b>检索结果: 762</b><br>(来自Web of Science 核心合集)               | <b>排序方式: <u>日期↓</u></b> 被引频次 使用次数 相关性 更多 <del>▼</del>                                                                                                    | ▲ _ 1 / 77 ▶                                    |
| <b>您的检索:作者识别号</b> : (0000-0001-<br>9350-3034) <b>更多内容</b> | □选择页面                                                                                                    | ₩ 分析检索结果                                        |
| ▲ 创建跟踪                                                    | <ol> <li>Titanium Niobium Oxide: From Discovery to Application in Fast-Charging Lithium-Ion Batteries</li> <li>作者: Griffith, Kent J.; Harada, Yasuhiro; Egusa, Shun; 等.</li> </ol> | 被引频次:0<br>(来自Web of Science 的核                  |
| 精炼检索结果                                                    | CHEMISTRY OF MATERIALS 卷: 33 期:1 页: 4-18 出版年: JAN 12 2021                                                                                                    | 心合案)<br>使用次数 ~                                  |
| 在如下结果集内检索 Q                                               | <ul> <li>Charge Disproportionation and Complex Magnetism in a PbMnO3 Perovskite Synthesized under High</li> <li>Pressure</li> </ul>                                                | <b>被引频次: 0</b><br>( <i>来自</i> Web of Science 的核 |
| 过滤结果依据:                                                   |                                                                                                    | 心合集                                             |
| 🗆 🍷 领域中的高被引论文 (24)                                        | CHEMISTRY OF MATERIALS 卷: 33 期:1 页: 92-101 出版年: JAN 12 2021                                                                                                    | 使用次数~                                           |
| □ 3 开放获取 (71)                                             | <b>⑤</b> <i>s</i> - <i>f</i> - <i>x</i> 查看摘要▼                                                                                                    |                                                 |
| 🗆 🥃 相关数据 (7)                                              |                                                                                                    |                                                 |
| 精炼                                                        | <ul> <li>3. Structural and Electrochemical Consequences of Sodium in the Transition-Metal Layer of O ' 3-</li> <li>Va3Ni1.5TeO6</li> </ul>                                         | <b>被引频次: 0</b><br>( <i>来自</i> Web of Science 的核 |
| 出版年 ▲                                                     | 作者: Grundish, Nicholas S.; Seymour, Ieuan D.; Li, Yutao; 等.<br>CHEMISTRY OF MATERIALS 卷: 32 期: 23 页: 10035-10044 出版年: DEC 8 2020                                                   | <i>心合集</i> )<br><b>彡 中 → ・, ፼ </b> ♣<br>使用次数 ~  |

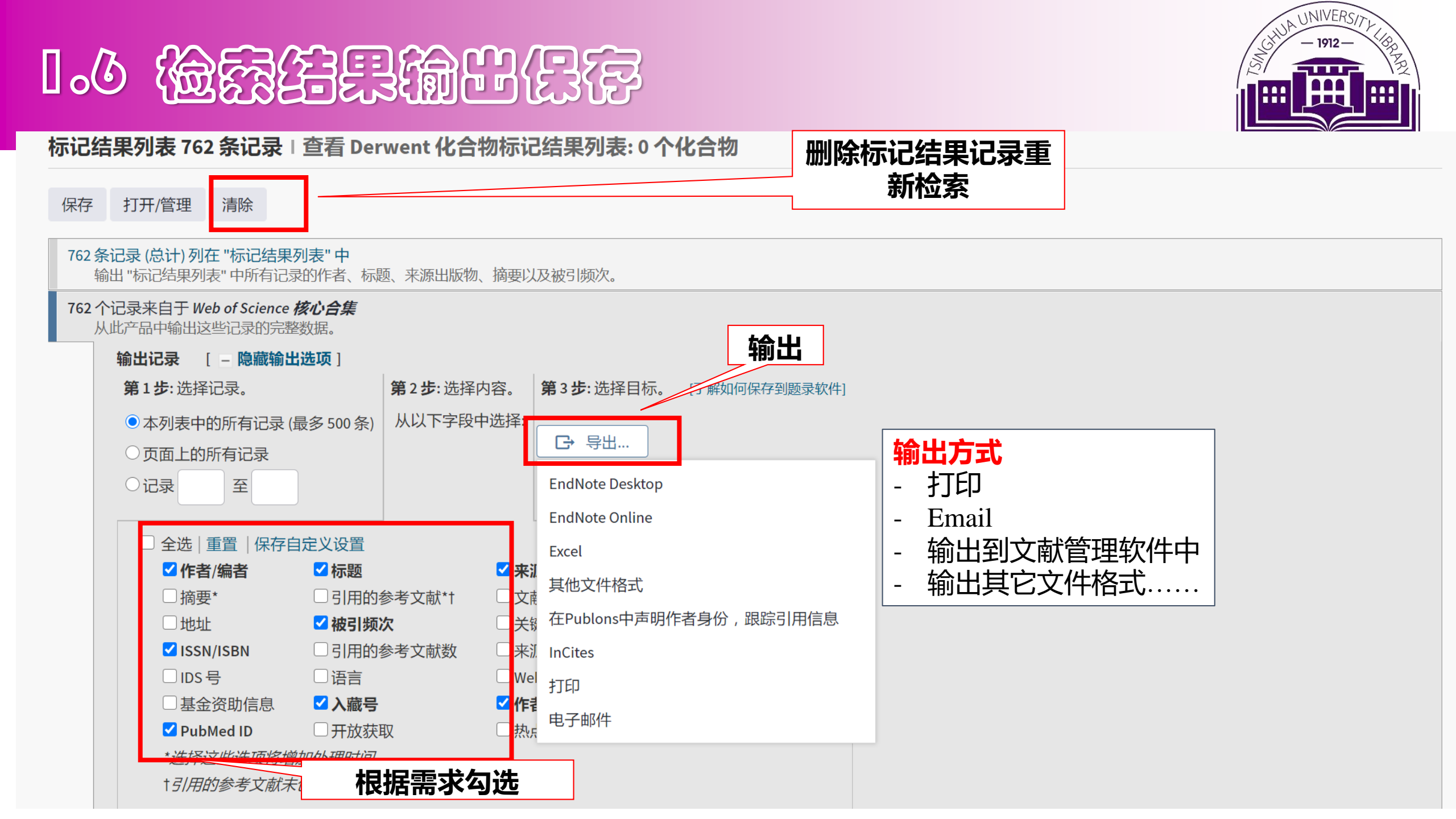

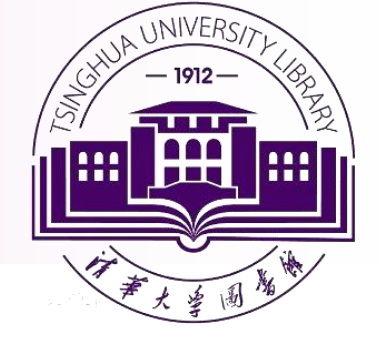

单文献原文获取:通过SFX 按钮

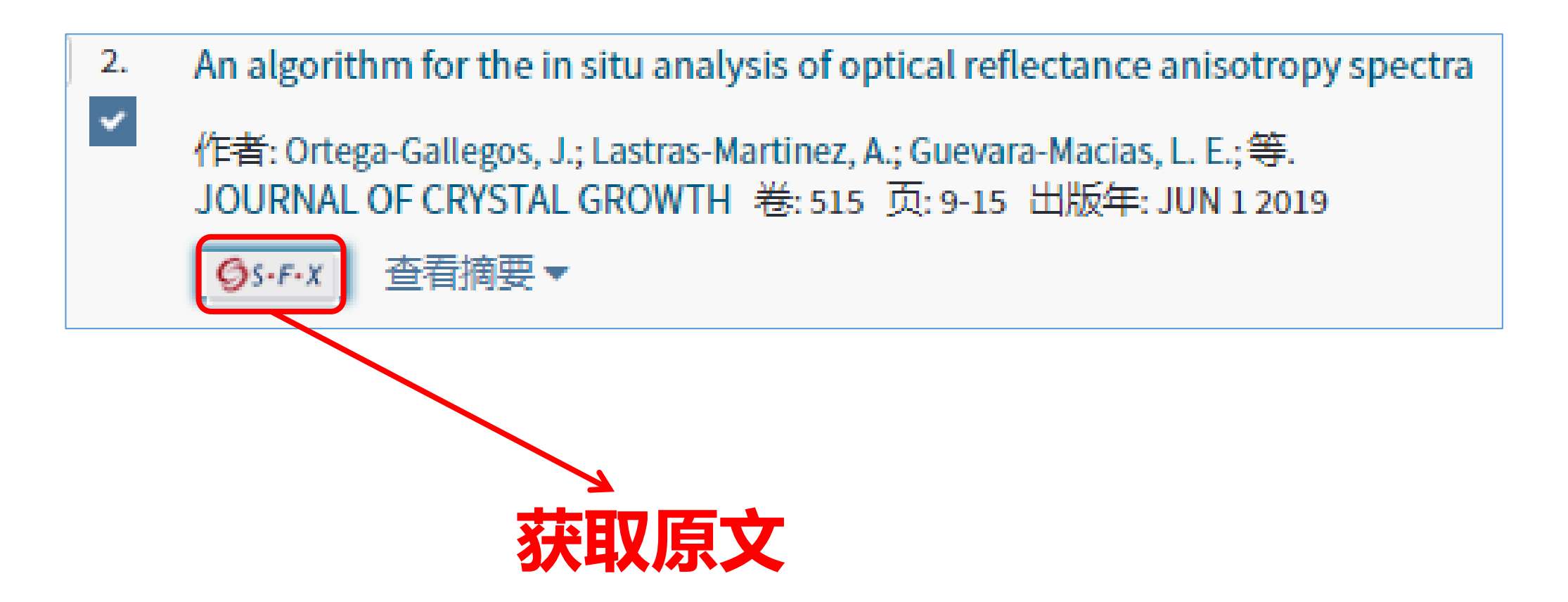

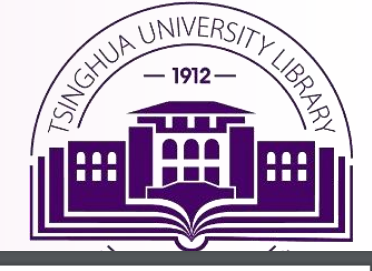

Check for

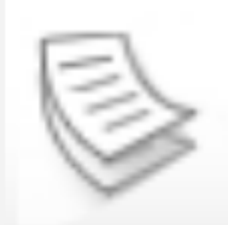

### An algorithm for the in situ analysis of optica anisotropy spectra

Lastras-Martinez, A.; Guevara-Macias, L. E.; Santiago Garc Gallegos, J; Lastras-Martínez, A; Guevara-Macías, LE; Sani Castro-García, R; López-Estopier, RE; Balderas-Navarro, R ISSN: 0022-0248, 1873-5002; DOI: 10.1016/j.jcrysgro.2019 Journal of crystal growth, 2019, Vol.515, p.9-15

什纥旮君

发送到

回到顶部

在线香着

获取纸本馆藏

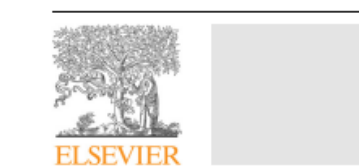

#### Journal of Crystal Growth 515 (2019) 9-15

|       | Contents lists available at ScienceDirect          | CRYSTAL<br>GROWTH |
|-------|----------------------------------------------------|-------------------|
| 11    | Journal of Crystal Growth                          |                   |
| EVIER | journal homepage: www.elsevier.com/locate/jcrysgro |                   |

#### An algorithm for the *in situ* analysis of optical reflectance anisotropy spectra

J. Ortega-Gallegos<sup>a,\*</sup>, A. Lastras-Martínez<sup>a,\*</sup>, L.E. Guevara-Macías<sup>a</sup>, J.G. Santiago García<sup>a</sup>, D. Ariza-Flores<sup>a,b</sup>, R. Castro-García<sup>a,b</sup>, R.E. López-Estopier<sup>a,b</sup>, R.E. Balderas-Navarro<sup>a</sup>, L.F. Lastras-Martínez<sup>®</sup>

<sup>a</sup> Instituto de Investigación en Comunicación Óptica, Universidad Autónoma de San Luis Potosí, Alvaro Obregón 64, San Luis Potosí, SLP 78000, Mexico b CONACyT - Instituto de Investigación en Comunicación Óptica, Universidad Autónoma de San Luis Potosí, Alvaro Obregón 64, San Luis Potosí, SLP 78000, Mexico

#### ARTICLE INFO

#### ABSTRACT

Communicated by R.M. Biefeld **Keywords** A1. Characterization A1. Growth models A1. Surface processes A3. Molecular beam epitaxy B2. Semiconducting gallium arsenide B2. Semiconducting III-V materials

We report on a computer algorithm for the in situ analysis of reflectance anisotropy (RA) spectra in a time frame compatible with the epitaxial growth of cubic semiconductors. This algorithm allows for the in situ acquisition of RA spectra and their decomposition into two components whose amplitude depends on the As coverage of the semiconductor surface. One of such components is associated with the surface orthorhombic strain due to the surface reconstruction and has an amplitude that strongly depends with surface reconstruction and thus As coverage. This fact opens the possibility of using reflectance anisotropy spectroscopy (RAS) as an optical probe to characterize the As surface coverage in real time. To demonstrate the performance of the algorithm we report on RA measurements carried out during the homoepitaxial growth of GaAs (001). We show that the algorithm is capable of analyzing a set of 500 RA spectra in a time span of about 10 s. This allows for a range of applications for the developed algorithm, including the surface characterization and fine tuning of the substrate stoichiometry just before epitaxial growth, during the growth of the buffer layer.

点击链接获取全文: Elsevier ScienceDirect Journals Complete 🗹 可获取年限从1995/01/01卷:146期:1.

登录后查看具体借阅政策及允许

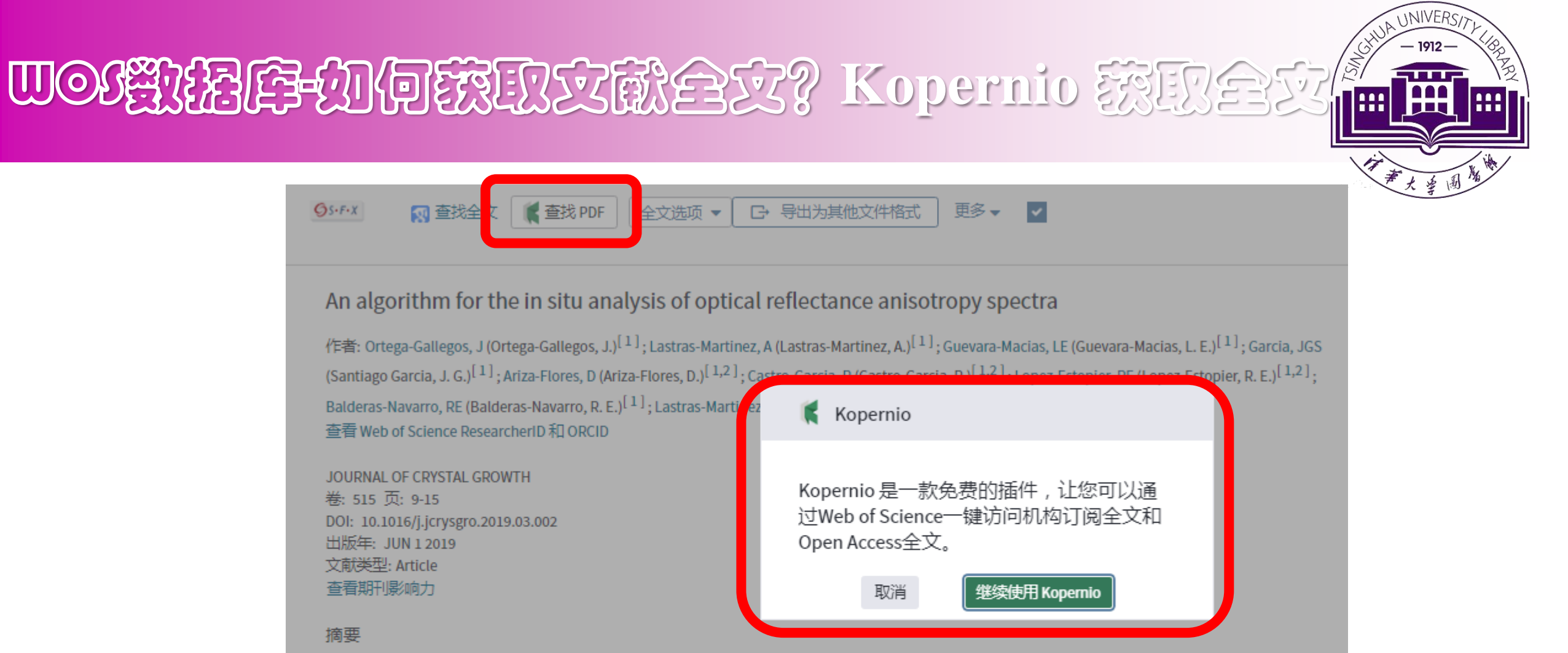

### 摘要

GS.F.X

💽 查找全

查看 Web of Science ResearcherID 和 ORCID

JOURNAL OF CRYSTAL GROWTH

DOI: 10.1016/j.jcrysgro.2019.03.002

卷: 515 页: 9-15

出版年: JUN 1 2019

文献类型: Article 查看期刊影响力

🕻 查找 PDF

We report on a computer algorithm for the in situ analysis of reflectance anisotropy (RA) spectra in a time frame compatible with the epitaxial growth of cubic semiconductors. This algorithm allows for the in situ acquisition of RA spectra and their decomposition into two components whose amplitude depends on the As coverage of the semiconductor surface. One of such components is associated with the surface orthorhombic strain due to the surface reconstruction and has an amplitude that strongly depends with surface reconstruction and thus As coverage. This fact opens the possibility of using reflectance anisotropy spectroscopy (RAS) as an optical probe to characterize the As surface coverage in real time. To demonstrate the performance of the algorithm we report on RA measurements carried out during the homoepitaxial growth of GaAs (001). We show that the algorithm is capable of analyzing a set of 500 RA spectra in a time span of about 10 s. This allows for a range of applications for the developed algorithm, including the surface characterization and fine tuning of the substrate stoichiometry just before epitaxial growth, during the growth of the buffer layer.

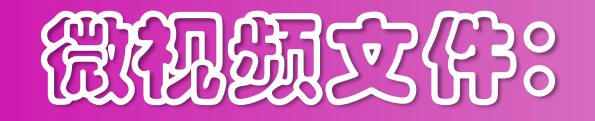

请观看"Kopernio全文获取"

"如何安装和下载Kopernio插件-Firefox浏览器"

"如何安装和下载Kopernio插件-Chrome浏览器"

"如何使用Kopernio插件"

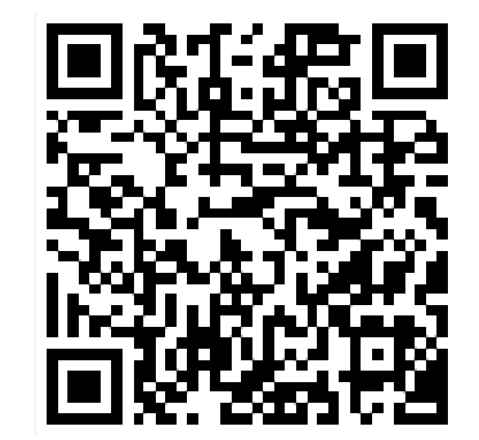

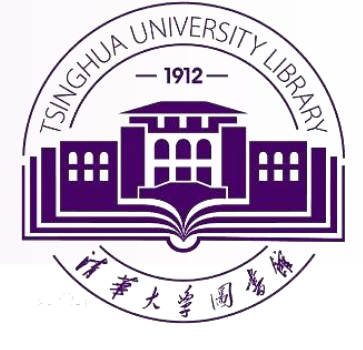

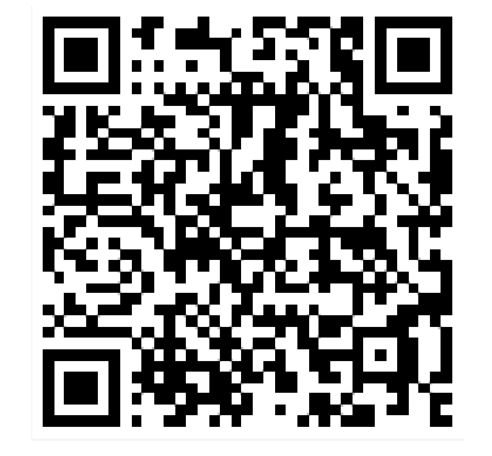

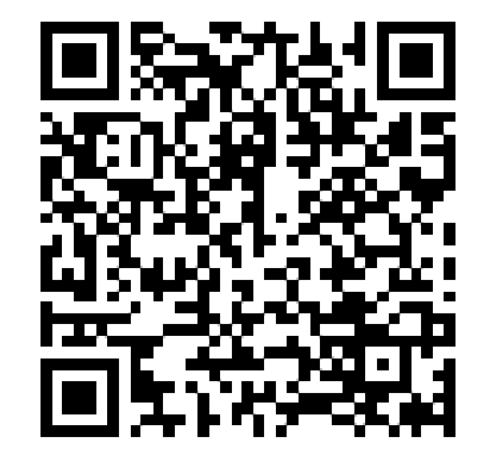

## 精华大学图书馆-信息泰养微思堂

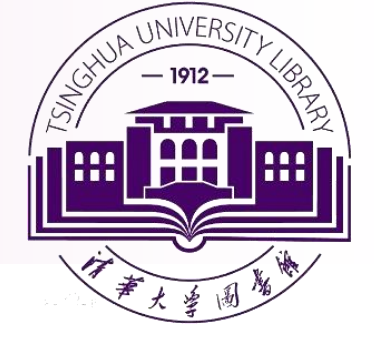

### 访问入口: http://mclass.lib.tsinghua.edu.cn

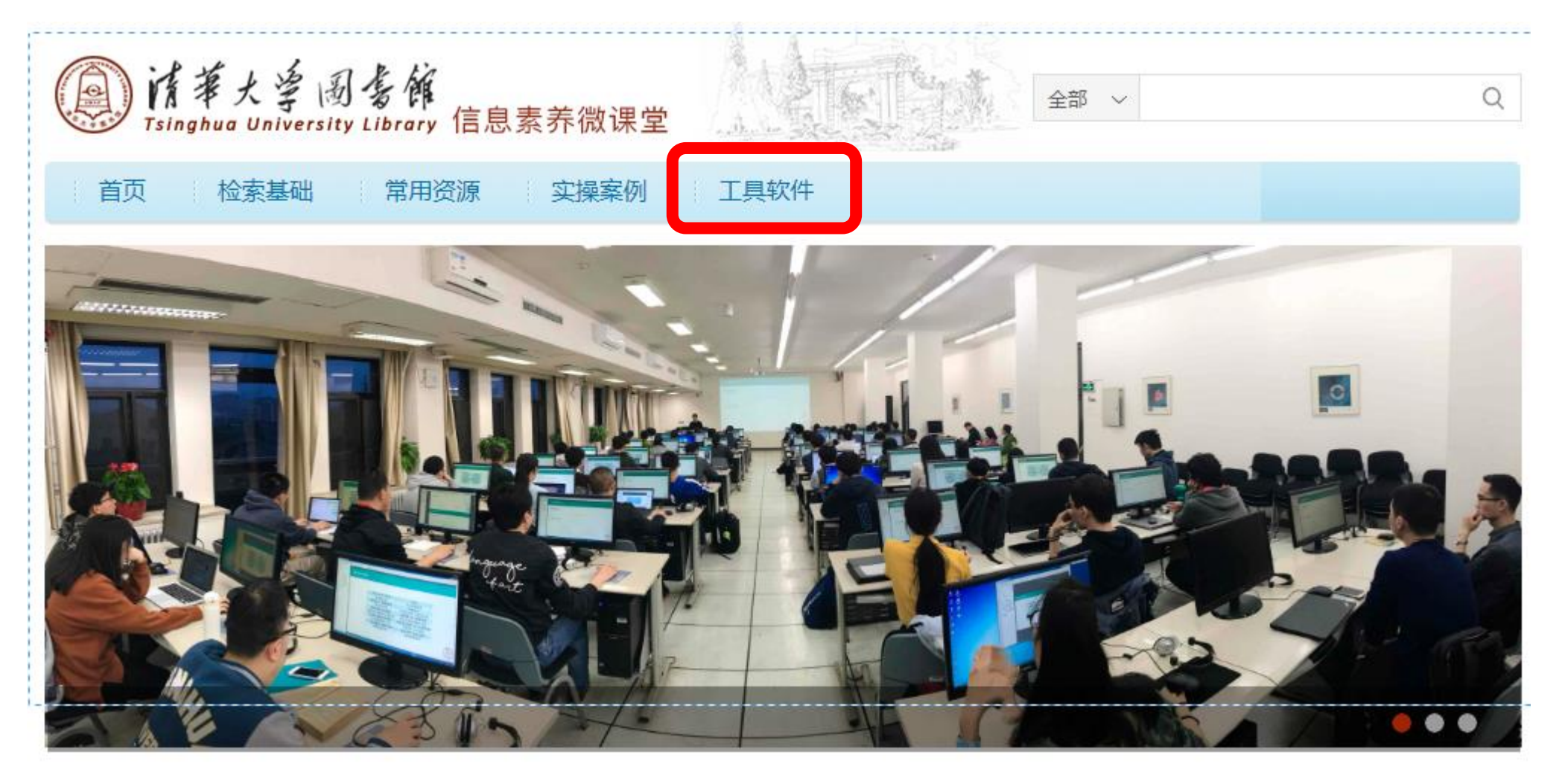

## • Web of Science 新宿戰路库的帮助功能

| Web of Science 核心合集 帮助                                                                                                    |                                                                                                    | Clarivate<br>Analytics<br>日录」索引                                                                                                    |                   |
|----------------------------------------------------------------------------------------------------|----------------------------------------------------------------------------------------------------|----------------------------------------------------------------------------------------------------|-------------------|
| <ul> <li>全记录</li> <li>適看产品数据库中所包含的记录的全部信息。文献标题显示在页面的顶部。</li> <li>记录中可能显示以下任何或所有字段,具体情况视来源文献的内容和类型而定。如果没有对应于特定字段的数据,则该字段不显示。</li> <li>管理链接</li> <li>由ま声如本並並如果的方法也有效。並此不知知此並如</li> </ul> | Web of Science 核心合集 帮助                                                                                                    |                                                                                                    |                   |
| 如需了解有天管理链接的信息,请转至管理链接。<br>H<<br>化<br>化<br>化<br>化<br>化<br>化<br>化<br>化<br>化<br>                                                                                                    | 全记录<br>查看产品数据库中所包含的记录的全部信息。文献标题显示在页面的顶部。<br>记录中可能显示以下任何或所有字段,具体情况视来源文献的内容和类型而定。<br>如果没有对应于特定字段的数据,则该字段不显示。<br>管理链接<br>如需了解有关管理链接的信息,请转至管理链接。<br>什么是:<br><u>InCites</u><br><u>Journal Citation Reports</u><br><u>Essential Science Indicators - 热门论文</u><br><u>Essential Science Indicators - 常被引用的论文</u><br><u>EndNote</u> | <ul> <li>被引频次"计数表示数据库中对当前论文进行了引用的其他论文数量。单击该数字将转至施引文献的列表。</li> <li>创建引文跟踪</li> <li>此功能需要订阅 Web of Science 核心合集。如果您所在机构无法使用该功能,请与系统管理员联系,了解更多详细信息。</li> <li>要为当前记录创建引文跟踪,请单击"全记录"页面右侧栏中的创建引文跟踪按钮。</li> <li>当您指定的文献被新论文引用时,引文跟踪会通过电子邮件发送通知给您。要访问您的跟踪,请从 Web of Science 主页中单击搜检索和跟踪 &gt; 引文跟踪。在此处,您可以查看某人引用文献的次数,关闭和开启跟踪,如果</li> </ul> | ■ Web<br>不断<br>过其 |

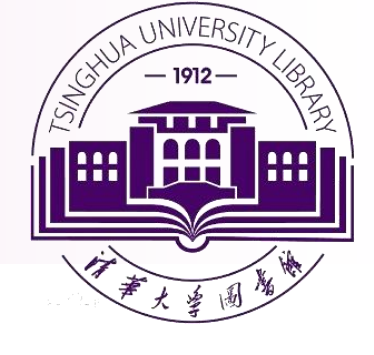

■ Web of Science 核心合集的内容 不断增加、功能不断完善,请通 过其主页及时了解最新内容

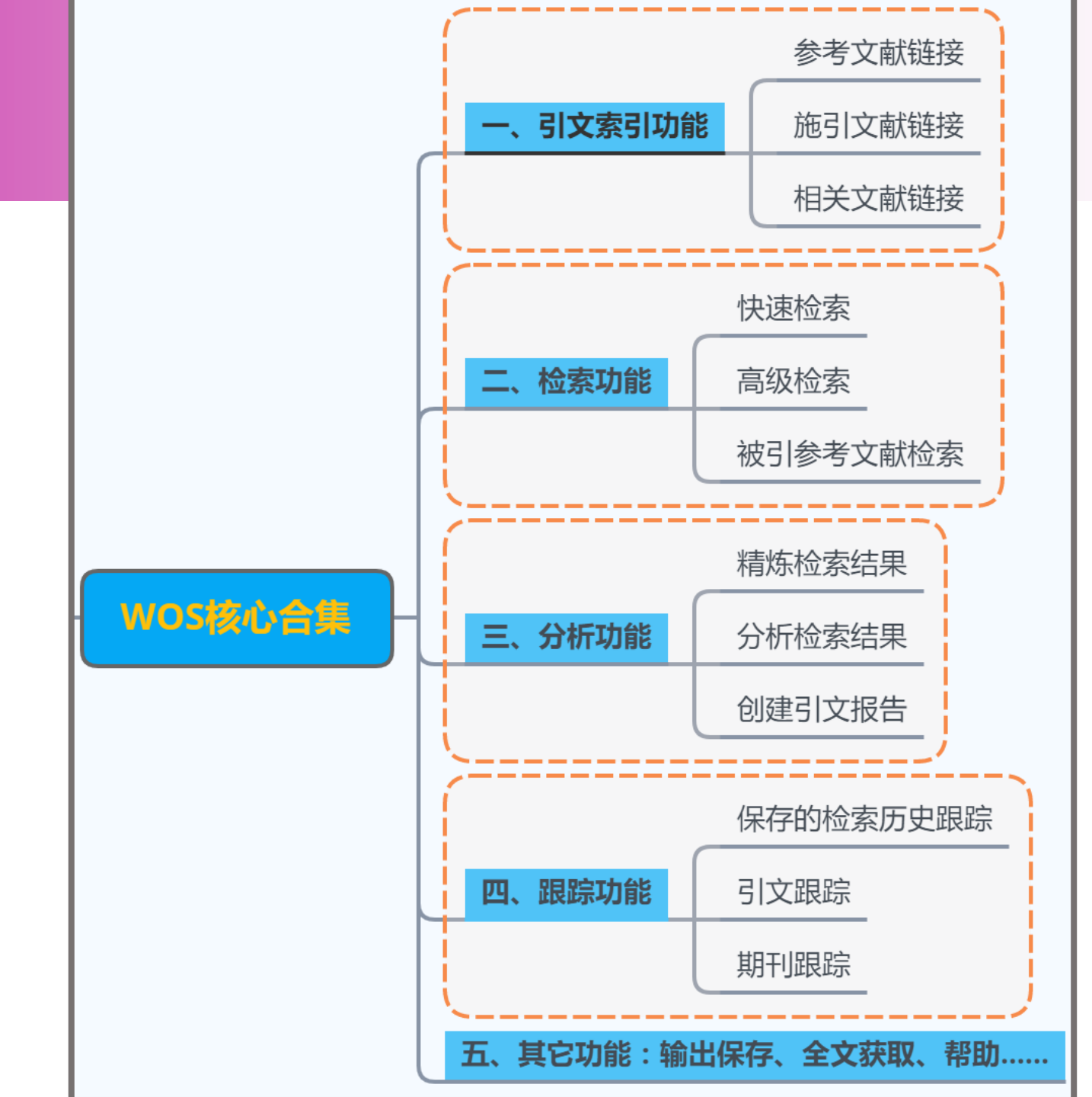

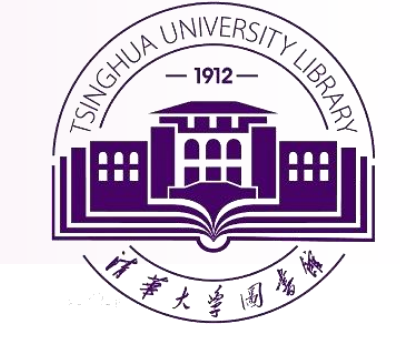

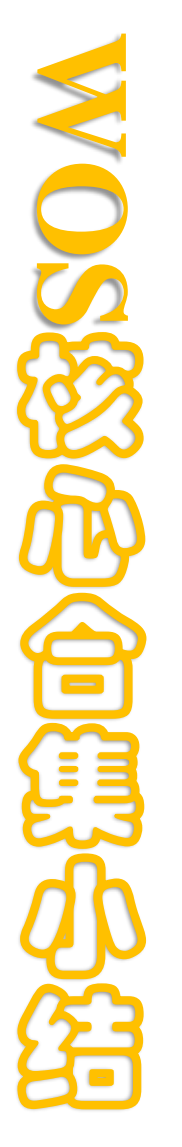

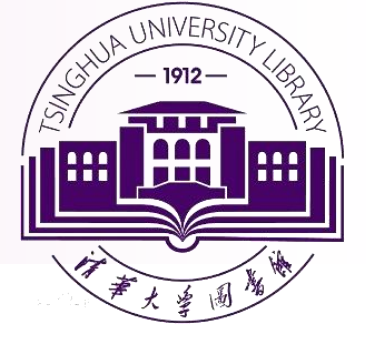

# Compender Compender Compen

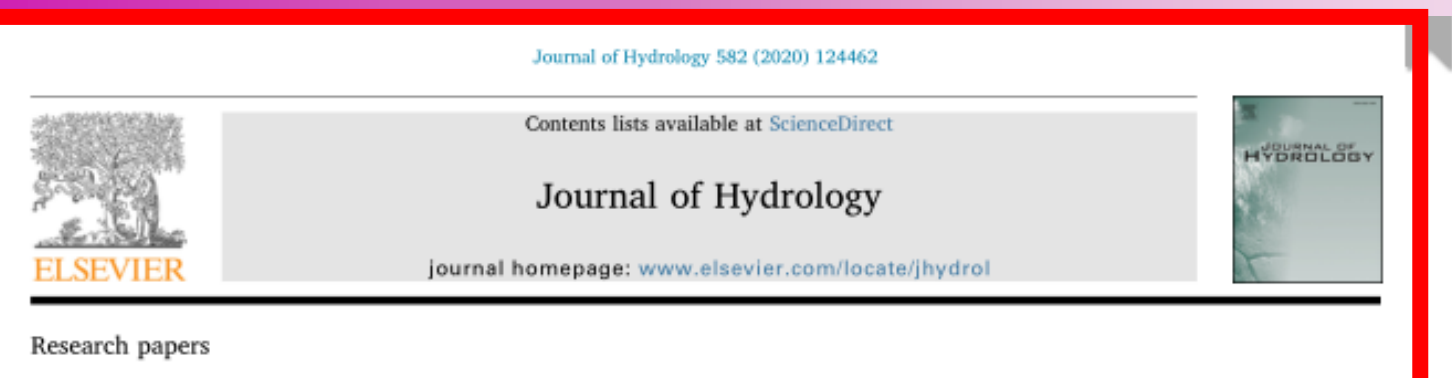

Age- and climate- related water use patterns of apple trees on China's Loess Plateau

Shaofei Wang<sup>a,b,1</sup>, Juan An<sup>e,1</sup>, Xining Zhao<sup>c,d,\*</sup>, Xiaodong Gao<sup>c,d</sup>, Pute Wu<sup>c,d</sup>, Gaopeng Huo<sup>a,b</sup>, Brett H. Robinson<sup>f</sup>

<sup>a</sup> Key Laboratory of Agricultural Soil and Water Engineering in Arid and Semiarid Areas, Ministry of Education, Northwest A&F University, 712100 Yangling, Shannxi Province, China

<sup>b</sup> College of Water Resources and Architectural Engineering. Northwest A&F University, 712100 Yangling, Shannxi Province, China

<sup>c</sup> Institute of Soil and Water Conservation, Northwest A&F University, 712100 Yangling, Shannxi Province, China

<sup>d</sup> Institute of Soil and Water Conservation, Chinese Academy of Sciences and Ministry of Water Resources, 712100 Yangling, Shannxi Province, China

" Shandong Provincial Key Laboratory of Water and Soil Conservation and Environmental Protection, College of Resources and Environment, Institute of Water and Soil

Conservation and Environmental Protection, Linyi University, 276005 Linyi, Shandong Province, China

School of Physical and Chemical Sciences, University of Canterbury, New Zealand

#### ARTICLE INFO

This manuscript was handled by Corrado Corradini, Editor-in-Chief, with the assistance of Weiping Chen, Associate Editor

Keywords: Water uptake patterns Shallow soil water Deep soil water Stable isotopes Artificial isotopes

#### ABSTRACT

The Loess Plateau of China is a major apple-cultivating region, but much of the Plateau is water-limited, and the expansion of apple-growing is putting pressure on soil water resources. Plants' water consumption patterns have been intensively studied to facilitate formulation of robust agricultural strategies, but previous studies have generally applied indirect methods to characterize their water use. Moreover, the few studies that have applied direct (isotopic) methods have mostly focused on shallow (0-200 cm) soil layers, usually in stands of a single age or single climatic region. To avoid these limitations, we have investigated the primary water sources of apple trees of three ages (10, 15 and 22 years) in semiarid and semihumid climatic regions of the Plateau using both natural stable isotopic signatures ( $\delta^2$ H values) and injections of  $^2H_2O$  into deep soil layers. We found that water content in apple orchards' soil decreased with increases in depth and stand age, and was higher in the semihumid area than in the semiarid area. Nevertheless, patterns of apple trees' water uptake from shallow (0-300 cm) soil layers were similar in the two climatic regions and the main water sources became shallower with increases in stand age. However, water uptake from deep (400-500 cm) soil layers was also detected, particularly in the blossom and young fruit stage in apple orchards of the semiarid area. Moreover, older trees absorbed more water from these layers than younger trees in the semiarid area (but not in the semihumid area) throughout the growing season. Excessive consumption of deep soil water inevitably results in deep soil drving and severely threatens the sustainability of apple cultivation. Our work suggests that it is necessary to take actions (e.g. supplementary irrigation, landscaping and mulching combinations) to reduce the proportion of deep soil water used by apple trees to prevent the development of dried soil layers. It also highlights the need to assess uptake patterns of plants at multiple developmental stages and ages to identify times when and places where interventions may be required or most effective.

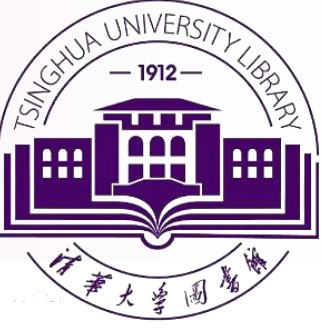

题录信息 题名、作者、作者单 位、来源出版物等

> **文摘信息** 对文章内容作 简略、准确的描述

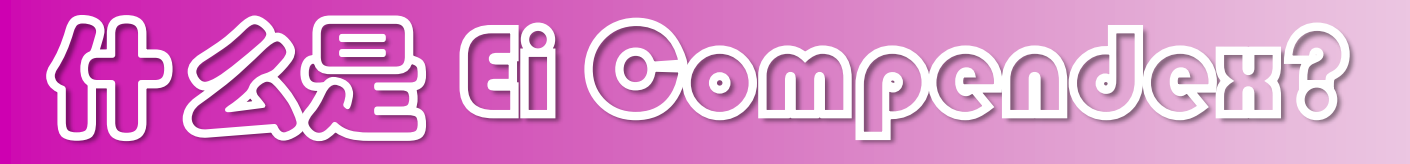

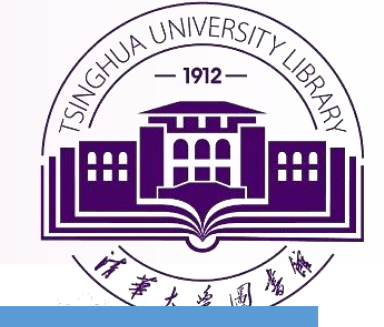

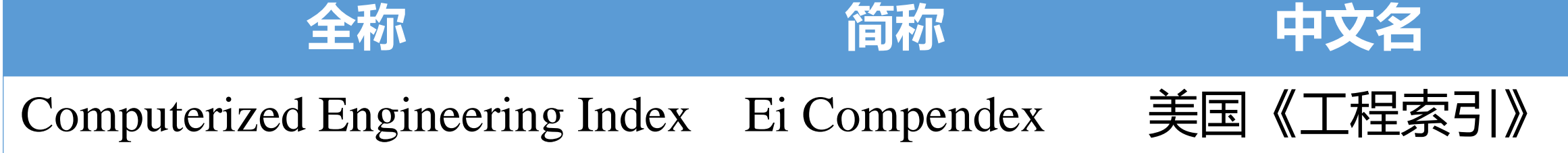

- ✓ Ei 创刊于1884年10月。世界上享有盛誉的工程技术领域的综合性文摘型数据库;
- ✓ 文献侧重于工程技术领域的文献报道,基本不收录基础理论研究论文,是
   工科常用检索工具之一。
- ✓ 数据来源于高质量期刊和会议文集。3千种工程类期刊以及9万多种会 议录.数据每周更新。

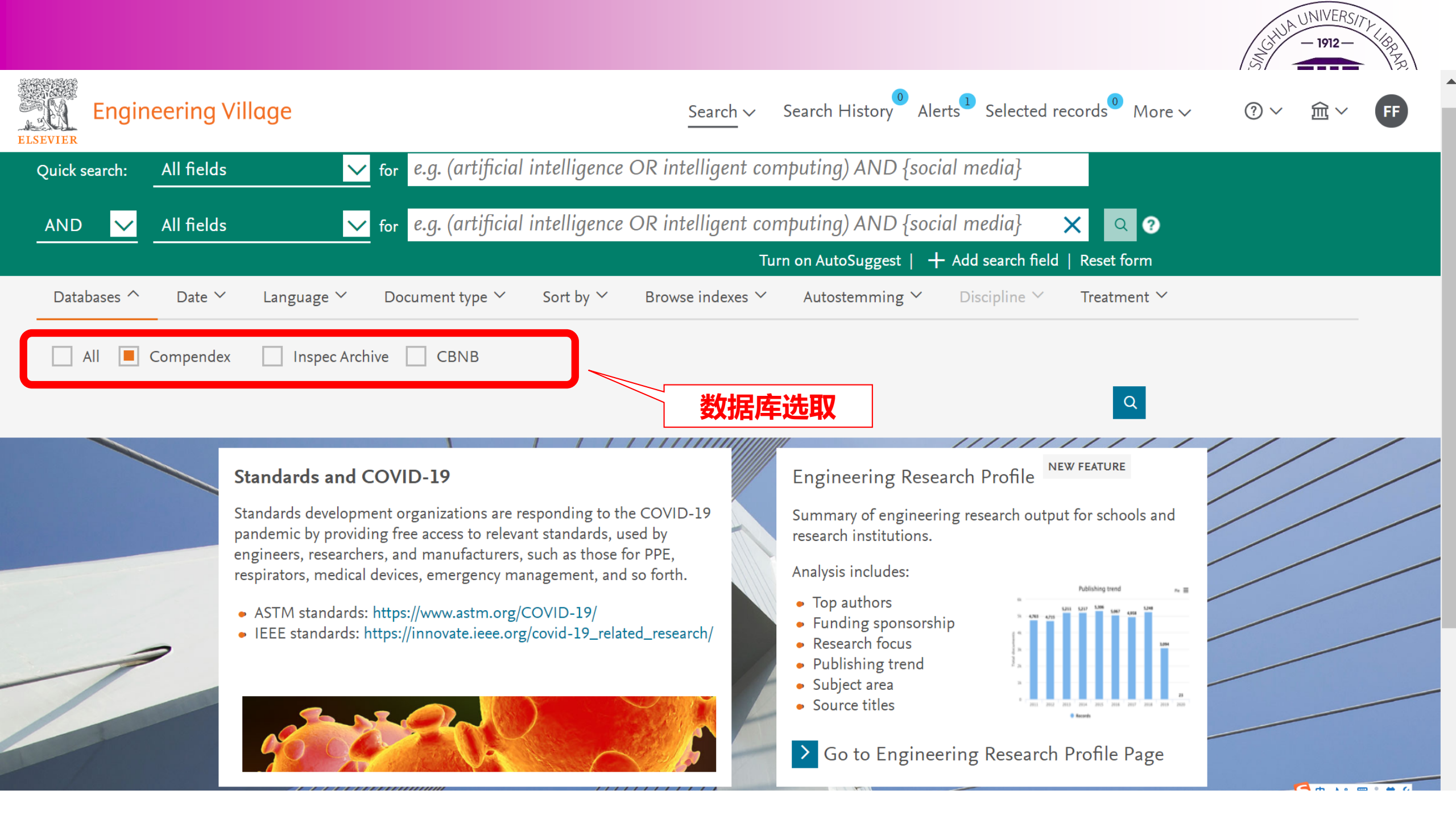

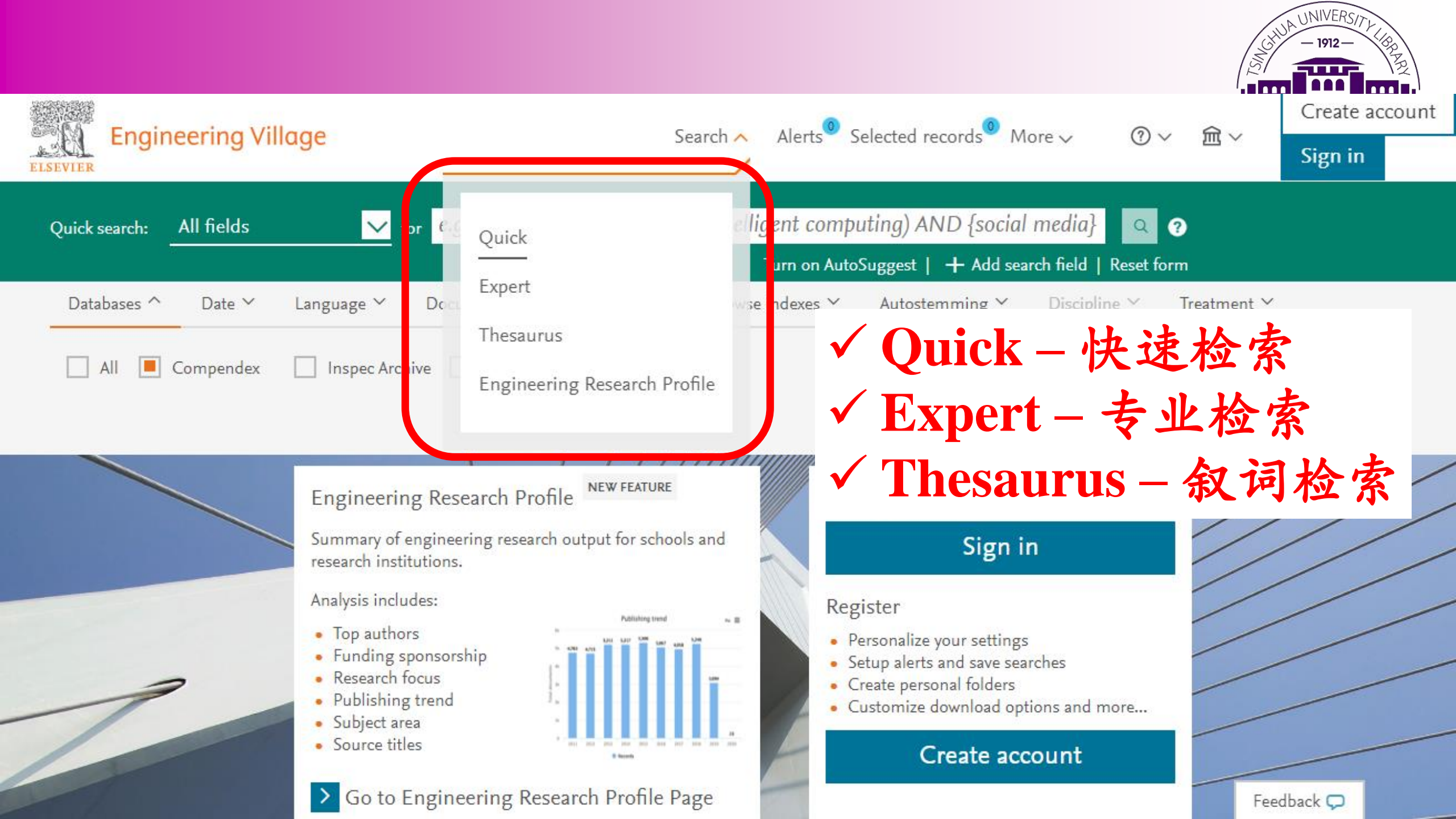

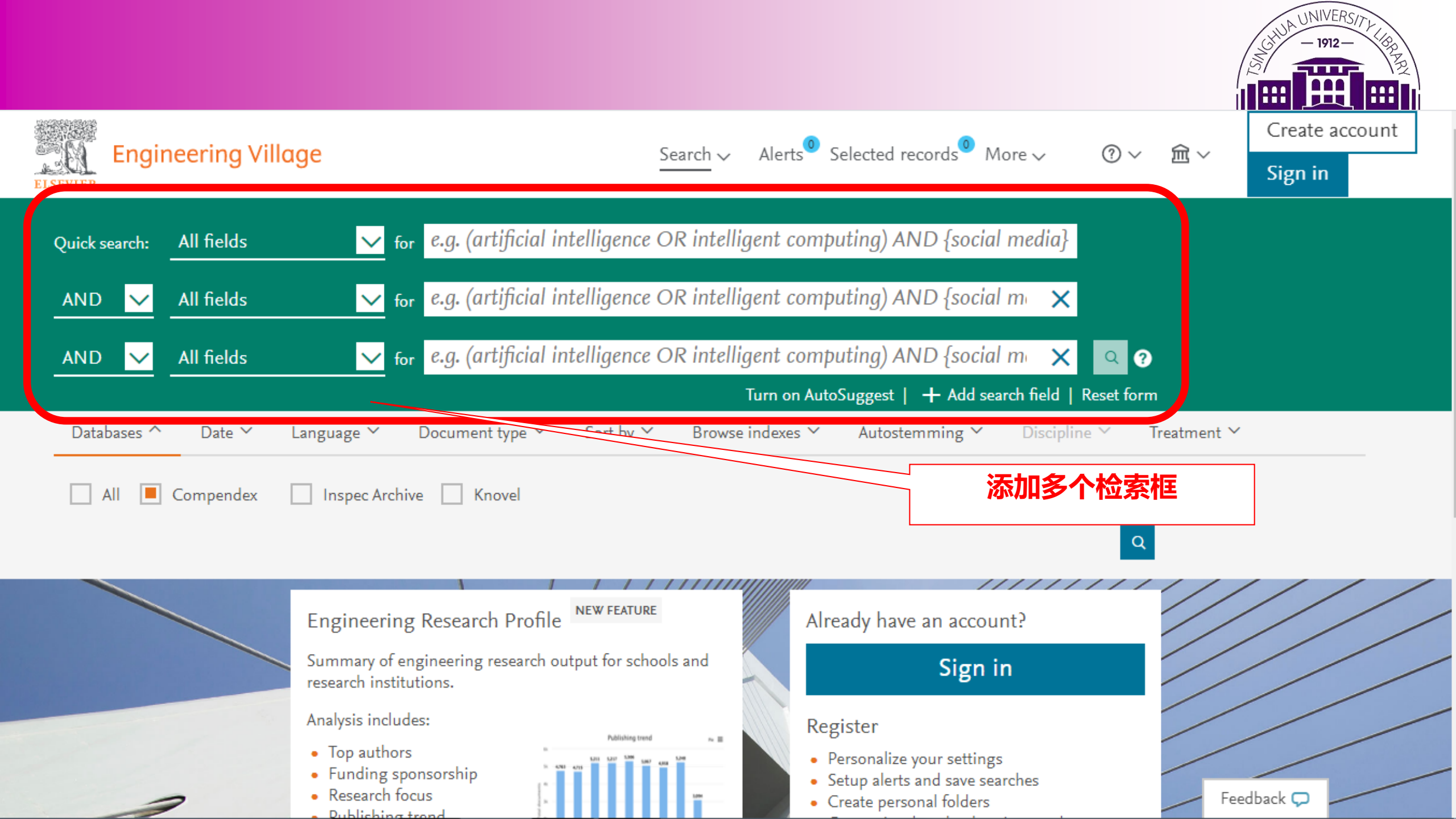

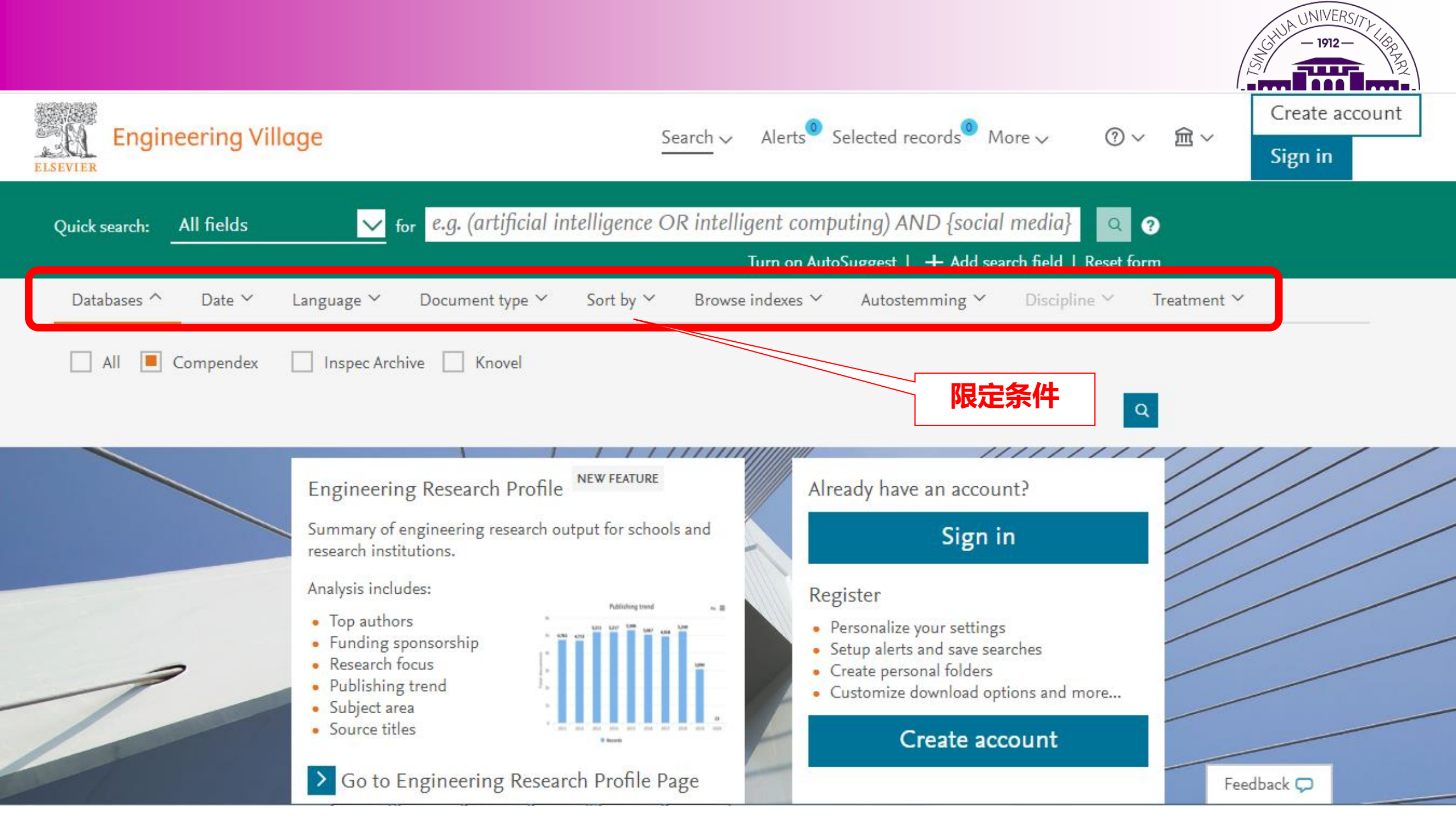

El Compender & Web of Seience & Meb

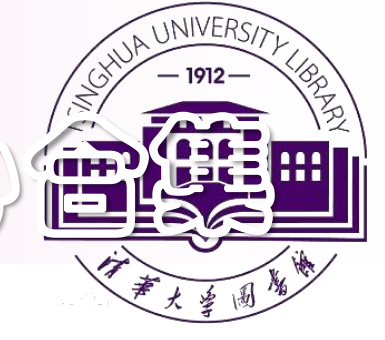

### □ 不同检索类型支持:编写检索式+所有运算符使用

|      | El Octopender  | EG M Speciel to Jew |
|------|----------------|---------------------|
| RECE | 检索词+运算符+检索字段   | 检索词+运算符+检索字段        |
| 高級檢察 | 检索词+运算符+检索字段代码 | 检索词+运算符+检索字段代码      |
|      |                |                     |

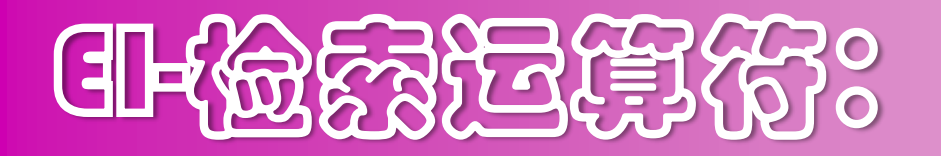

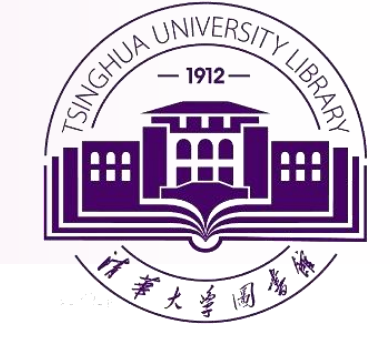

### ▶ 布尔逻辑算符:

| 符号  | 说明                                         |
|-----|--------------------------------------------|
| AND | 检索包含所有关键词的数据。                              |
|     | [列]: "rapid transit" AND "speed control"   |
| OR  | 检索数据中至少含有一个所给关键词,用于检索同义词<br>或者不同的表达方式。     |
|     | 例:"rapid transit" <b>OR</b> "light rail"   |
| NOT | 排除含有某一特定关键词的数据。<br>例:windows NOT Microsoft |

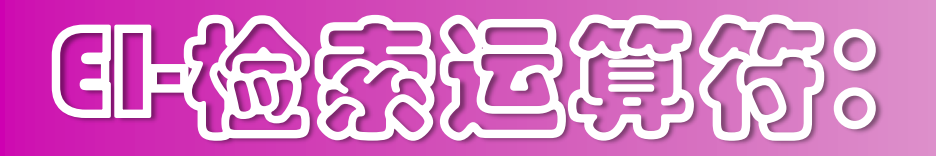

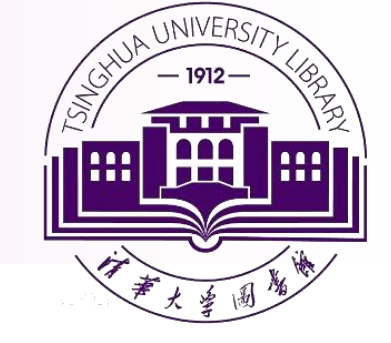

### ▶ 位置算符:

| 符号      | 说明                                                                    |
|---------|-----------------------------------------------------------------------|
| "" { }  | 词间不能插词,词序不能颠倒<br>"International Space Station"                        |
| Onear/n | 两个词之间可以插入0-n个词,词<br>序 <mark>不能</mark> 颠倒<br>Distance Onear/3 learning |
| Near/n  | 两个词之间可以插入0-n个词,词<br>序 <b>可以</b> 颠倒<br>Distance near/3 learning        |

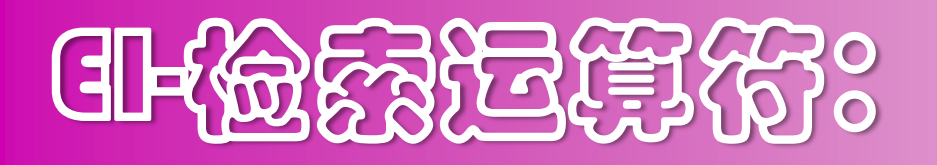

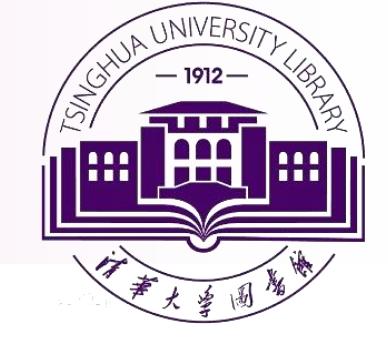

▶ 通配符:

|    | -                                   |
|----|-------------------------------------|
| 符号 | 说明                                  |
| *  | 可以放在词前、词后或词中                        |
|    |                                     |
|    | *sorption adsorption, desorption    |
|    | h*emoglobin hemoglobin,             |
|    | haemoglobin                         |
| ?  | 有限截词,问号个数代表字符数                      |
|    | Wom?n Women, Woman                  |
|    | t??th tooth, teeth, tenth           |
| \$ | 词根运算符                               |
|    | <i>\$manage — manage, managing,</i> |
|    | managed, manager, managers,         |
|    | management, managements             |

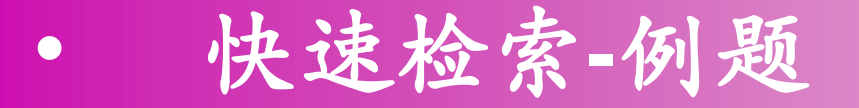

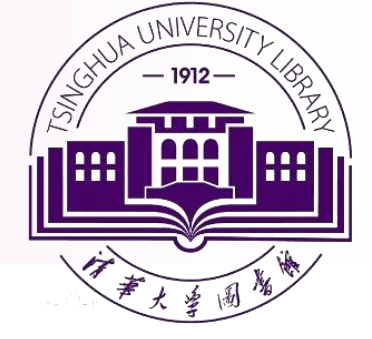

例:检索 2020年清华大学发表的被 EI 数据库收录的文章数 (不能包括 台湾清华大学)

**Author affiliation** : tsinghua univ\*

Author affiliation : beijing or 100084 or china

**Date**: 2020 年

问题: "Tsinghua university" 或{Tsinghua university}?

| Engin                                                                                            | eering Village                             | Search 🗸                                                                                                    | Search history 🗸 🖡                                                         | Alerts <sup>1</sup> Selected rec          | ords <sup>0</sup> More ~                                | <ul> <li>(1)NIVERS/テ、</li> <li>(1) 一 一 一 一 一 一 一 一 一 一 一 一 一 一 一 一 一 一 一</li></ul> | FF                |
|--------------------------------------------------------------------------------------------------|--------------------------------------------|----------------------------------------------------------------------------------------------------|----------------------------------------------------------------------------|-------------------------------------------|---------------------------------------------------------|------------------------------------------------------------------------------------|-------------------|
| ELSEVIER<br>Quick search:                                                                        | Author affiliation                         | ✓ for tsinghua univ*                                                                                                    |                                                                            |                                           |                                                         |                                                                                    |                   |
| AND 🗸                                                                                            | Author affiliation                         | ✓ for Beijing or 100084 or China                                                                                                    |                                                                            | ×                                         |                                                         |                                                                                    |                   |
| AND 🗸                                                                                            | All fields                                 | ✓ for e.g. (artificial intelligence OR intelligent                                                                                                    | t computing) AND {se                                                       | ocial media} 🛛 🗙                          | ( Q                                                     |                                                                                    |                   |
|                                                                                                  |                                            | Suggested terms: ? Deep Learning Efficiency                                                                                                    | Learning Systems Num<br>Turn on AutoSuggest                                | erical Methods Fore<br>+ Add search field | casting<br>Reset form                                   |                                                                                    |                   |
| Databases 🗡                                                                                      | Date ∽ Languag                             | e ∽ Document type ∽ Sort by ∽ Browse indexes                                                                                                    | s ∽ Autostemming ∽                                                         | Discipline 🗡                              | Treatment ∽                                             |                                                                                    |                   |
| <ul><li>Published</li><li>Updates</li></ul>                                                      | 2020 🔽 t<br>1                              | 2020                                                                                                    |                                                                            |                                           | Q                                                       |                                                                                    |                   |
| 13,165 r<br>Create alert                                                                         | Cecords found in<br>Save search Share s    | Compendex for 2020-2020: (((tsinghua univ*) WN AF) AND ((B<br>earch RSS feed                                                                                               | eijing or 100084 or China)                                                 | WN AF))                                   | Sort by: Releva                                         | 1 of 527 pages                                                                     | s >               |
| Refine                                                                                           | <<                                         |                                                                                                    |                                                                            |                                           | Display: 25                                             | results per                                                                        | page              |
| By physical property<br>Filter results by physical p<br>temperature, pressure and<br>By category | oroperties such as size,<br>d many more ↗. | 1. <b>Rank-Consistency Deep Hashing for Sca</b><br><b>Ma, Cheng</b> (Automation, <b>Tsinghua University</b> , 1244<br><b>Source:</b> IEEE Transactions on Multimedia, 2020 | a <b>lable Multi-Label Im</b> a<br>42 <mark>Beijing China 100084</mark> (e | <b>age Search</b><br>e-mail: macheng17@m  | ails. <mark>tsinghua</mark> .edu.cn)); <b>Lu</b><br>Fee | <b>ı, Jiwen; <mark>(5)</mark> ⊕ → ;; ⊞ ≞</b><br>dback 💭                            | <b>*</b> <i>F</i> |

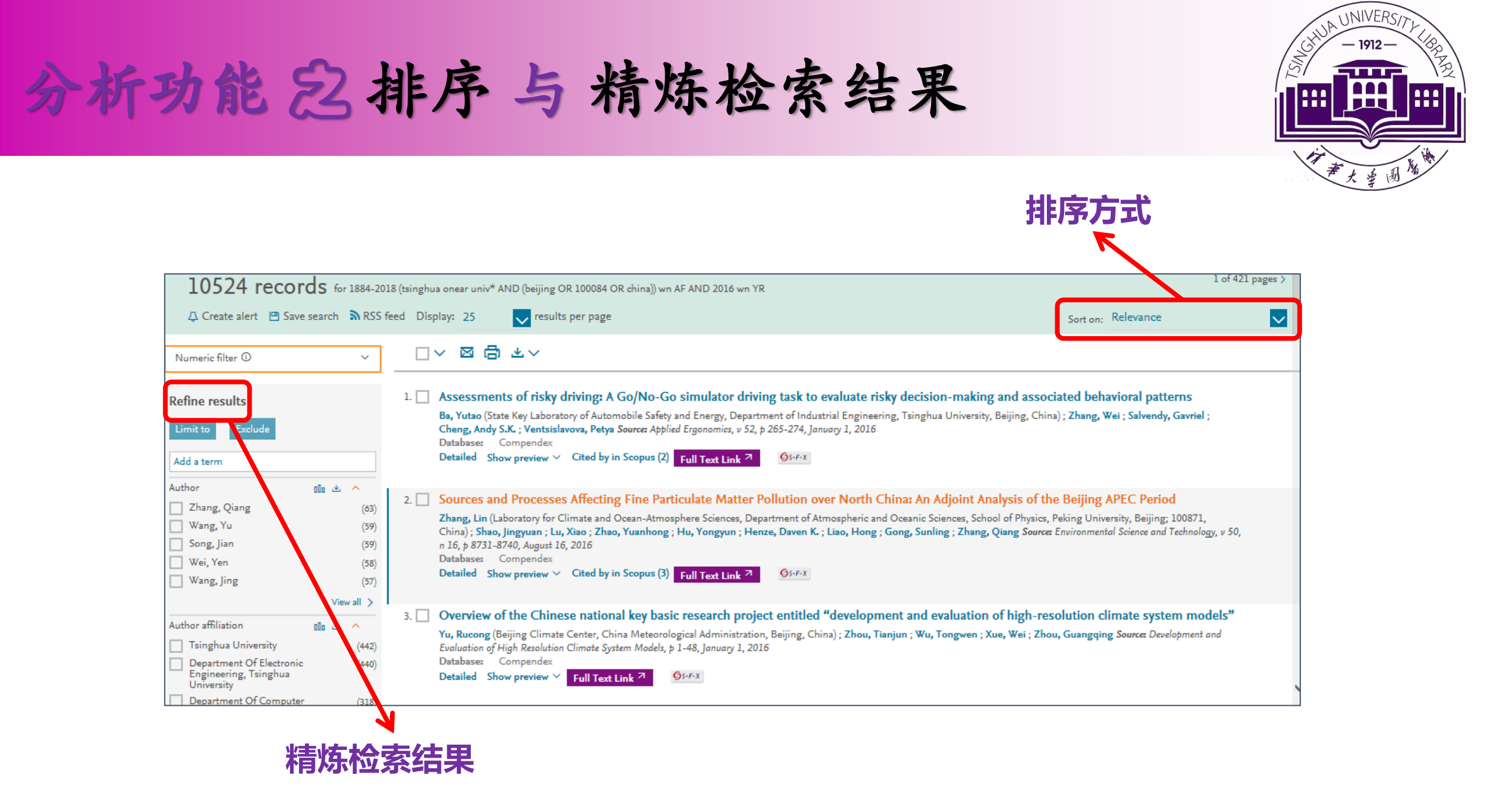

| By category           | Download all 坐 🔨 |
|-----------------------|------------------|
| Limit to Exclude      |                  |
| Add a term            |                  |
| Access type           | 010 ± ~          |
| Document type         | 00 & ~           |
| Author                | 010 ± ~          |
| Author affiliation    | 00 & ~           |
| Controlled vocabulary | 00 & ~           |
| Classification code   | 00 & ~           |
| Country/Region        | 00 * ~           |
| Language              | @ 쓰 ~            |
| Year                  | 00 & ~           |
| Source title          | 00 2 ~           |
| Publisher             | 00 & ~           |
| Funding sponsor       | 00 2 ~           |

Limit to

Exclude

## ✓ 精炼检索结果-Refine

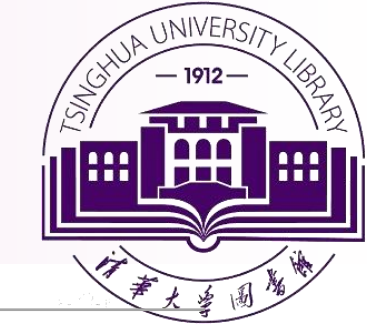

| Access type                  | 文献获取类型  |
|------------------------------|---------|
| Document type                | 文献类型    |
| Author                       | 作者      |
| Author affiliation           | 作者单位    |
| <b>Controlled vocabulary</b> | 受控词表    |
| <b>Classification code</b>   | EI分类代码  |
| <b>Country/Region</b>        | 国家/地区   |
| Language                     | 语言      |
| Year                         | 年份      |
| Source title                 | 来源出版物名称 |
| Publisher                    | 出版商     |
| Funding sponsor              | 基金资助    |

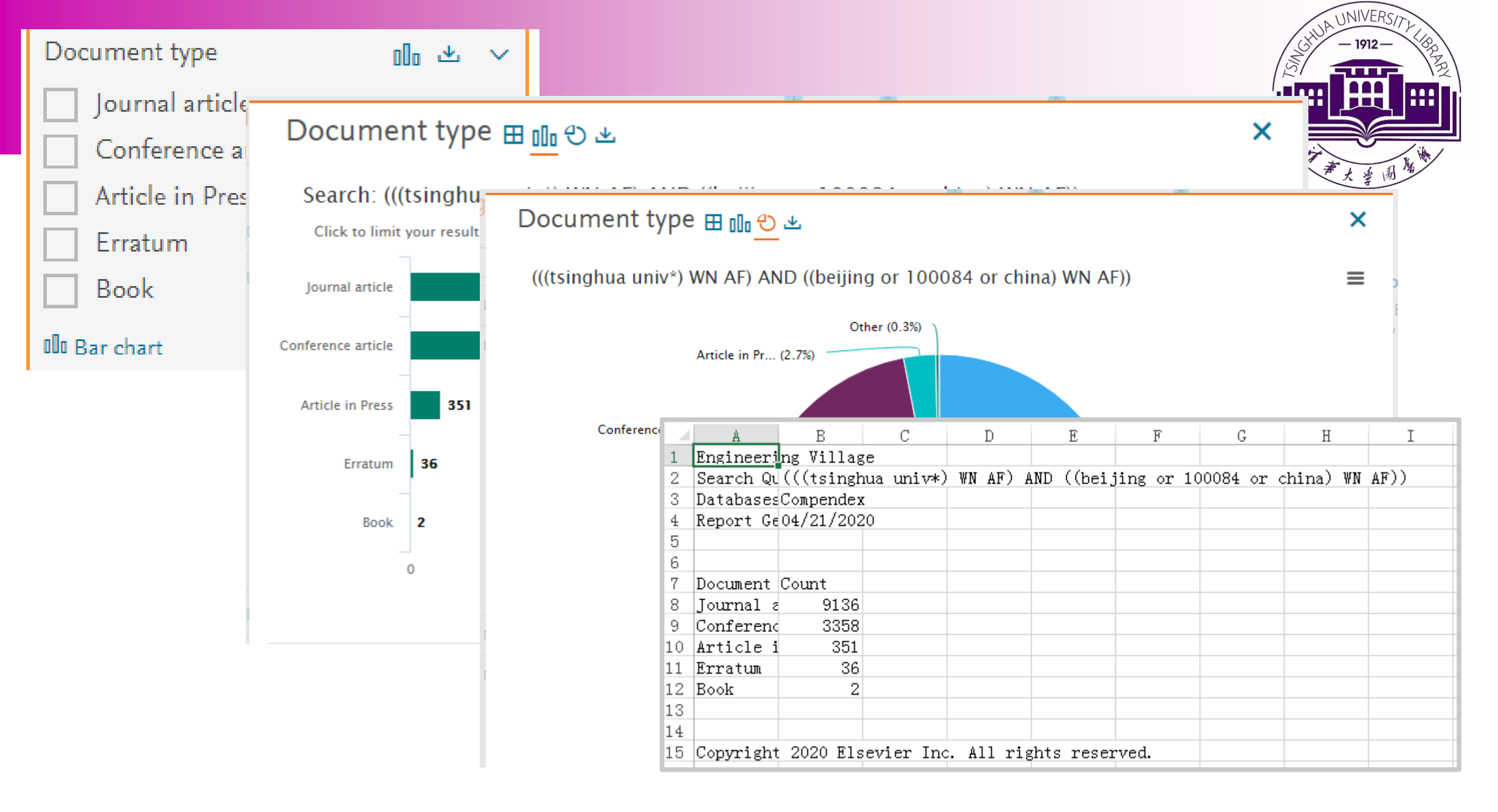

# 2. Ei Compendex-专业检索

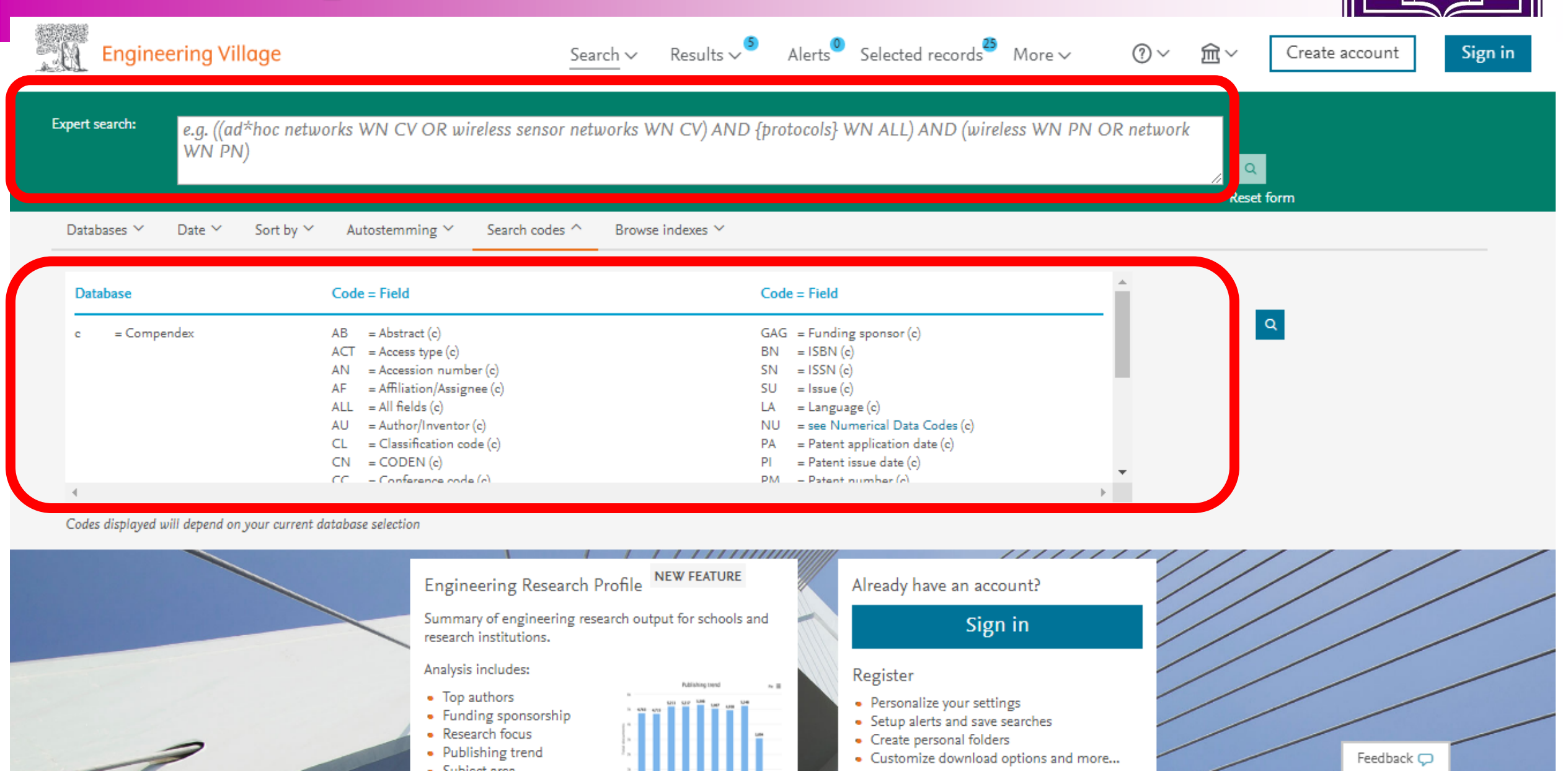

UNIVERS/

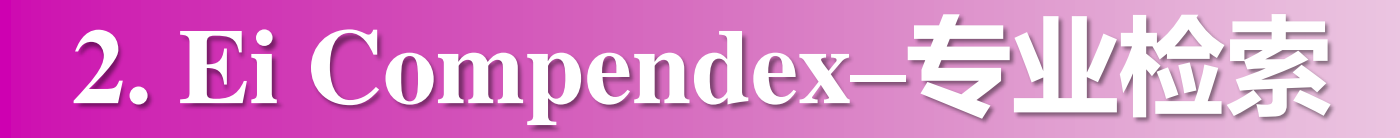

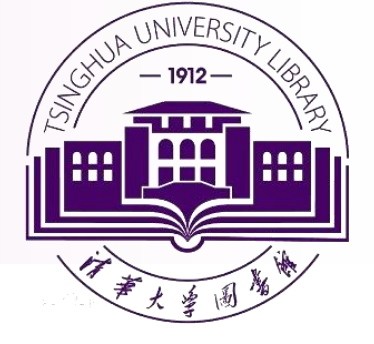

### ✓ Expert -专业检索

## 检索式:检索词+检索运算符+检索字段代码(37个检索字段)

| xes * |
|-------|
| ^     |
|       |
|       |
|       |
|       |
|       |
|       |
| ~     |
| >     |
| )     |

WN引出检索字段代码: 例: 2020 wn YR tsinghua univ\* wn AF

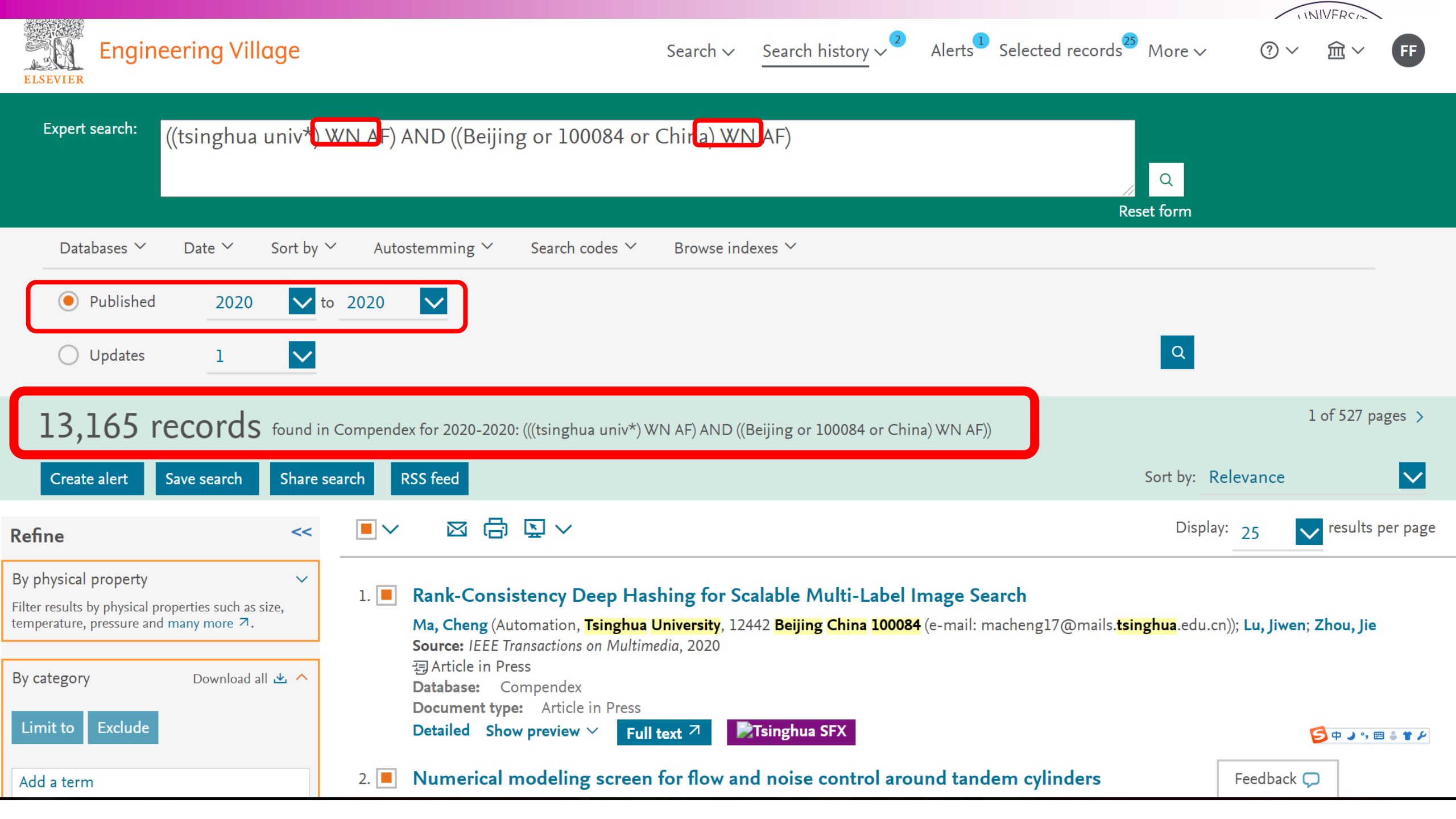

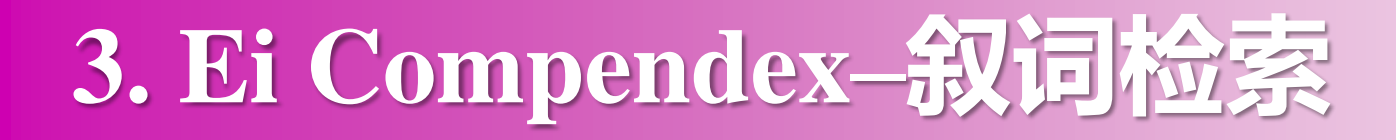

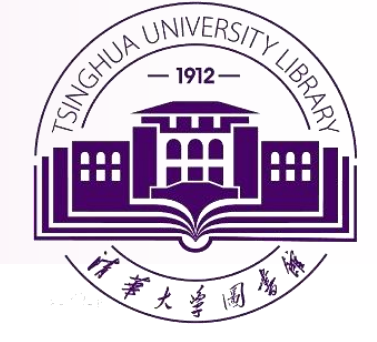

- 叙词表是由专业的规范词组成,它可以将同一主题不同表述的词,按主题内容规范在标准的专业词下,避免了由于词汇书写不同造成漏检,或词义概念混淆导致错检的问题。
  - EI的"快速检索"和"专业检索"中的检索字段表示"受控词"或者 "叙词":

快速检索: Controlled Terms

专业检索: CV= Controlled term/Subject Area (c)

# 3. Ei Compendex--叙词检索

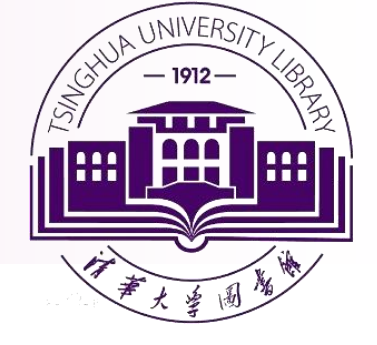

### 例如:

• 概念"计算机层析"在文中有多种表示:

CT、computet tomography、computed tomography、computerized tomography、computerised tomography、computer-aided tomography

• 受控词 (叙词) 将其统一为 "Computerized Tomography"

如果采用受控词检索或者叙词检索,可以提高文献的查全率、查准率。

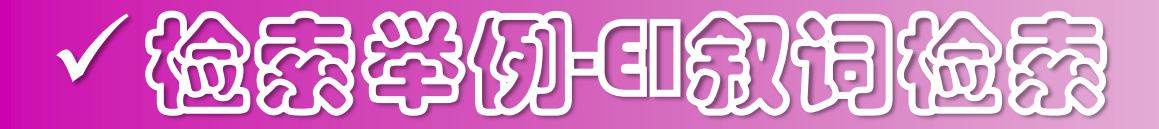

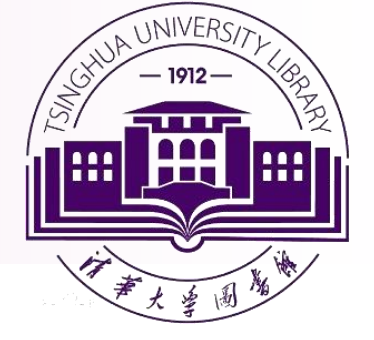

例:检索有关高层建筑抗震方面的文献

| 关键词  | 英文表述                  |
|------|-----------------------|
| 高层建筑 | tall building         |
| 抗震   | earthquake resistance |

点击"Thesaurus" 叙词检索: 输入关键词,点击"search index",系统显示与之相应的叙词,勾选后,系统将所选的叙词调入检索框,选完词后,点击" search"检索。

| √檢露鋒例和說預檢露                                                                                                    |                                                                                                    | Stud UNIVERSITY<br>- 1912                                                                                                    |
|----------------------------------------------------------------------------------------------------|----------------------------------------------------------------------------------------------------|----------------------------------------------------------------------------------------------------|
| 345 records found in Co                                                                                                    | ompendex for 1884-2021: (((({Earthquake engineering} WN CV) AND ({Tall buildings} WN CV))))                                                                                                    | l of 14 pages >                                                                                                    |
| Create alert Save search Sha                                                                                                    | are search RSS feed                                                                                                    | Sort by: Relevance                                                                                                    |
| Refine <                                                                                                    | < OV 図 G KV                                                                                                    | Display: 25 vesults per pag                                                                                                    |
| By physical property       N         Filter results by physical properties such as size, temperature, pressure and many more ↗.         By category       Download all ▲         Limit to       Exclude | <ul> <li>1. A new full-scale testbed for structural health monitoring and soil-s story office building in Yunnan province, China</li> <li>Todorovska, Maria I. (Department of Civil Engineering, Tianjin University, Tianjin, Ch Danling; Cui, Jianwen; Wang, Fangbo; Trifunac, Mihailo D.; Liang, Jianwen Source: S 2020</li> <li>Database: Compendex</li> <li>Document type: Journal article (JA)</li> <li>Detailed Show preview Y Full text 7</li> </ul>      | <b>structure interaction studies: Kunming 48-</b><br>nina); <b>Niu, Ben; Lin, Guoliang; Cao, Changhu; Wang,</b><br>Structural Control and Health Monitoring, v 27, n 7, July 1,                                                                                                    |
| Add a term         Access type       Image: Controlled vocabulary         Other       (31)         Controlled vocabulary       Image: Controlled vocabulary         Earthquake Engineering       (34)   | <ul> <li>2. A hybrid coupled wall system with replaceable steel coupling beam</li> <li>Wang, Zhen (Department of Civil Engineering, The University of Hong Kong, Pokful:<br/>Engineering, v 31, September 2020</li> <li>Database: Compendex</li> <li>Document type: Journal article (JA)</li> <li>Detailed Show preview ~ Cited by in Scopus (1) Full text 7 Tringhua</li> <li>3. Ranking passive seismic control systems by their effectiveness in 1</li> </ul> | ns for high-rise modular buildings<br>am, Hong Kong); Pan, Wei Source: Journal of Building<br>SFX<br>reducing responses of high-Rise buildings                                                                                                    |
| Tall Buildings(34Earthquakes(15)Engineering Geology(12)                                                                                                    | <ul> <li>with concrete shear walls using multiple-Criteria decision making</li> <li>Barkhordari, M.S. (Department of Civil and Environmental Engineering, Amirkabir U</li> <li>Source: International Journal of Engineering, Transactions B: Applications, v 33, n 8, p 14</li> </ul>                                                                                                    | (Open Access)<br>Jniversity of Technology, Teh的方面和, Tehnology, Teh的方面和, Tehnology, Teh的方面和, Tehnology, Tehnology |

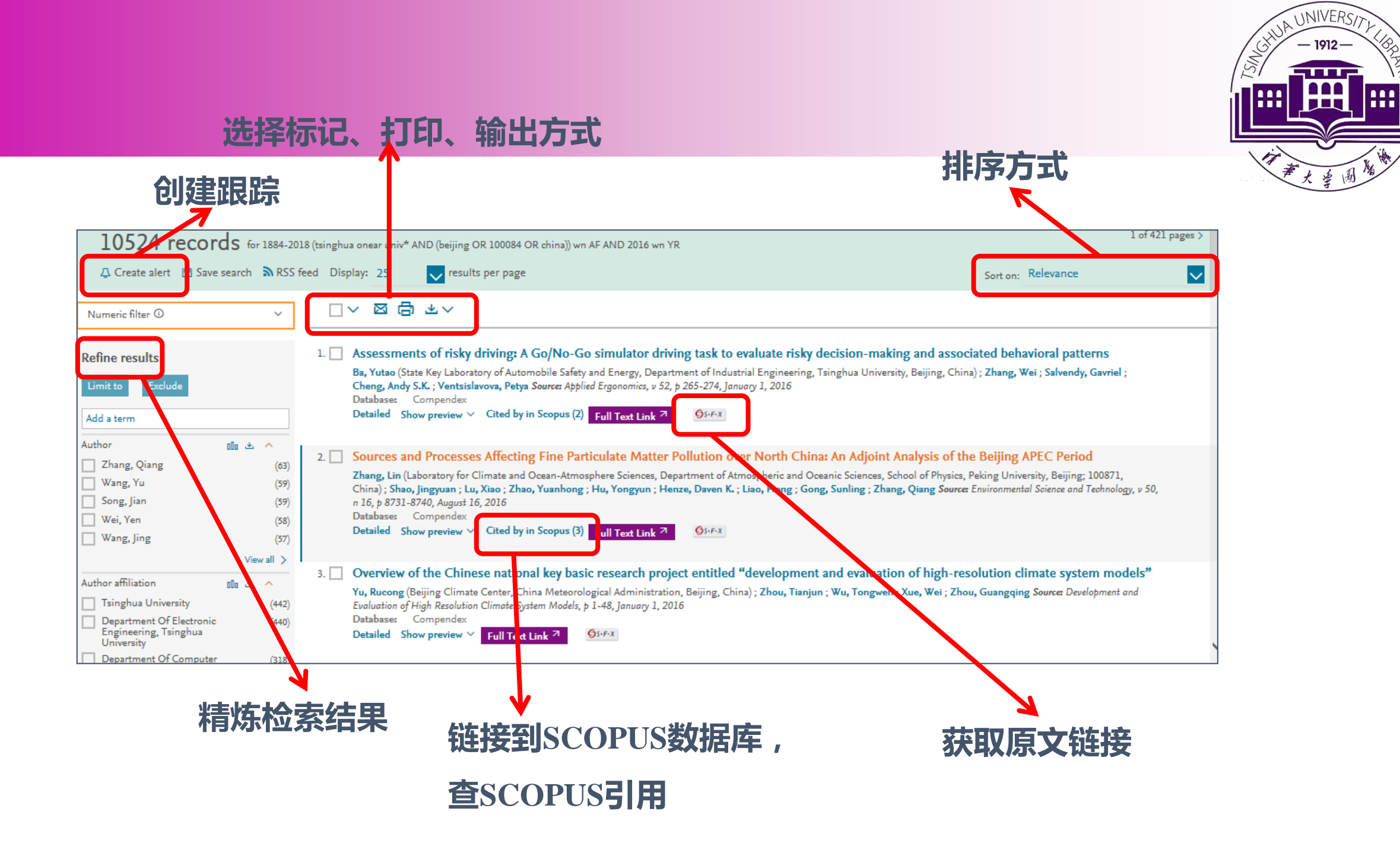

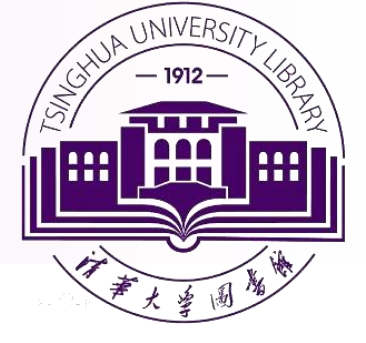

# SOOPUS ENERGY

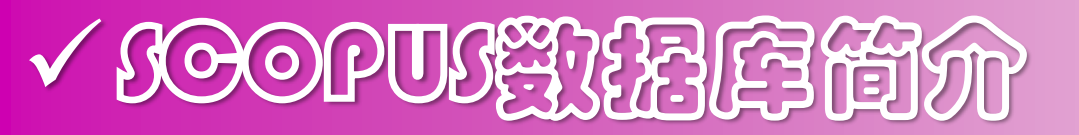

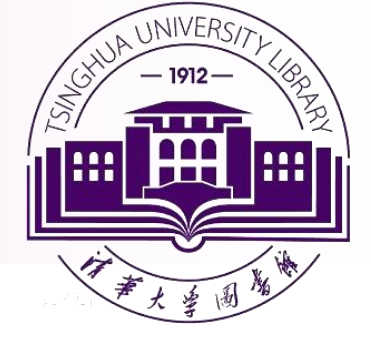

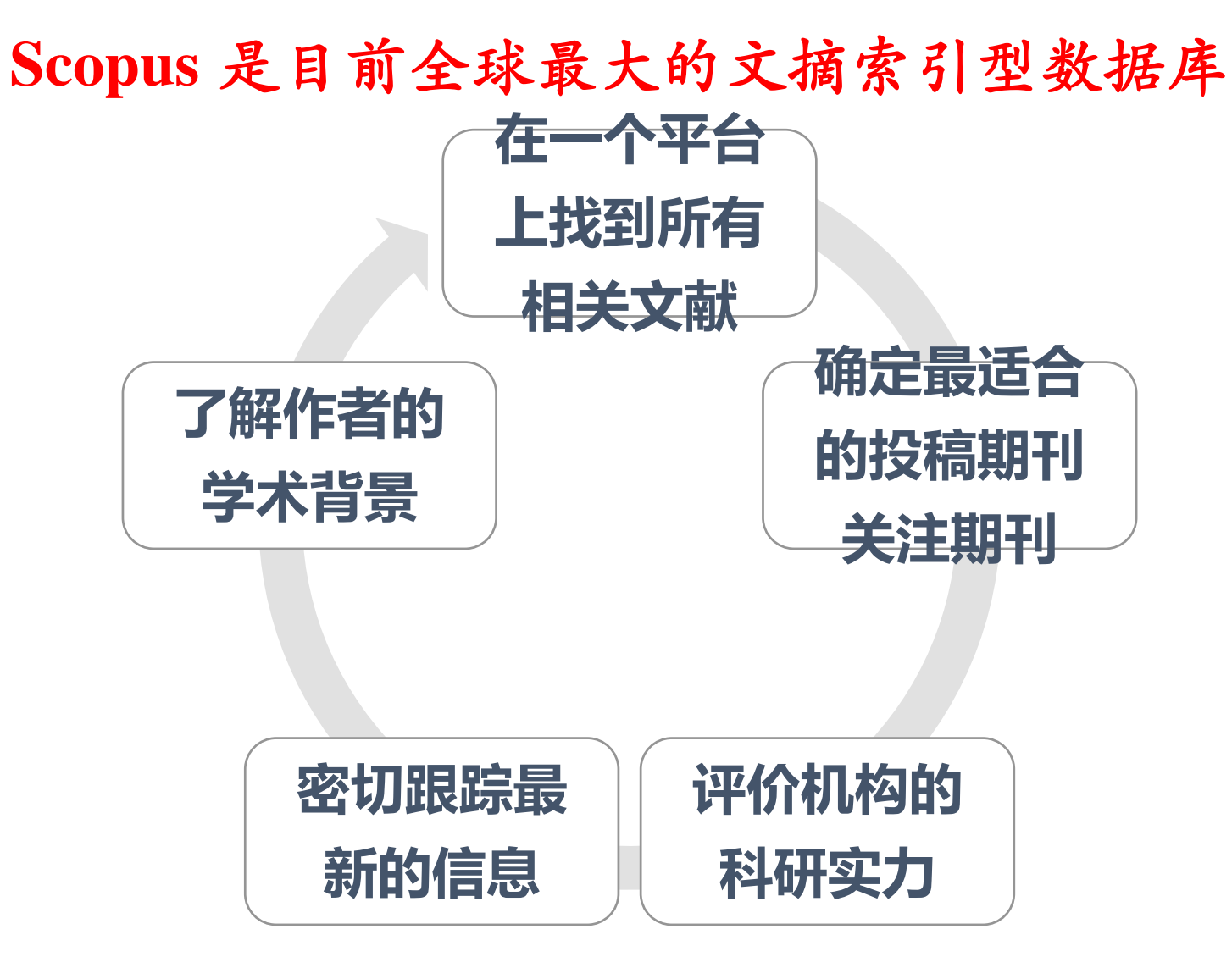

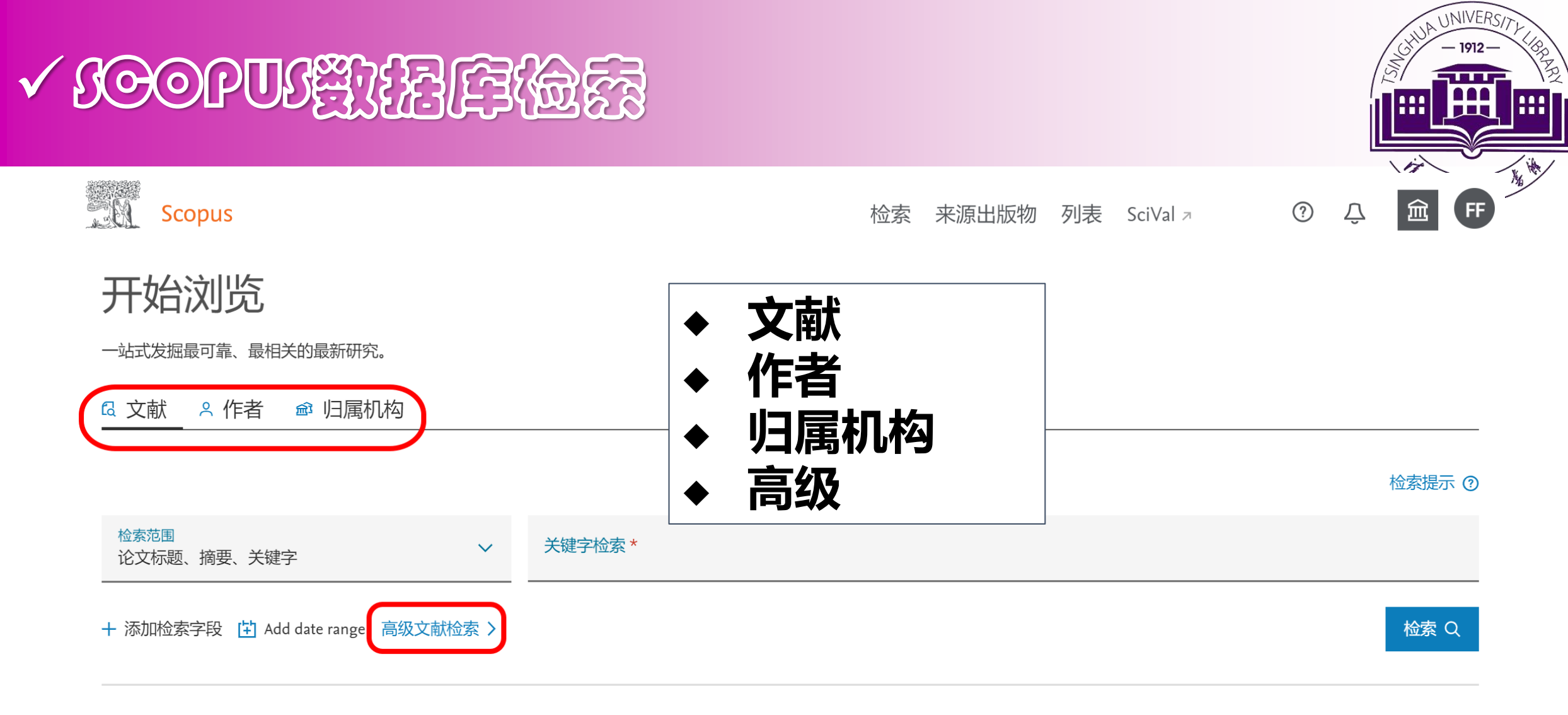

关于 Scopus

什么是 Scopus 内容涵盖范围 Scopus 博客

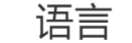

Switch to English 日本語に切り替える 切換到繁體中文

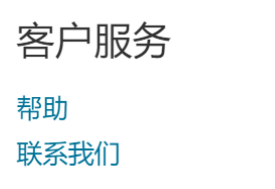
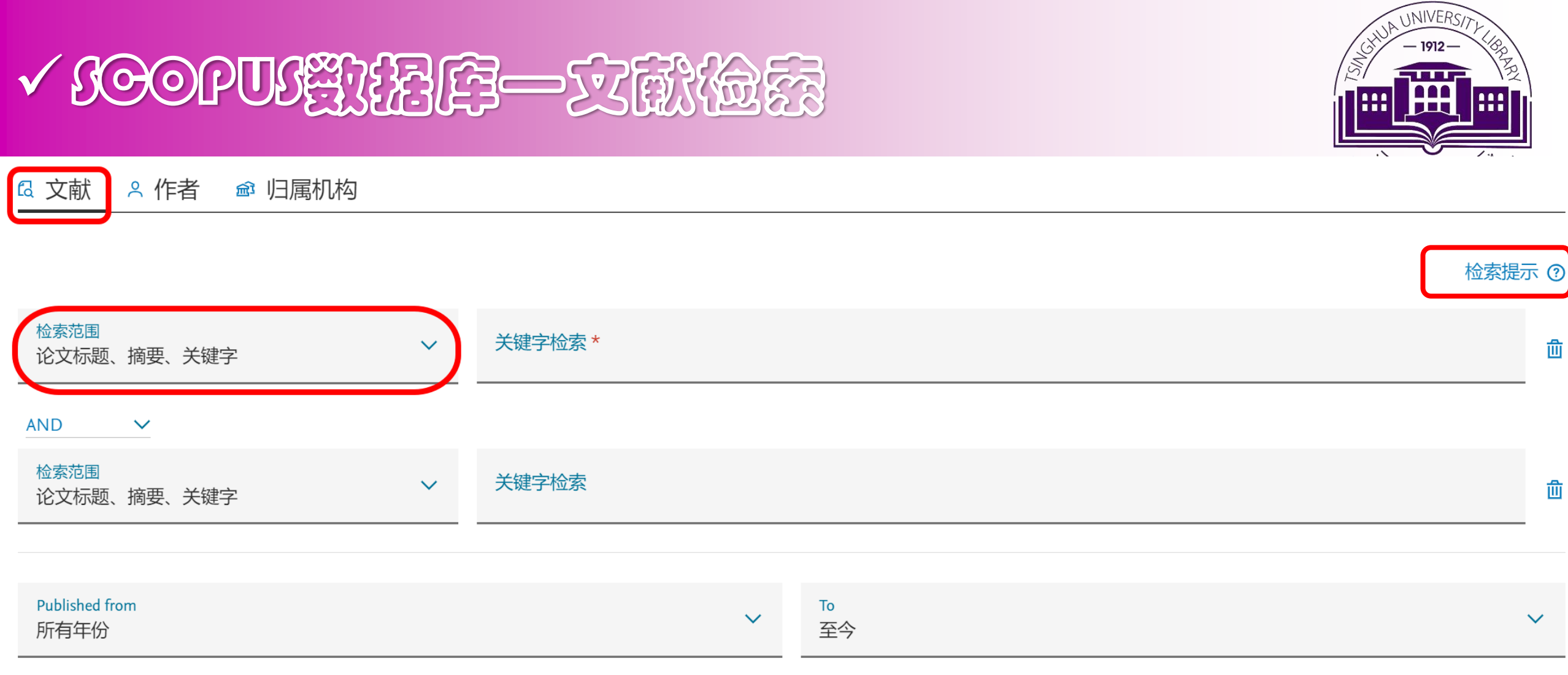

Added to Scopus  $\checkmark$ Anytime

匬

匬

 $\checkmark$ 

## ✓ SOOPUS 激擾厚一高級文献檢察

高级搜索

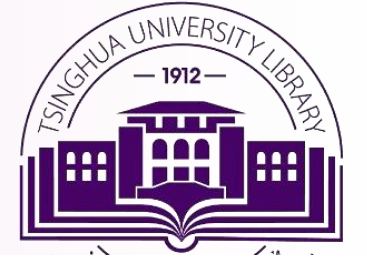

比较来源出版物 >

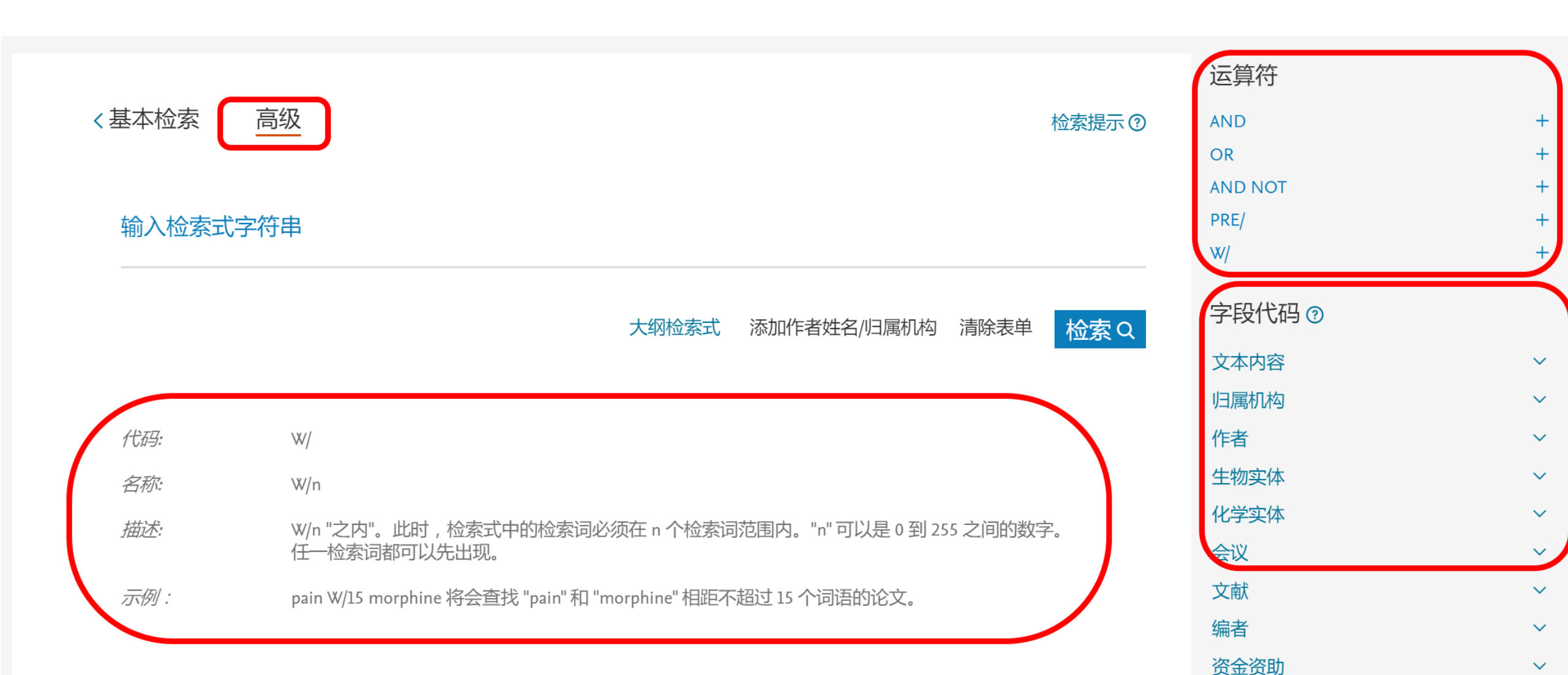

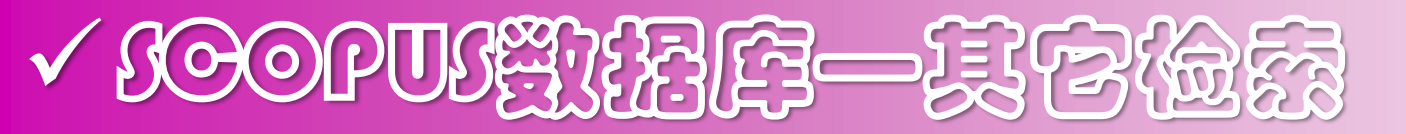

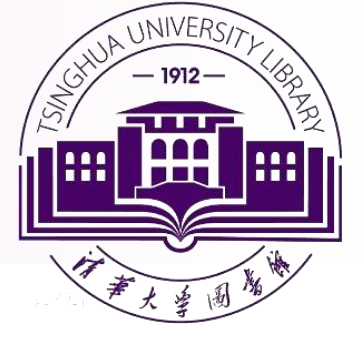

### ■ 作者检索

▶作者搜索可以帮助您找出由特定的作者所著的文献,即使这些文献在引用该作者时使用了不同的形式,也可通过该功能搜索出来。

#### ■ 归属机构检索

▶将机构的多个名称、地址和职能(尽可能)汇总,并根据汇总和所分配的标识符 在 Scopus 中创建和显示归属机构资料。

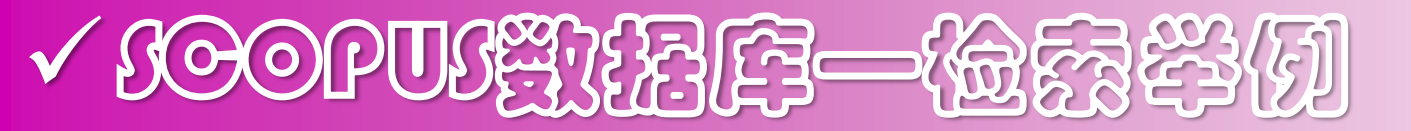

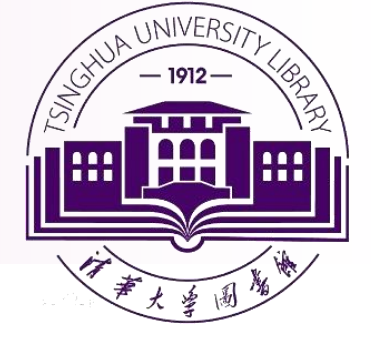

### 检索式: ALL("heart attack") AND AUTHOR-NAME (smith)

输入 ALL("heart attack") 将返回 在论文标题、来源出版物名称、 摘要、关键字、参考文献、或会 议等字段中包含 "heart attack" 的 所有文献。

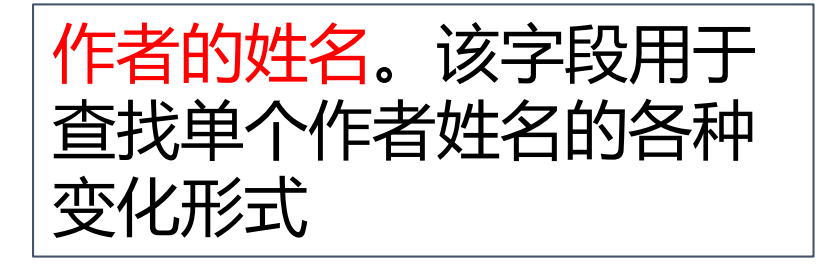

### ✓ SOOPUS NATION SOOPUS

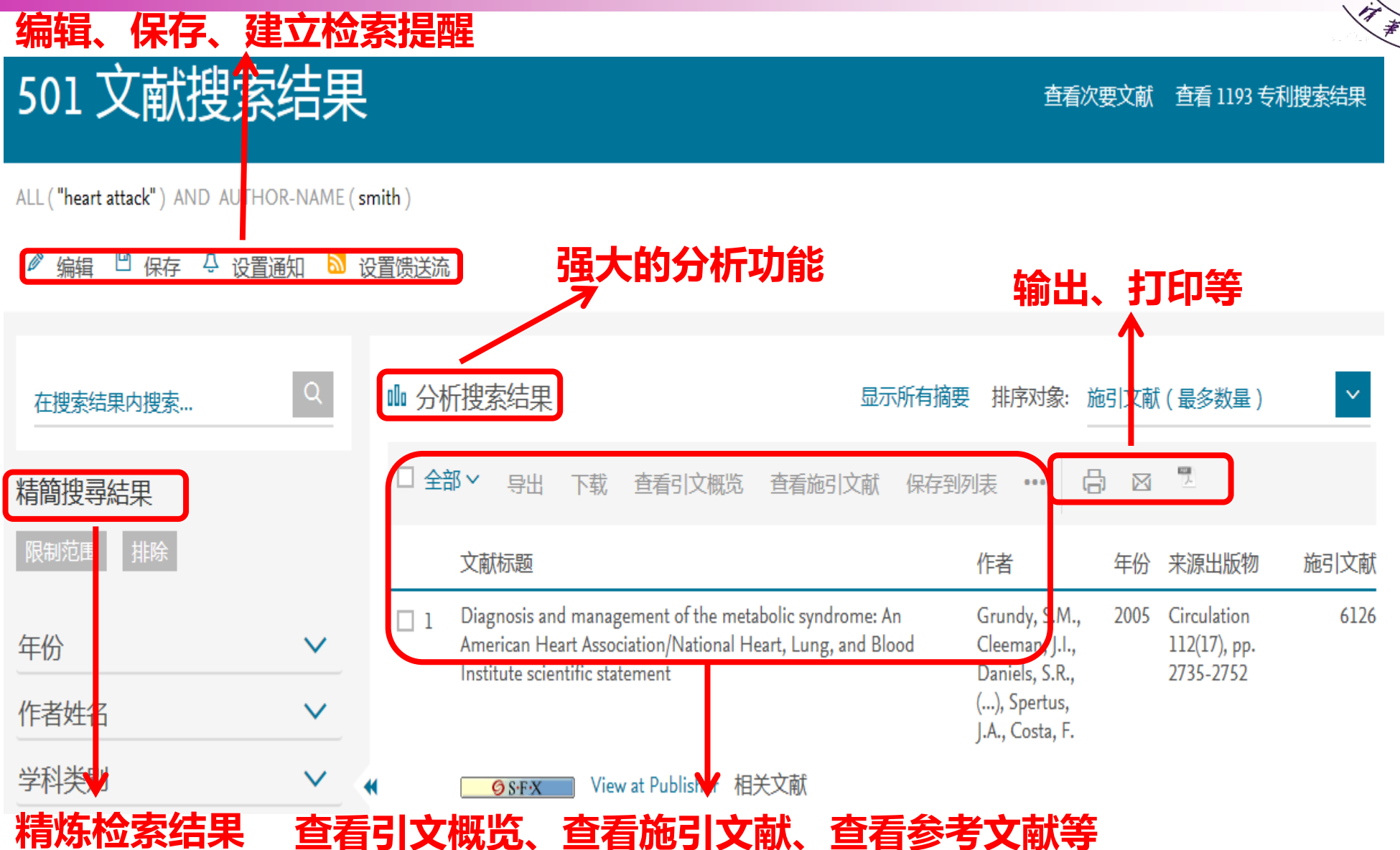

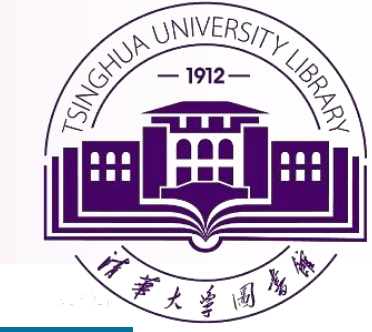

# ✓ SOOPUS 登退了一分行功能

| 年份    | 来源出版物            | 作者 | 归属机构           | 国家/地区 | 文献类型   | 学科类别          |
|-------|------------------|----|----------------|-------|--------|---------------|
| 1 1/3 | 21SII/JSHIIIX1/2 | пн | 7-471-517-01-5 |       | ~10/// | 3 1 1 2 3 3 3 |

JA UNIVERSI,

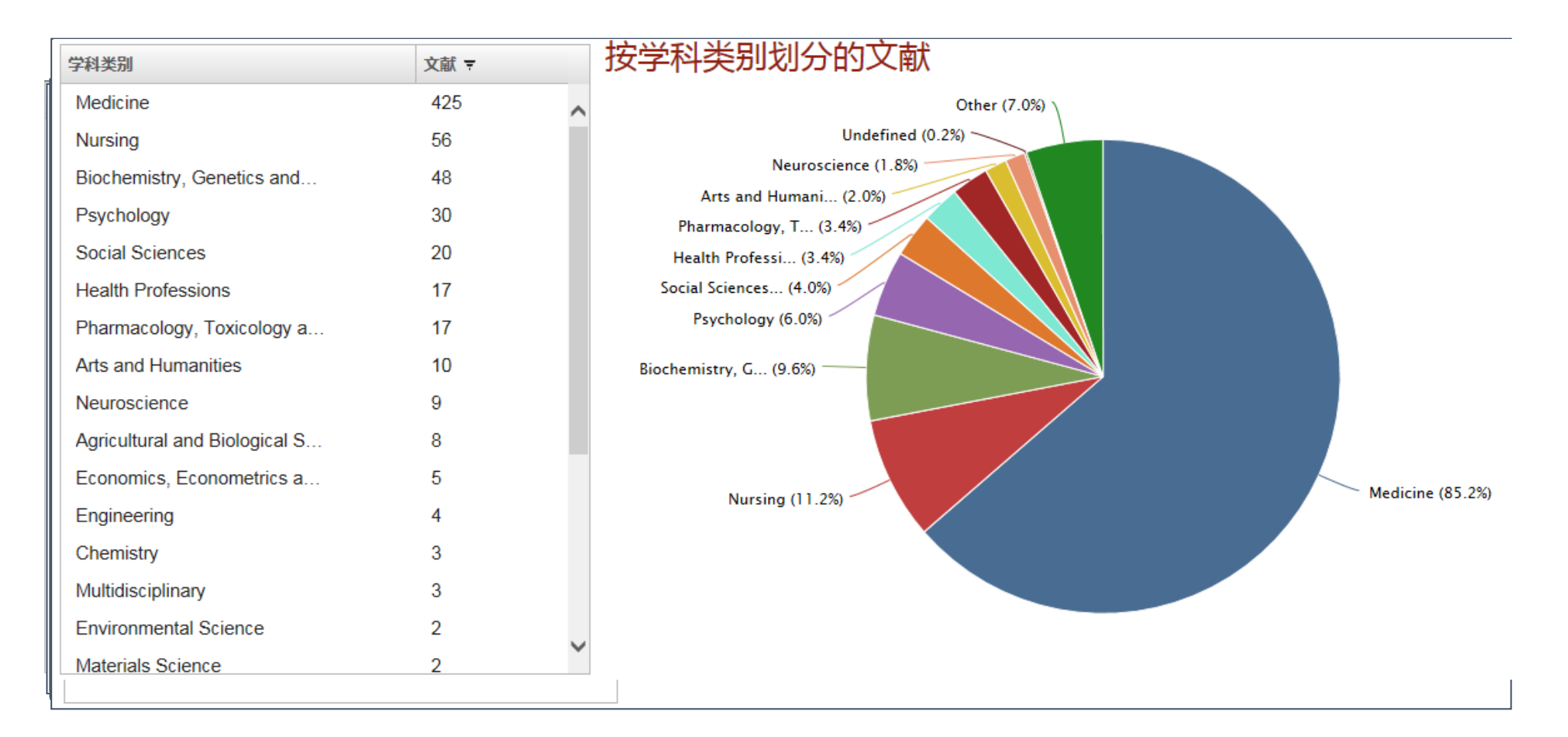

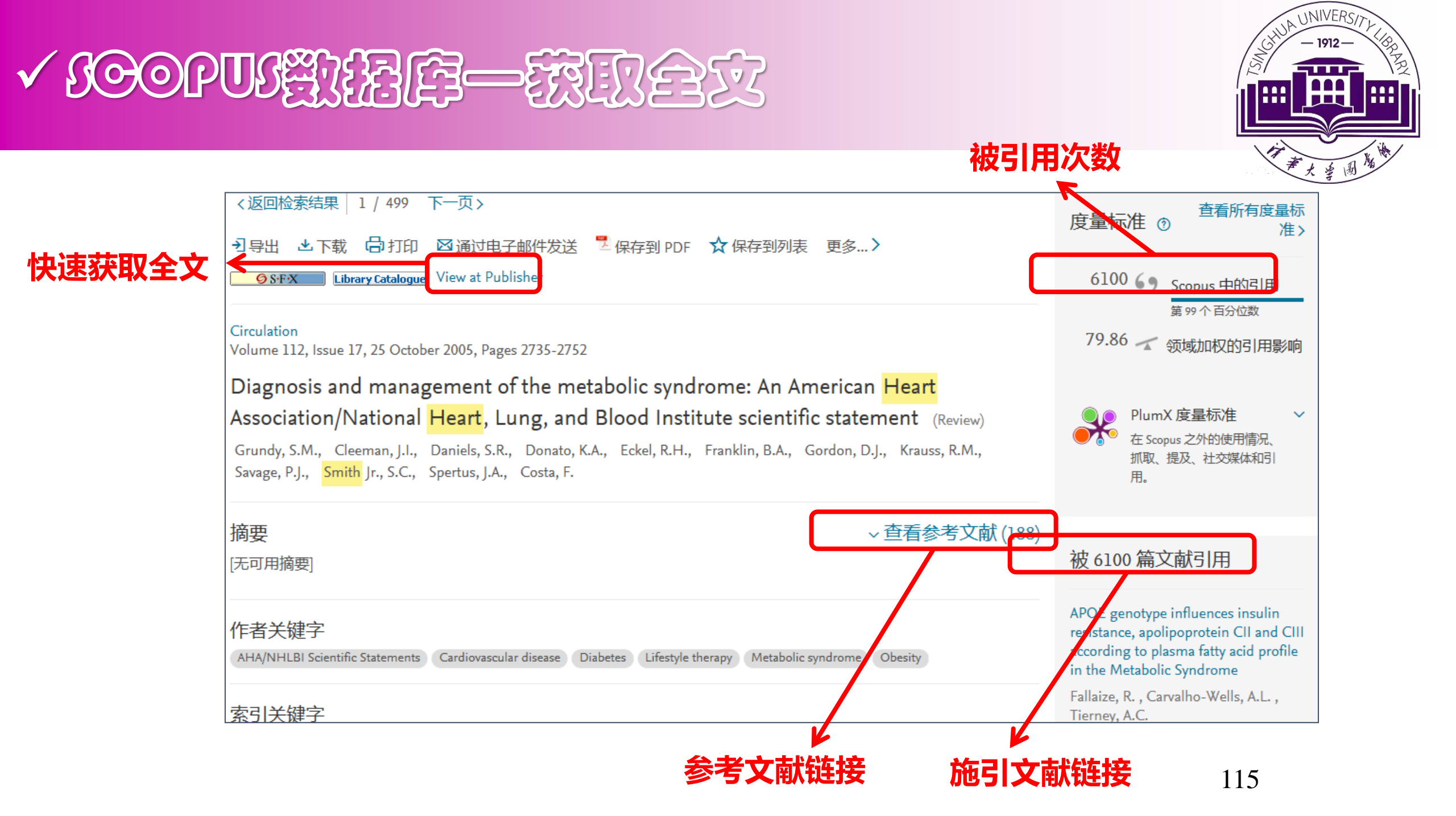

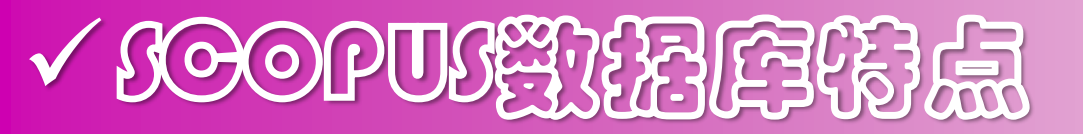

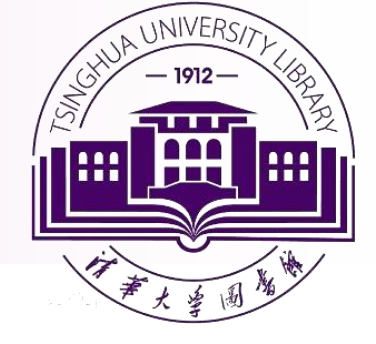

### 涵盖了世界上 <mark>绝大多数</mark> 经过专家评审的期刊 , 可以获得<mark>全面</mark> 有针对性的研 究结果

#### 以最少的链接, 快速访问和链接到全文资源

### 使用简单易用,如Google,能获取最相关的记录

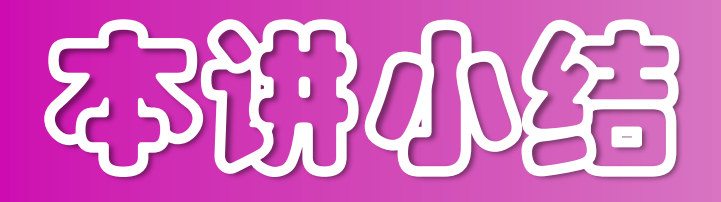

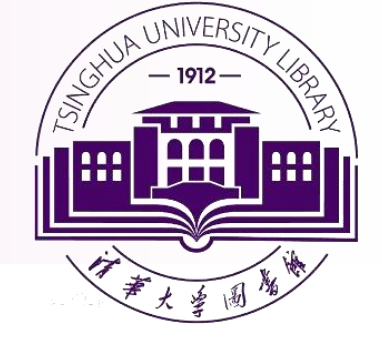

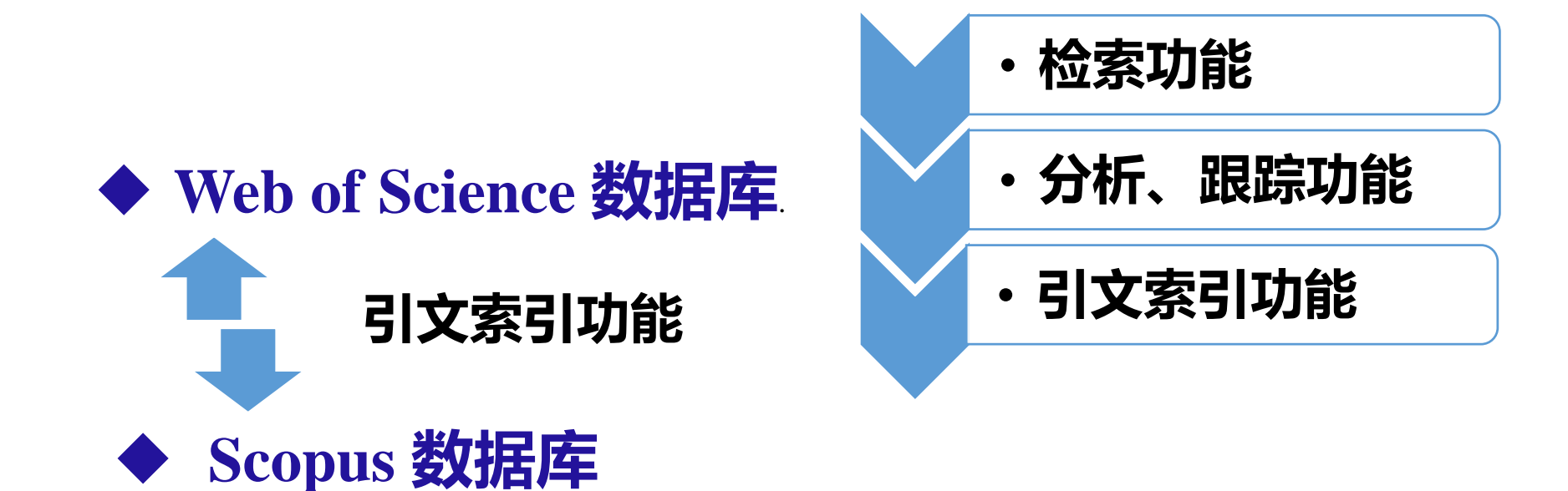

◆ Ei Compendex 数据库

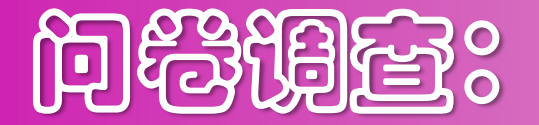

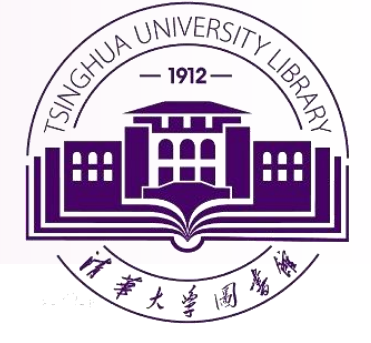

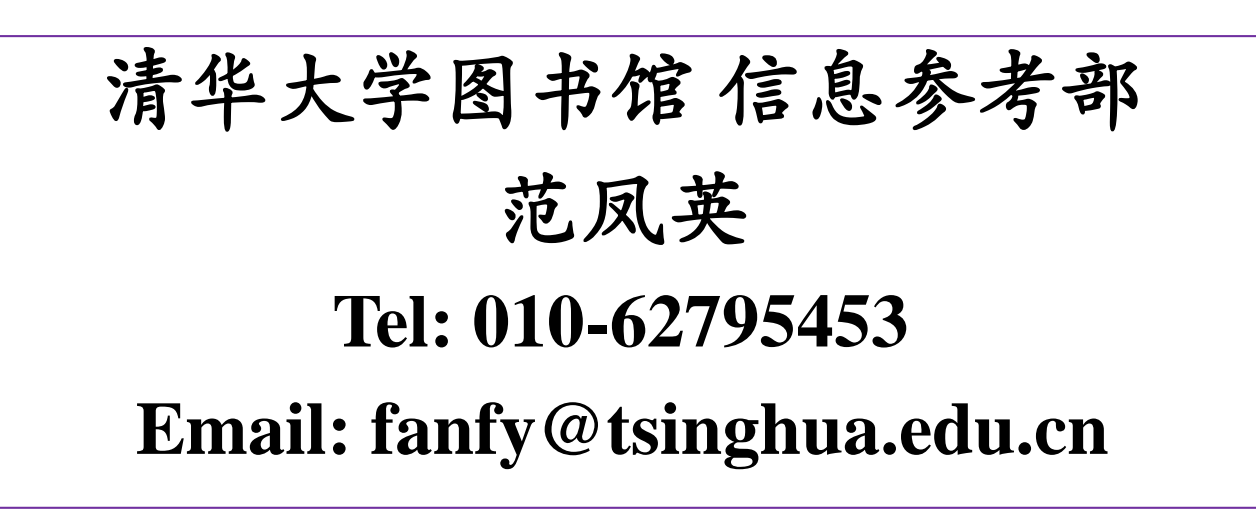

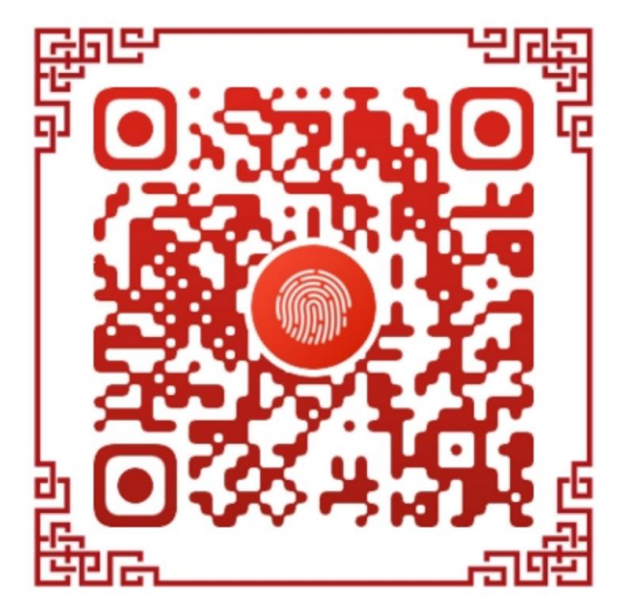

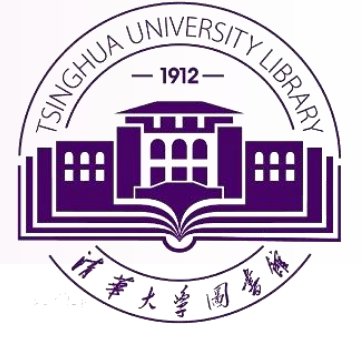

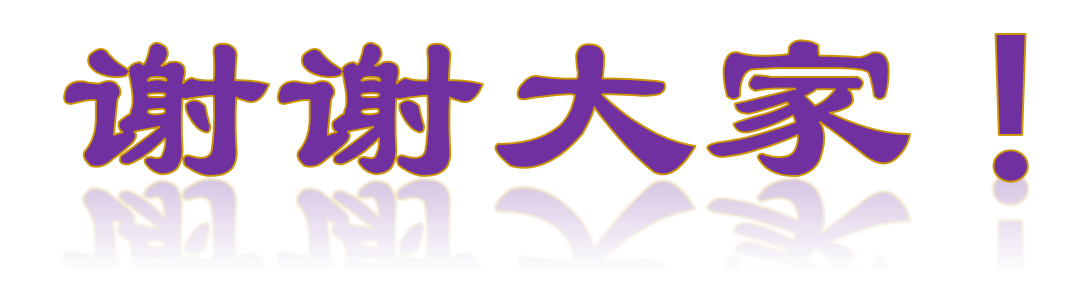

#### 2021年03月19日